**YASKAWA Electric Corporation** 

# INVERTER/SERVO SIO 驱动程序

| 1 | 系统配置     | 3  |
|---|----------|----|
| 2 | 选择外接控制器  | 8  |
| 3 | 通讯设置示例   | 9  |
| 4 | 设置项目     | 53 |
| 5 | 电缆接线图    | 57 |
| 6 | 支持的寄存器   | 86 |
| 7 | 寄存器和地址代码 | 92 |
| 8 | 错误消息     | 93 |

简介

本手册介绍如何连接人机界面和外接控制器(目标变频器/伺服器)。

在本手册中,将按以下章节顺序介绍连接过程。

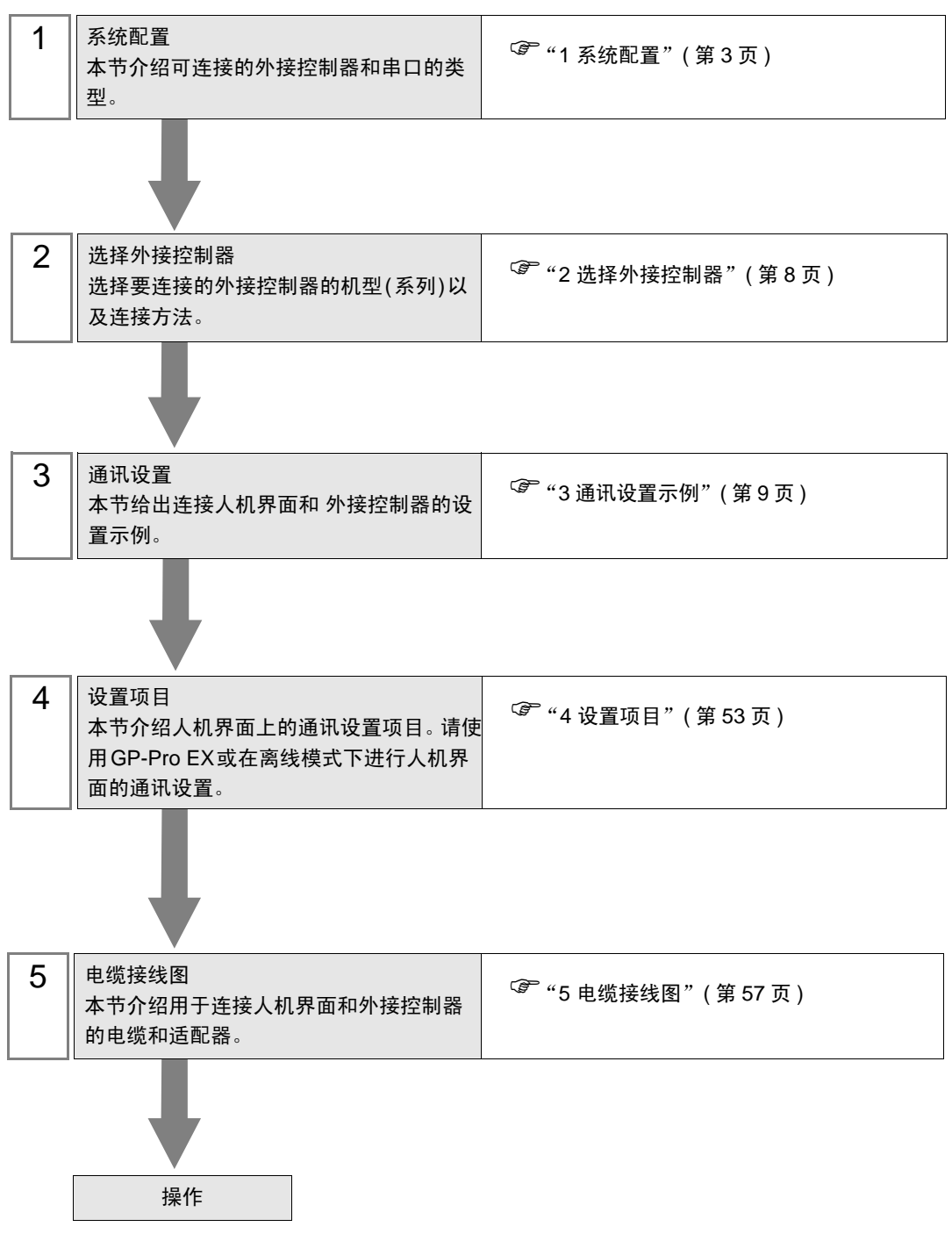

# 1 系统配置

YASKAWA Electric Corporation 的外接控制器与人机界面连接时的系统配置如下表所示。

1.1 变频器

| 系列            | 变频器 <sup>*1</sup> | 通讯接口                            | 串口类型                 | 设置示例               | 电缆接线图               |
|---------------|-------------------|---------------------------------|----------------------|--------------------|---------------------|
| Varispeed F7  |                   | 亦牺婴上的洪子也                        | RS-422/485<br>(4 线 ) | 设置示例 1<br>(第 9 页)  | 电缆接线图 1<br>(第 57 页) |
|               |                   | _ 受 <u> </u>                    | RS-422/485<br>(2 线 ) | 设置示例 2<br>(第 11 页) | 电缆接线图 2<br>(第 64 页) |
| Varispeed G7  |                   |                                 | RS-422/485<br>(4 线 ) | 设置示例 3<br>(第 13 页) | 电缆接线图 1<br>(第 57 页) |
|               |                   | 又须留工的项子次                        | RS-422/485<br>(2 线 ) | 设置示例 4<br>(第 15 页) | 电缆接线图 2<br>(第 64 页) |
| VS mini J7    |                   | SI-485/J7 RS-422/485            | RS-422/485<br>(4 线 ) | 设置示例 5<br>(第 17 页) | 电缆接线图 1<br>(第 57 页) |
|               |                   | 适配卡上的端子块<br>                    | RS-422/485<br>(2 线 ) | 设置示例 6<br>(第 19 页) | 电缆接线图 2<br>(第 64 页) |
| VS mini V7    |                   | 亦与郑兴上的进子中                       | RS-422/485<br>(4 线 ) | 设置示例 7<br>(第 21 页) | 电缆接线图 1<br>(第 57 页) |
| /VS-606V7     |                   | 又须船工的洞门水                        | RS-422/485<br>(2 线 ) | 设置示例 8<br>(第 23 页) | 电缆接线图 2<br>(第 64 页) |
| Varispeed F7S | CIMR-F7SDDDD      | 变频器上的端子块                        | RS-422/485<br>(4 线 ) | 设置示例 9<br>(第 25 页) | 电缆接线图 1<br>(第 57 页) |
|               |                   |                                 | RS-422/485<br>(2 线 ) | 设置示例10<br>(第 27 页) | 电缆接线图 2<br>(第 64 页) |
| Varispeed I 7 |                   | 变频器上的端子块                        | RS-422/485<br>(4 线 ) | 设置示例11<br>(第 29 页) | 电缆接线图 1<br>(第 57 页) |
|               |                   |                                 | RS-422/485<br>(2 线 ) | 设置示例12<br>(第 31 页) | 电缆接线图 2<br>(第 64 页) |
| Varispeed AC  |                   | 亦与规制的一个                         | RS-422/485<br>(4 线 ) | 设置示例13<br>(第 33 页) | 电缆接线图 1<br>(第 57 页) |
| Valiopood Ao  |                   | 又须留工的场子场                        | RS-422/485<br>(2 线 ) | 设置示例14<br>(第 35 页) | 电缆接线图 2<br>(第 64 页) |
| V1000         |                   | 亦频器上的端子也                        | RS-422/485<br>(4 线 ) | 设置示例15<br>(第 37 页) | 电缆接线图 1<br>(第 57 页) |
|               |                   | 又妙語工的响了以                        | RS-422/485<br>(2 线 ) | 设置示例16<br>(第 39 页) | 电缆接线图 2<br>(第 64 页) |
| .11000        |                   | SI-485/J RS-422/485<br>适配卡上的端子块 | RS-422/485<br>(4 线 ) | 设置示例17<br>(第 41 页) | 电缆接线图 1<br>(第 57 页) |
| 01000         |                   |                                 | RS-422/485<br>(2 线 ) | 设置示例18<br>(第 43 页) | 电缆接线图 2<br>(第 64 页) |
| A1000         |                   | 亦ᄧᇗᅣᅅᆕ교                         | RS-422/<br>485(4 线 ) | 设置示例21<br>(第 49 页) | 电缆接线图 1<br>(第 57 页) |
|               |                   | _ 芝                             | RS-422/<br>485(2 线 ) | 设置示例22<br>(第 51 页) | 电缆接线图 2<br>(第 64 页) |

\*1 变频器型号名称中的 口表示最大可用电机容量和其他规格。

## ■ 连接配置

♦ 1:1 连接

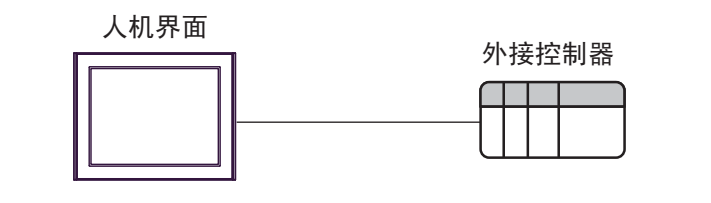

◆1:n 连接

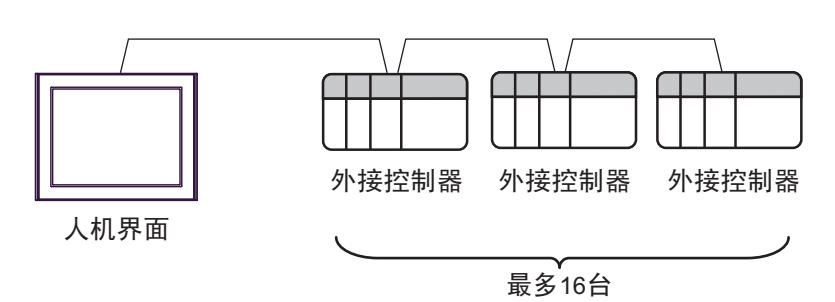

## 1.2 Σ-V 系列

| 系列                                  | CPU                  | 通讯接口   | 串口类型                 | 设置示例                | 电缆接线图              |
|-------------------------------------|----------------------|--------|----------------------|---------------------|--------------------|
| 适于旋转伺服电机的模<br>拟电压 / 脉冲序列参考<br>型伺服单元 | SGDV-□□□01<br>□□□□□□ | 伺服单元上数 | RS-422/485<br>(4 线 ) | 设置示例 19<br>(第 45 页) | 电缆接线图3<br>(第 74 页) |
| 适于线性伺服电机的模<br>拟电压 / 脉冲序列参考<br>型伺服单元 | SGDV-00005           | CN3 接头 | RS-422/485<br>(4 线 ) | 设置示例20<br>(第 47 页)  | 电缆接线图3<br>(第 74 页) |

## ■ 连接配置

♦ 1:1 连接

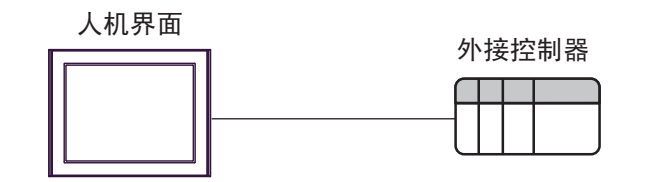

◆1:n 连接

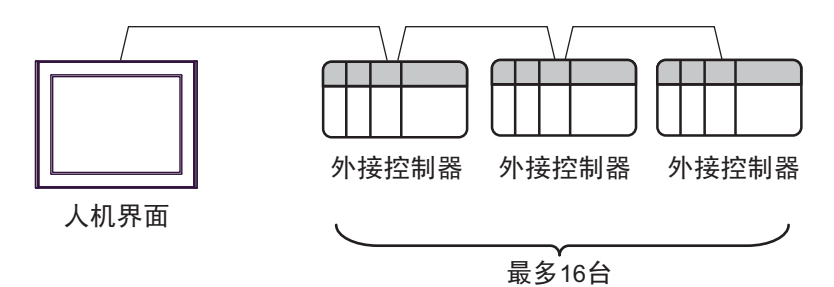

### ■ IPC 的串口

连接 IPC 与外接控制器时,可用的串口取决于系列和串口类型。详情请参阅 IPC 的手册。 可用串口

| 玄川                                              | 可用接口                                                                   |                      |                      |  |  |
|-------------------------------------------------|------------------------------------------------------------------------|----------------------|----------------------|--|--|
| 75.21                                           | RS-232C                                                                | RS-422/485(4 线 )     | RS-422/485(2 线 )     |  |  |
| PS-2000B                                        | COM1 <sup>*1</sup> , COM2,<br>COM3 <sup>*1</sup> , COM4                | -                    | -                    |  |  |
| PS-3450A, PS-3451A,<br>PS3000-BA, PS3001-BD     | COM1, COM2 <sup>*1*2</sup>                                             | COM2 <sup>*1*2</sup> | COM2 <sup>*1*2</sup> |  |  |
| PS-3650A(T41 机型 ),<br>PS-3651A(T41 机型 )         | COM1 <sup>*1</sup>                                                     | -                    | -                    |  |  |
| PS-3650A(T42 机型 ),<br>PS-3651A(T42 机型 )         | COM1 <sup>*1*2</sup> , COM2                                            | COM1 <sup>*1*2</sup> | COM1 <sup>*1*2</sup> |  |  |
| PS-3700A (Pentium <sup>®</sup> 4-M)<br>PS-3710A | COM1 <sup>*1</sup> , COM2 <sup>*1</sup> ,<br>COM3 <sup>*2</sup> , COM4 | COM3 <sup>*2</sup>   | COM3 <sup>*2</sup>   |  |  |
| PS-3711A                                        | COM1 <sup>*1</sup> , COM2 <sup>*2</sup>                                | COM2 <sup>*2</sup>   | COM2 <sup>*2</sup>   |  |  |
| PS4000 <sup>*3</sup>                            | COM1, COM2                                                             | -                    | -                    |  |  |
| PL3000                                          | COM1 <sup>*1*2</sup> , COM2 <sup>*1</sup> ,<br>COM3, COM4              | COM1 <sup>*1*2</sup> | COM1 <sup>*1*2</sup> |  |  |

\*1 可在 RI/5V 之间切换。如有需要,请使用 IPC 上的开关进行切换。

\*2 用 DIP 开关设置串口类型。请根据需要使用的串口类型进行以下设置。

\*3 在外接控制器与扩展槽上的 COM 接口之间进行通讯时,仅支持 RS-232C。但是,由于 COM 接口的规格,不能执行 ER(DTR/CTS) 控制。 与外接控制器连接时,请使用自备电缆,并禁用 1、 4、 6 和 9 号针脚。 关于针脚排列的详情,请参阅 IPC 手册。

DIP 开关设置: RS-232C

| DIP 开关 | 设置                | 描述                          |  |
|--------|-------------------|-----------------------------|--|
| 1      | OFF <sup>*1</sup> | 保留 (保持 OFF)                 |  |
| 2      | OFF               | 中口米刑 PC 2220                |  |
| 3      | OFF               | 中口突空: 13-2320               |  |
| 4      | OFF               | SD(TXD) 数据的输出模式:保持输出        |  |
| 5      | OFF               | SD(TXD) 终端电阻 (220Ω): 无      |  |
| 6      | OFF               | RD(RXD) 终端电阻 (220Ω): 无      |  |
| 7      | OFF               | SDA(TXA) 和 RDA(RXA) 的短路:不可用 |  |
| 8      | OFF               | SDB(TXB) 和 RDB(RXB) 的短路:不可用 |  |
| 9      | OFF               | DC/DTC/白动仿制描式 林田            |  |
| 10     | OFF               |                             |  |

\*1 当使用 PS-3450A、 PS-3451A、 PS3000-BA 和 PS3001-BD 时,请将设定值置 ON。

DIP 开关设置: RS-422/485(4 线)

| DIP 开关 | 设置  | 描述                          |  |
|--------|-----|-----------------------------|--|
| 1      | OFF | 保留 ( 保持 OFF)                |  |
| 2      | ON  | 中口米刑 PS 422/485             |  |
| 3      | ON  | 中口突坐: 13-422/465            |  |
| 4      | OFF | SD(TXD) 数据的输出模式:保持输出        |  |
| 5      | OFF | SD(TXD) 终端电阻 (220Ω): 无      |  |
| 6      | OFF | RD(RXD) 终端电阻 (220Ω): 无      |  |
| 7      | OFF | SDA(TXA) 和 RDA(RXA) 的短路:不可用 |  |
| 8      | OFF | SDB(TXB) 和 RDB(RXB) 的短路:不可用 |  |
| 9      | OFF | DC(DTC) 白动坊制造式,林田           |  |
| 10     | OFF | 13(13) 日初江前保太: 奈田           |  |

#### DIP 开关设置: RS-422/485(2 线)

| DIP 开关 | 设置  | 描述                          |  |
|--------|-----|-----------------------------|--|
| 1      | OFF | 保留 ( 保持 OFF)                |  |
| 2      | ON  | 中口米型 PS 422/495             |  |
| 3      | ON  | 中口突坐: 13-422/463            |  |
| 4      | OFF | SD(TXD) 数据的输出模式:保持输出        |  |
| 5      | OFF | SD(TXD) 终端电阻 (220Ω): 无      |  |
| 6      | OFF | RD(RXD) 终端电阻 (220Ω): 无      |  |
| 7      | ON  | SDA(TXA) 和 RDA(RXA) 的短路: 可用 |  |
| 8      | ON  | SDB(TXB) 和 RDB(RXB) 的短路: 可用 |  |
| 9      | ON  | DC(DTC) 白动纺制档子、白田           |  |
| 10 ON  |     | KS(KIS) 日初控制快式: 后用          |  |

# 2 选择外接控制器

选择要连接到人机界面的外接控制器。

| ➢欢迎使用GP-Pro EX |                              |                              | ×        |
|----------------|------------------------------|------------------------------|----------|
| 67-7ro 🕅       | - 控制器 / PLC -<br>控制器 / PLC 数 | 效量 1 <u>当</u> <u>那</u>       |          |
|                |                              | 控制器 /PLC1                    |          |
|                | 制造商                          | YASKAWA Electric Corporation | <b></b>  |
|                | 系列                           | INVERTER/SERVO SIO           | <b>•</b> |
|                | 端口                           | COM1                         | <b>_</b> |
|                |                              | <u>请参阅该控制器/PLC连接手册</u>       |          |
|                |                              | <u>最近使用的控制器 / PLC</u>        |          |
|                | 4                            |                              | ×        |
|                | ■ 使用系统区                      |                              | 控制器信息    |
|                | 1                            | 返回(2) 通讯设置 新建逻辑 新建画面         | 取消       |

| 设置项目                   | 设置描述                                                                                                    |
|------------------------|----------------------------------------------------------------------------------------------------|
| 控制器 /PLC 数量            | 输入1到4之间的整数表示连接到人机界面的外接控制器的数量。                                                                                                    |
| 制造商                    | 选择要连接的外接控制器的制造商。请选择 "YASKAWA Electric Corporation"。                                                                                |
| 系列                     | 选择要连接的外接控制器的机型(系列)以及连接方式。选择 "INVERTER/SERVO<br>SIO"。<br>在系统配置中查看选择 "INVERTER/SERVO SIO"时可连接的外接控制器。<br><sup>©</sup> "1 系统配置"(第 3 页) |
| 端口 选择要连接到外接控制器的人机界面接口。 |                                                                                                    |
| 使用系统区                  | 此驱动程序无此项。                                                                                                    |

# 3 通讯设置示例

Pro-face 推荐的人机界面与外接控制器通讯设置示例如下所示。

- 3.1 设置示例 1
  - GP-Pro EX 设置
  - ◆ 通讯设置

从[工程]菜单中指向[系统设置],点击[控制器/PLC],显示设置画面。

| 控制器/PLC1             |                                               |                      |                            |                     |
|----------------------|-----------------------------------------------|----------------------|----------------------------|---------------------|
| 摘要                   |                                               |                      |                            | <u>控制器 / PLC 更改</u> |
| 制造商 YASK             | AWA Electric Corpo                            | ration 系列            | INVERTER/SERVO SIO         |                     |
| 文本数据模式               | 1 更改                                          |                      |                            |                     |
| 通讯设置                 |                                               |                      |                            |                     |
| SIO Type             | C RS232C                                      | C RS422/485          | (2wire) 💿 RS422/485(4wire) |                     |
| Speed                | 9600                                          | -                    |                            |                     |
| Data Length          | O 7                                           | • 8                  |                            |                     |
| Parity               | C NONE                                        | EVEN                 | O ODD                      |                     |
| Stop Bit             | I                                             | C 2                  |                            |                     |
| Flow Control         | NONE                                          | C ER(DTR/CT          | (S) O XON/XOFF             |                     |
| Timeout              | 3 🕂                                           | (sec)                |                            |                     |
| Retry                | 2 📫                                           |                      |                            |                     |
| Wait To Send         | 10 🕂 I                                        | (ms)                 |                            |                     |
| RI / VCC             | © RI                                          | O VCC                |                            |                     |
| In the case of RS    | 232C, you can sele                            | ot the 9th pin to RI | (Input)                    |                     |
| Isolation Unit, plea | r Supply). It you us<br>ase select it to VCC. | e the Digitalis Hoz  | Default                    | [                   |
| 特定控制器的设置             |                                               |                      |                            |                     |
| 允许的控制器/              | 10                                            | 和控制器                 |                            |                     |
| FLU 叙重<br>编号 控制器名制   | 16 沿署                                         |                      |                            | 添加间接控               |
|                      | n Qil                                         | ies=Varisneed E7 9   | Slave Address(DEC)=1       | 市山田田                |
|                      | ELL Joci                                      |                      |                            | ( <del>+</del> 1))  |

◆ 控制器设置

如需显示 [特定控制器设置]对话框,可从 [控制器 /PLC]的 [特定控制器的设置]中选择外接控制器, 然后点击 [设置] []] 。如需连接多台外接控制器,请从 [控制器 /PLC]的 [特定控制器的设置]中点击 [添加控制器],从而添加另一台外接控制器。

| 💕 特定控制器设置               | ×                                      |
|-------------------------|----------------------------------------|
| PLC1                    |                                        |
| Product                 | Inverter                               |
| Series                  | Varispeed F7                           |
| If you change series, p | olease reconfirm all address settings. |
| Slave Address(DEC)      | 1                                      |
|                         | Default                                |
|                         | 确定(1) 取消                               |

请使用变频器前面板上的 MENU、 DATA/ENTER、向上、向下或 Shift/RESET 键完成通讯设置。详情 请参阅外接控制器手册。

(1) 按 MENU 键,选择 [Programming]。

(2) 按 DATA/ENTER 键。

(3) 按向上键,显示需要设置的参数。

(4) 按 DATA/ENTER 键。

(5) 按向上、向下或 Shift/RESET 键,显示设定值。

| 参数编号  | 设置 | 设置描述          |
|-------|----|---------------|
| H5-01 | 01 | 从站地址 (HEX)    |
| H5-02 | 3  | 通讯速率选择        |
| H5-03 | 1  | 通讯奇偶校验选择      |
| H5-04 | 3  | 发生通讯错误后的停止方式  |
| H5-05 | 1  | 通讯错误检测选择      |
| H5-06 | 5  | 发送等待时间        |
| H5-07 | 1  | RTS 控制 ON/OFF |

(6) 按 DATA/ENTER 键。

(7) 重启外接控制器。

- 3.2 设置示例 2
  - GP-Pro EX 设置
  - ◆ 通讯设置

| 控制器/PLC1                  |                     |                      |                           |                  |
|---------------------------|---------------------|----------------------|---------------------------|------------------|
| 摘要                        |                     |                      |                           | <u>控制器/PLC更改</u> |
| 制造商 YASKA                 | WA Electric Corpo   | oration 系列           | INVERTER/SERVO SIO        | 端口 COM1          |
| 文本数据模式                    | 1 更改                |                      |                           |                  |
| 通讯设置                      |                     |                      |                           |                  |
| SIO Type                  | C RS232C            | RS422/485(           | 2wire) 🔿 RS422/485(4wire) |                  |
| Speed                     | 9600                | ▼                    |                           |                  |
| Data Length               | <b>O</b> 7          | • 8                  |                           |                  |
| Parity                    | C NONE              | EVEN                 | O ODD                     |                  |
| Stop Bit                  | ● 1                 | O 2                  |                           |                  |
| Flow Control              | NONE                | C ER(DTR/CT          | S) O XON/XOFF             |                  |
| Timeout                   | 3 🔹                 | (sec)                |                           |                  |
| Retry                     | 2 +                 |                      |                           |                  |
| Wait To Send              | 10 🛨                | (ms)                 |                           |                  |
| RI / VCC                  | 🖸 BI                | O VCC                |                           |                  |
| In the case of RS2        | 32C, you can sele   | ct the 9th pin to RI | (Input)                   |                  |
| Isolation Unit, plea      | se select it to VCC | e me bigitais noz.   | Default                   |                  |
| 特定控制器的设置                  |                     |                      |                           |                  |
| 允许的控制器/                   | 10                  | 泰加控制器                |                           |                  |
| FLU 叙重<br>伯里 均制盟友務        | 16 辺澤               | 2                    |                           | 添加间接控            |
| Sen 5 3王前田-石村<br>▼ 1 PLC1 |                     | ries=Varispeed E7 S  | ilave Address(DEC)=1      |                  |
|                           |                     | abb Yanopoba'i r,a   | 10101100/0200/0200/01     | <b>=</b> 11      |

#### ◆ 控制器设置

如需显示 [特定控制器设置]对话框,可从 [控制器 /PLC]的 [特定控制器的设置]中选择外接控制器, 然后点击 [设置] \_\_\_\_\_。如需连接多台外接控制器,请从 [控制器 /PLC]的 [特定控制器的设置]中点击 [添加控制器],从而添加另一台外接控制器。

| 💣 特定控制器设置             |                                        | × |
|-----------------------|----------------------------------------|---|
| PLC1                  |                                        |   |
| Product               | Inverter                               |   |
| Series                | Varispeed F7                           | - |
| If you change series, | please reconfirm all address settings. |   |
| Slave Address(DEC)    | 1                                      |   |
|                       | Default                                |   |
|                       | 确定[0] 取消                               | J |

请使用变频器前面板上的 MENU、 DATA/ENTER、向上、向下或 Shift/RESET 键完成通讯设置。详情 请参阅外接控制器手册。

(1) 按 MENU 键,选择 [Programming]。

(2) 按 DATA/ENTER 键。

(3) 按向上键,显示需要设置的参数。

(4) 按 DATA/ENTER 键。

(5) 按向上、向下或 Shift/RESET 键,显示设定值。

| 参数编号  | 设置 | 设置描述          |
|-------|----|---------------|
| H5-01 | 01 | 从站地址 (HEX)    |
| H5-02 | 3  | 通讯速率选择        |
| H5-03 | 1  | 通讯奇偶校验选择      |
| H5-04 | 3  | 发生通讯错误后的停止方式  |
| H5-05 | 1  | 通讯错误检测选择      |
| H5-06 | 5  | 发送等待时间        |
| H5-07 | 1  | RTS 控制 ON/OFF |

(6) 按 DATA/ENTER 键。

(7) 重启外接控制器。

- 3.3 设置示例 3
  - GP-Pro EX 设置
  - ◆ 通讯设置

| 控制器/PLC1              |                                             |                       |                           |                  |
|-----------------------|---------------------------------------------|-----------------------|---------------------------|------------------|
| 摘要                    |                                             |                       |                           | <u>控制器/PLC更改</u> |
| 制造商 YASKA             | WA Electric Corpor                          | ation  系列             | INVERTER/SERVO SIO        | 端口 COM1          |
| 文本数据模式                | 1 更改                                        |                       |                           |                  |
| 通讯设置                  |                                             |                       |                           |                  |
| SIO Type              | O RS232C                                    | C RS422/485(2         | 2wire) 💿 RS422/485(4wire) |                  |
| Speed                 | 9600                                        | <b>•</b>              |                           |                  |
| Data Length           | O 7                                         | • 8                   |                           |                  |
| Parity                | O NONE                                      | EVEN                  | O ODD                     |                  |
| Stop Bit              | € 1                                         | O 2                   |                           |                  |
| Flow Control          | NONE                                        | C ER(DTR/CTS          | 6) C XON/XOFF             |                  |
| Timeout               | 3 📫 (;                                      | sec)                  |                           |                  |
| Retry                 | 2 +                                         |                       |                           |                  |
| Wait To Send          | 10 📑 (r                                     | ms)                   |                           |                  |
| RI / VCC              | © BI                                        | O VCC                 |                           |                  |
| In the case of RS2    | 32C, you can selec                          | t the 9th pin to RI ( | (Input)                   |                  |
| Isolation Unit, pleas | Supply]. If you use<br>se select it to VCC. | the Digital's H52a    | Default                   |                  |
| 特定控制器的设置              |                                             |                       |                           |                  |
| 允许的控制器/               |                                             | 加控制器                  |                           |                  |
| PLC 数量                | 16<br>`n.œ                                  |                       |                           | 添加间接控            |
| 調号 控制器名称              |                                             |                       | Invertidations (DEC)-1    | 制器               |
| PLUT                  | Life Isen                                   | es=valispeed G7,51    | iave Audiess(DEC)=1       | - <b>=</b> 01    |

#### ◆ 控制器设置

如需显示 [特定控制器设置]对话框,可从 [控制器 /PLC]的 [特定控制器的设置]中选择外接控制器, 然后点击 [设置] 📑 。如需连接多台外接控制器,请从 [控制器 /PLC]的 [特定控制器的设置]中点击 [添加控制器],从而添加另一台外接控制器。

| 💣 特定控制器设置             | ×                                      |
|-----------------------|----------------------------------------|
| PLC1                  |                                        |
| Product               | Inverter                               |
| Series                | Varispeed G7                           |
| If you change series, | please reconfirm all address settings. |
| Slave Address(DEC)    | 1                                      |
|                       | Default                                |
|                       | 确定(1) 取消                               |

请使用变频器前面板上的 MENU、 DATA/ENTER、向上、向下或 Shift/RESET 键完成通讯设置。详情 请参阅外接控制器手册。

(1) 按 MENU 键,选择 [Programming]。

- (2) 按 DATA/ENTER 键。
- (3) 按向上键,显示需要设置的参数。
- (4) 按 DATA/ENTER 键。
- (5) 按向上、向下或 Shift/RESET 键,显示设定值。

| 参数编号  | 设置 | 设置描述          |
|-------|----|---------------|
| H5-01 | 01 | 从站地址 (HEX)    |
| H5-02 | 3  | 通讯速率选择        |
| H5-03 | 1  | 通讯奇偶校验选择      |
| H5-04 | 3  | 发生通讯错误后的停止方式  |
| H5-05 | 1  | 通讯错误检测选择      |
| H5-06 | 5  | 发送等待时间        |
| H5-07 | 1  | RTS 控制 ON/OFF |

(6) 按 DATA/ENTER 键。

(7) 重启外接控制器。

- 3.4 设置示例 4
  - GP-Pro EX 设置
  - ◆ 通讯设置

| 控制器/PLC1                                                        |                      |  |  |  |
|-----------------------------------------------------------------|----------------------|--|--|--|
| 摘要                                                              | <u> 控制器 / PLC 更改</u> |  |  |  |
| 制造商 YASKAWA Electric Corporation 系列 INVERTER/SERVO SIO          | 端口 COM1              |  |  |  |
| 文本数据模式 1 更改                                                     |                      |  |  |  |
| 通讯设置                                                            |                      |  |  |  |
| SID Type O RS232C O RS422/485(2wire) O RS422/485(4wire)         |                      |  |  |  |
| Speed 9600                                                      |                      |  |  |  |
| Data Length O 7 O 8                                             |                      |  |  |  |
| Parity O NONE O EVEN O ODD                                      |                      |  |  |  |
| Stop Bit 💿 1 💿 2                                                |                      |  |  |  |
| Flow Control   NONE  C ER(DTR/CTS)  C X0N/X0FF                  |                      |  |  |  |
| Timeout 3 🙀 (sec)                                               |                      |  |  |  |
| Retry 2                                                         |                      |  |  |  |
| Wait To Send 10 👘 (ms)                                          |                      |  |  |  |
| RI / VCC © RI O VCC                                             |                      |  |  |  |
| In the case of RS232C, you can select the 9th pin to RI (Input) |                      |  |  |  |
| Isolation Unit, please select it to VCC. Default                |                      |  |  |  |
|                                                                 |                      |  |  |  |
| 允许的控制器/ <u>添加控制器</u><br>PIC数量 16                                |                      |  |  |  |
| 编号 控制器名称 设置                                                     | 添加间接控制器              |  |  |  |
| 1 PLC1 IF Series=Varispeed G7,Slave Address(DEC)=1              |                      |  |  |  |

#### ◆ 控制器设置

如需显示 [特定控制器设置] 对话框,可从 [控制器 /PLC] 的 [特定控制器的设置] 中选择外接控制器, 然后点击 [设置] **[]** 。如需连接多台外接控制器,请从 [控制器 /PLC] 的 [特定控制器的设置] 中点击 [添加控制器],从而添加另一台外接控制器。

| 💣 特定控制器设置             | ×                                      |
|-----------------------|----------------------------------------|
| PLC1                  |                                        |
| Product               | Inverter                               |
| Series                | Varispeed G7                           |
| If you change series, | please reconfirm all address settings. |
| Slave Address(DEC)    | 1                                      |
|                       | Default                                |
|                       | 确定(1) 取消                               |

请使用变频器前面板上的 MENU、 DATA/ENTER、向上、向下或 Shift/RESET 键完成通讯设置。详情 请参阅外接控制器手册。

(1) 按 MENU 键,选择 [Programming]。

(2) 按 DATA/ENTER 键。

(3) 按向上键,显示需要设置的参数。

(4) 按 DATA/ENTER 键。

(5) 按向上、向下或 Shift/RESET 键,显示设定值。

| 参数编号  | 设置 | 设置描述          |
|-------|----|---------------|
| H5-01 | 01 | 从站地址 (HEX)    |
| H5-02 | 3  | 通讯速率选择        |
| H5-03 | 1  | 通讯奇偶校验选择      |
| H5-04 | 3  | 发生通讯错误后的停止方式  |
| H5-05 | 1  | 通讯错误检测选择      |
| H5-06 | 5  | 发送等待时间        |
| H5-07 | 1  | RTS 控制 ON/OFF |

(6) 按 DATA/ENTER 键。

(7) 重启外接控制器。

- 3.5 设置示例 5
  - GP-Pro EX 设置
  - ◆ 通讯设置

| 控制器/PLC1                                                   |                                                                         |                                                                   |                  |
|------------------------------------------------------------|-------------------------------------------------------------------------|-------------------------------------------------------------------|------------------|
| 摘要                                                         |                                                                         |                                                                   | <u>控制器/PLC更改</u> |
| 制造商 YASH                                                   | AWA Electric Corpo                                                      | ration 系列 INVERTER/SERVO SIO                                      | 端口 COM1          |
| 文本数据模式                                                     | 1 更改                                                                    |                                                                   |                  |
| 通讯设置                                                       |                                                                         |                                                                   |                  |
| SIO Type                                                   | C RS232C                                                                | C RS422/485(2wire) © RS422/485(4wire)                             |                  |
| Speed                                                      | 9600                                                                    | <b>•</b>                                                          |                  |
| Data Length                                                | O 7                                                                     | • 8                                                               |                  |
| Parity                                                     | C NONE                                                                  | EVEN     ODD                                                      |                  |
| Stop Bit                                                   | ● 1                                                                     | O 2                                                               |                  |
| Flow Control                                               | NONE                                                                    | O ER(DTR/CTS) O XON/XOFF                                          |                  |
| Timeout                                                    | 3 📫 (                                                                   | sec)                                                              |                  |
| Retry                                                      | 2 🔅                                                                     |                                                                   |                  |
| Wait To Send                                               | 10 📑 (                                                                  | ms)                                                               |                  |
| RI / VCC                                                   | © BI                                                                    | C VCC                                                             |                  |
| In the case of RS<br>or VCC (5V Pow<br>Isolation Unit, ple | 232C, you can select<br>er Supply). If you use<br>ase select it to VCC. | st the 9th pin to RI (Input)<br>e the Digital's RS232C<br>Default |                  |
| 特定控制器的设置                                                   |                                                                         |                                                                   |                  |
| 允许的控制器/                                                    | 1. 2                                                                    | <u>和控制器</u>                                                       |                  |
| FLU 叙里<br>编早 応制型々                                          | 1b<br>称 迎興                                                              |                                                                   | 添加间接控            |
|                                                            | ND QL                                                                   | ies=VS mini.17 Slave Address(DEC)=1                               | 利益               |
|                                                            |                                                                         | 55 15 mm (51,5131511331500(5E0)=1                                 | <b></b> 1)       |

#### ◆ 控制器设置

如需显示 [特定控制器设置]对话框,可从 [控制器 /PLC]的 [特定控制器的设置]中选择外接控制器, 然后点击 [设置] []] 。如需连接多台外接控制器,请从 [控制器 /PLC]的 [特定控制器的设置]中点击 [添加控制器],从而添加另一台外接控制器。

| 💣 特定控制器设置             |                                        | × |
|-----------------------|----------------------------------------|---|
| PLC1                  |                                        |   |
| Product               | Inverter                               |   |
| Series                | VS mini J7                             | • |
| If you change series, | please reconfirm all address settings. |   |
| Slave Address(DEC)    | 1                                      |   |
|                       | Default                                |   |
|                       | 确定[]] 取消                               |   |

请使用变频器前面板上的 DSPL、 DATA/ENTER、向上或向下键完成通讯设置。详情请参阅外接控制器 手册。

- (1) 按 DSPL 键,选择 [PRGM]。
- (2) 按向上键,显示需要设置的参数。
- (3) 按 DATA/ENTER 键。
- (4) 按向上或向下键,显示设定值。

| 参数编号 | 设置 | 设置描述         |
|------|----|--------------|
| n02  | 2  | RUN 命令选择     |
| n03  | 6  | 频率参考选择       |
| n70  | 1  | 从站地址设置 (DEC) |
| n71  | 2  | 波特率选择        |
| n72  | 0  | 奇偶校验选择       |
| n73  | 10 | 传输等待时间       |
| n74  | 0  | RTS 控制       |

- (5) 按 DATA/ENTER 键。
- (6) 重启外接控制器。

- 3.6 设置示例 6
  - GP-Pro EX 设置
  - ◆ 通讯设置

| 文本数据模式                                | 1 更改                                        | ,                             |                           |       |
|---------------------------------------|---------------------------------------------|-------------------------------|---------------------------|-------|
| 黄辺辺界                                  |                                             |                               |                           |       |
| SIO Tupe                              | O BS2320                                    | BS422/485(2m)                 | iire) 🔘 BS422/485(4wiire) |       |
| Speed                                 | 9600                                        |                               |                           |       |
| Data Length                           | 0.7                                         | • 8                           |                           |       |
| Parity                                | O NONE                                      | EVEN                          | O ODD                     |       |
| Stop Bit                              | • 1                                         | 0 2                           |                           |       |
| Flow Control                          | NONE                                        | C ER(DTR/CTS)                 | C XON/XOFF                |       |
| Timeout                               | 3 📑                                         | (sec)                         |                           |       |
| Retry                                 | 2                                           | 1                             |                           |       |
| Wait To Send                          | 10 =                                        | (ms)                          |                           |       |
| BL/VCC                                | © BI                                        |                               |                           |       |
| In the case of RS                     | 5232C, you can se                           | lect the 9th pin to RI (Ir    | nput)                     |       |
| or VCC (5V Pow<br>Isolation Unit, ple | er Supply). If you i<br>ase select it to VC | use the Digital's RS232<br>C. | C Defau                   | t l   |
| 特定控制器的设置                              |                                             |                               |                           |       |
| 允许的控制器/                               |                                             | 添加控制器                         |                           |       |
| PLC数量                                 | 16                                          | <b>~</b>                      |                           | 添加间接控 |
| 編号 控制器名                               | 称 饺                                         | 査                             |                           | 制器    |

重 要 [• 用 1:n 方式连接 VS mini J7 系列时,需要将 "Wait To Send"设置为 30ms 或以上。

◆ 控制器设置

如需显示 [特定控制器设置]对话框,可从 [控制器 /PLC]的 [特定控制器的设置]中选择外接控制器, 然后点击 [设置] []] 。如需连接多台外接控制器,请从 [控制器 /PLC]的 [特定控制器的设置]中点击 [添加控制器],从而添加另一台外接控制器。

| 💰 特定控制器设置             | ×                                      |
|-----------------------|----------------------------------------|
| PLC1                  |                                        |
| Product               | Inverter                               |
| Series                | VS mini J7                             |
| If you change series, | please reconfirm all address settings. |
| Slave Address(DEC)    | 1                                      |
|                       | Default                                |
|                       | 确定(1) 取消                               |

请使用变频器前面板上的 DSPL、 DATA/ENTER、向上或向下键完成通讯设置。详情请参阅外接控制器 手册。

- (1) 按 DSPL 键,选择 [PRGM]。
- (2) 按向上键,显示需要设置的参数。
- (3) 按 DATA/ENTER 键。
- (4) 按向上或向下键,显示设定值。

| 参数编号 | 设置 | 设置描述         |
|------|----|--------------|
| n02  | 2  | RUN 命令选择     |
| n03  | 6  | 频率参考选择       |
| n70  | 1  | 从站地址设置 (DEC) |
| n71  | 2  | 波特率选择        |
| n72  | 0  | 奇偶校验选择       |
| n73  | 10 | 传输等待时间       |
| n74  | 0  | RTS 控制       |

- (5) 按 DATA/ENTER 键。
- (6) 重启外接控制器。

- 3.7 设置示例 7
  - GP-Pro EX 设置
  - ◆ 通讯设置

| 控制器/PLC1                                                                            |                      |
|-------------------------------------------------------------------------------------|----------------------|
| 摘要                                                                                  | <u> 控制器 / PLC 更改</u> |
| 制造商 YASKAWA Electric Corporation 系列 INVERTER/SERVO SIO                              | 端口 COM1              |
| 文本数据模式 1 更改                                                                         |                      |
| 通讯设置                                                                                |                      |
| SID Type O RS232C O RS422/485(2wire) O RS422/485(4wire)                             |                      |
| Speed 9600 💌                                                                        |                      |
| Data Length C 7 💿 8                                                                 |                      |
| Parity C NONE O EVEN C ODD                                                          |                      |
| Stop Bit                                                                            |                      |
| Flow Control   NONE  C ER(DTR/CTS)  C X0N/X0FF                                      |                      |
| Timeout 3 💼 (sec)                                                                   |                      |
| Retry 2                                                                             |                      |
| Wait To Send 10 😁 (ms)                                                              |                      |
|                                                                                     |                      |
| In the case of RS232C, you can select the 9th pin to RI (Input)                     |                      |
| Isolation Unit, please select it to VCC. Default                                    |                      |
|                                                                                     |                      |
| 允许的控制器 / <u>添加控制器</u><br>PIC 数量 16                                                  |                      |
| 编号控制器名称 设置                                                                          | 添加间接控<br>制器          |
| 1 PLC1 Im Series=VS mini V7/VS-606V7,Slave Address(DEC)=1                           | <b>1</b>             |
| FLL 数単 16<br>编号 控制器名称 设置<br>】 1 PLC1 Feies=VS mini V7/VS-606V7,Slave Address(DEC)=1 | 添加间接控<br>制器          |

#### ◆ 控制器设置

如需显示 [特定控制器设置]对话框,可从 [控制器 /PLC]的 [特定控制器的设置]中选择外接控制器, 然后点击 [设置] **[]**。如需连接多台外接控制器,请从 [控制器 /PLC]的 [特定控制器的设置]中点击 [添加控制器],从而添加另一台外接控制器。

| 💕 特定控制器设置             |                                        | × |
|-----------------------|----------------------------------------|---|
| PLC1                  |                                        |   |
| Product               | Inverter                               |   |
| Series                | VS mini V7/VS-606V7                    | - |
| If you change series, | please reconfirm all address settings. |   |
| Slave Address(DEC)    | 1                                      |   |
|                       | Default                                |   |
|                       | 确定[0] 取消                               |   |

请使用变频器前面板上的 DSPL、 DATA/ENTER、向上或向下键完成通讯设置。详情请参阅外接控制器 手册。

- (1) 按 DSPL 键,选择 [PRGM]。
- (2) 按向上键,显示需要设置的参数。
- (3) 按 DATA/ENTER 键。
- (4) 按向上或向下键,显示设定值。

| 参数编号 | 设置 | 设置描述         |
|------|----|--------------|
| n03  | 2  | RUN 命令选择     |
| n04  | 6  | 频率参考选择       |
| n153 | 1  | 从站地址设置 (DEC) |
| n154 | 2  | 波特率选择        |
| n155 | 0  | 奇偶校验选择       |
| n156 | 10 | 传输等待时间       |
| n157 | 0  | RTS 控制       |

- (5) 按 DATA/ENTER 键。
- (6) 重启外接控制器。

- 3.8 设置示例 8
  - GP-Pro EX 设置
  - ◆ 通讯设置

| 控制器/PLC1                                                     |                                                                                                    |                  |
|--------------------------------------------------------------|----------------------------------------------------------------------------------------------------|------------------|
| 摘要                                                           |                                                                                                    | <u>控制器/PLC更改</u> |
| 制造商 YASK                                                     | AWA Electric Corporation 系列 INVERTER/SERVO SIO                                                                                | 端口 COM1          |
| 文本数据模式                                                       | 1 更改                                                                                                    |                  |
| 通讯设置                                                         |                                                                                                    |                  |
| SIO Type                                                     | C RS232C C RS422/485(2wire) C RS422/485(4wire)                                                                                |                  |
| Speed                                                        | 9600                                                                                                    |                  |
| Data Length                                                  | C 7 • 8                                                                                                    |                  |
| Parity                                                       | C NONE C EVEN C ODD                                                                                                    |                  |
| Stop Bit                                                     |                                                                                                    |                  |
| Flow Control                                                 | NONE     O ER(DTR/CTS)     O XON/XOFF                                                                                         |                  |
| Timeout                                                      | 3 * (sec)                                                                                                    |                  |
| Retry                                                        | 2 📫                                                                                                    |                  |
| Wait To Send                                                 | 10 (ms)                                                                                                    |                  |
| RI / VCC                                                     | © RI C VCC                                                                                                    |                  |
| In the case of RS<br>or VCC (5V Powe<br>Isolation Unit, plea | 232C, you can select the 9th pin to RI (Input)<br># Supply]. If you use the Digital's RS232C<br>ase select it to VCC. Default | 1                |
| 特定控制器的设置                                                     |                                                                                                    |                  |
| 允许的控制器/<br>□ C 数量                                            | <u>添加控制器</u>                                                                                                    |                  |
| (に数単) (10) (10) (10) (10) (10) (10) (10) (10                 |                                                                                                    | 添加间接控            |
|                                                              | Series=VS mini V7/VS-606V7 Slave Address(DEC)=1                                                                               | 99999            |
| M . P.COT                                                    |                                                                                                    | ( <u>+0</u> )    |

#### ◆ 控制器设置

如需显示 [特定控制器设置]对话框,可从 [控制器 /PLC]的 [特定控制器的设置]中选择外接控制器, 然后点击 [设置] []] 。如需连接多台外接控制器,请从 [控制器 /PLC]的 [特定控制器的设置]中点击 [添加控制器],从而添加另一台外接控制器。

| 💣 特定控制器设置             |                                        | × |
|-----------------------|----------------------------------------|---|
| PLC1                  |                                        |   |
| Product               | Inverter                               |   |
| Series                | VS mini V7/VS-606V7                    | • |
| If you change series, | please reconfirm all address settings. |   |
| Slave Address(DEC)    | 1                                      |   |
|                       | Default                                |   |
|                       | 确定[1] 取消                               |   |

请使用变频器前面板上的 DSPL、 DATA/ENTER、向上或向下键完成通讯设置。详情请参阅外接控制器 手册。

- (1) 按 DSPL 键,选择 [PRGM]。
- (2) 按向上键,显示需要设置的参数。
- (3) 按 DATA/ENTER 键。
- (4) 按向上或向下键,显示设定值。

| 参数编号 | 设置 | 设置描述         |
|------|----|--------------|
| n03  | 2  | RUN 命令选择     |
| n04  | 6  | 频率参考选择       |
| n153 | 1  | 从站地址设置 (DEC) |
| n154 | 2  | 波特率选择        |
| n155 | 0  | 奇偶校验选择       |
| n156 | 10 | 传输等待时间       |
| n157 | 0  | RTS 控制       |

- (5) 按 DATA/ENTER 键。
- (6) 重启外接控制器。

- 3.9 设置示例 9
  - GP-Pro EX 设置
  - ◆ 通讯设置

| 摘要 控制器/PLC更改                                                                                                    |  |
|----------------------------------------------------------------------------------------------------|--|
| 制造商 YASKAWA Electric Corporation 系列 INVERTER/SERVD SID 端口 COM1                                                               |  |
| 文本数据模式 1 更改                                                                                                    |  |
| 通讯设置                                                                                                    |  |
| SIO Type O RS232C O RS422/485(2wire) O RS422/485(4wire)                                                                      |  |
| Speed 9600                                                                                                    |  |
| Data Length C 7 💽 8                                                                                                    |  |
| Parity C NONE O EVEN C ODD                                                                                                   |  |
| Stop Bit 💿 1 💿 2                                                                                                    |  |
| Flow Control   O NONE O ER(DTR/CTS) O X0N/X0FF                                                                               |  |
| Timeout 3 🙀 (sec)                                                                                                    |  |
| Retry 2                                                                                                    |  |
| Wait To Send 10 🙀 (ms)                                                                                                    |  |
| RI / VCC © FI O VCC                                                                                                    |  |
| In the case of RS232C, you can select the 9th pin to RI (Input)<br>or VCC (5V Power Supply). If you use the Digital's RS232C |  |
| Isolation Unit, please select it to VCC. Default                                                                             |  |
| 特定控制器的设置                                                                                                    |  |
| 允许的经制器/ <u>添加控制器</u><br>PLC数量 16                                                                                             |  |
| 編号 控制器名称     设置                                                                                                    |  |
| 1 PLC1 III Series=Varispeed F7S,Slave Address(DEC)=1                                                                         |  |

#### ◆ 控制器设置

如需显示 [特定控制器设置]对话框,可从 [控制器 /PLC]的 [特定控制器的设置]中选择外接控制器, 然后点击 [设置] 📑 。如需连接多台外接控制器,请从 [控制器 /PLC]的 [特定控制器的设置]中点击 [添加控制器],从而添加另一台外接控制器。

| 💣 特定控制器设置             | ×                                        |
|-----------------------|------------------------------------------|
| PLC1                  |                                          |
| Product               | Inverter                                 |
| Series                | Varispeed F7S                            |
| If you change series, | , please reconfirm all address settings. |
| Slave Address(DEC)    | 1                                        |
|                       | Default                                  |
|                       | 确定(0) 取消                                 |

请使用变频器前面板上的 MENU、 DATA/ENTER、向上、向下或 Shift/RESET 键完成通讯设置。详情 请参阅外接控制器手册。

(1) 按 MENU 键,选择 [Programming]。

(2) 按 DATA/ENTER 键。

(3) 按向上键,显示需要设置的参数。

(4) 按 DATA/ENTER 键。

(5) 按向上、向下或 Shift/RESET 键,显示设定值。

| 参数编号  | 设置 | 设置描述          |
|-------|----|---------------|
| H5-01 | 01 | 从站地址 (HEX)    |
| H5-02 | 3  | 通讯速率选择        |
| H5-03 | 1  | 通讯奇偶校验选择      |
| H5-04 | 3  | 发生通讯错误后的停止方式  |
| H5-05 | 1  | 通讯错误检测选择      |
| H5-06 | 5  | 发送等待时间        |
| H5-07 | 1  | RTS 控制 ON/OFF |

(6) 按 DATA/ENTER 键。

(7) 重启外接控制器。

- 3.10 设置示例 10
  - GP-Pro EX 设置
  - ◆ 通讯设置

| 控制器/PLC1                               |                                                                                              |                  |
|----------------------------------------|----------------------------------------------------------------------------------------------|------------------|
| 摘要                                     |                                                                                              | <u>控制器/PLC更改</u> |
| 制造商 YASKA                              | AWA Electric Corporation 系列 INVERTER/SERVO SIO 🕴                                             | 端口 COM1          |
| 文本数据模式                                 | 1 更改                                                                                         |                  |
| 通讯设置                                   |                                                                                              |                  |
| SIO Type                               | C RS232C                                                                                     |                  |
| Speed                                  | 9600                                                                                         |                  |
| Data Length                            | C 7 © 8                                                                                      |                  |
| Parity                                 | O NONE O EVEN O ODD                                                                          |                  |
| Stop Bit                               | © 1 O 2                                                                                      |                  |
| Flow Control                           | NONE     O ER(DTR/CTS)     O XON/XOFF                                                        |                  |
| Timeout                                | 3 * (sec)                                                                                    |                  |
| Retry                                  | 2 📫                                                                                          |                  |
| Wait To Send                           | 10 • (ms)                                                                                    |                  |
| RI / VCC                               | © RI C VCC                                                                                   |                  |
| In the case of RS2<br>or VCC (5V Power | 232C, you can select the 9th pin to RI (Input)<br>r Supply). If you use the Digital's RS232C |                  |
| Isolation onit, plea                   | Default                                                                                      |                  |
| 特定控制器的设置                               | · 王· 如本: 19                                                                                  |                  |
| PLC数量                                  | 08/04011/0180                                                                                | 法加闭按约            |
| 编号 控制器名称                               | 你 设置                                                                                         | 制器               |
| 👗 1 PLC1                               | Series=Varispeed F7S,Slave Address(DEC)=1                                                    | <b>-</b>         |

#### ◆ 控制器设置

如需显示 [特定控制器设置]对话框,可从 [控制器 /PLC]的 [特定控制器的设置]中选择外接控制器, 然后点击 [设置] []] 。如需连接多台外接控制器,请从 [控制器 /PLC]的 [特定控制器的设置]中点击 [添加控制器],从而添加另一台外接控制器。

| 💣 特定控制器设置             | ×                                      |
|-----------------------|----------------------------------------|
| PLC1                  |                                        |
| Product               | Inverter                               |
| Series                | Varispeed F7S                          |
| If you change series, | please reconfirm all address settings. |
| Slave Address(DEC)    | 1                                      |
|                       | Default                                |
|                       | 确定[0] 取消                               |

请使用变频器前面板上的 MENU、 DATA/ENTER、向上、向下或 Shift/RESET 键完成通讯设置。详情 请参阅外接控制器手册。

(1) 按 MENU 键,选择 [Programming]。

(2) 按 DATA/ENTER 键。

(3) 按向上键,显示需要设置的参数。

(4) 按 DATA/ENTER 键。

(5) 按向上、向下或 Shift/RESET 键,显示设定值。

| 参数编号  | 设置 | 设置描述          |
|-------|----|---------------|
| H5-01 | 01 | 从站地址 (HEX)    |
| H5-02 | 3  | 通讯速率选择        |
| H5-03 | 1  | 通讯奇偶校验选择      |
| H5-04 | 3  | 发生通讯错误后的停止方式  |
| H5-05 | 1  | 通讯错误检测选择      |
| H5-06 | 5  | 发送等待时间        |
| H5-07 | 1  | RTS 控制 ON/OFF |

(6) 按 DATA/ENTER 键。

(7) 重启外接控制器。

- 3.11 设置示例 11
  - GP-Pro EX 设置
  - ◆ 通讯设置

| 控制器/PLC1                                                     |                                                                   |                                                    |                          |                  |
|--------------------------------------------------------------|-------------------------------------------------------------------|----------------------------------------------------|--------------------------|------------------|
| 摘要                                                           | AW/A Electric Corp                                                | oration 至利                                         |                          | <u>控制器/PLC更改</u> |
| 文本数据模式                                                       |                                                                   |                                                    | JINVEITIEN/JEITVO JIO    |                  |
| 通讯设置                                                         |                                                                   |                                                    |                          |                  |
| SIO Type                                                     | C RS232C                                                          | C RS422/485(2)                                     | wire) 💿 RS422/485(4wire) |                  |
| Speed                                                        | 9600                                                              | -                                                  |                          |                  |
| Data Length                                                  | O 7                                                               | • 8                                                |                          |                  |
| Parity                                                       | O NONE                                                            | EVEN                                               | O ODD                    |                  |
| Stop Bit                                                     | ● 1                                                               | O 2                                                |                          |                  |
| Flow Control                                                 | NONE                                                              | C ER(DTR/CTS                                       | ) O XON/XOFF             |                  |
| Timeout                                                      | 3 🗧                                                               | (sec)                                              |                          |                  |
| Retry                                                        | 2 🔹                                                               |                                                    |                          |                  |
| Wait To Send                                                 | 10 🕂                                                              | (ms)                                               |                          |                  |
| RI / VCC                                                     | © RI                                                              | O VCC                                              |                          |                  |
| In the case of RS<br>or VCC (5V Powe<br>Isolation Unit, plea | 232C, you can sele<br>r Supply). If you u<br>ase select it to VCC | ect the 9th pin to RI (I<br>se the Digital's RS23; | nput)<br>2C<br>Default   |                  |
| 特定控制器的设置                                                     |                                                                   |                                                    |                          |                  |
| 允许的控制器/<br>PLC数量                                             | 16                                                                | 泰加控制器                                              |                          |                  |
| ·                                                            | 5 设置<br>亦 设置                                                      | E.                                                 |                          | 添加间接控制器          |
| 👗 1 PLC1                                                     | Se St                                                             | ries=Varispeed L7,SIa                              | ave Address(DEC)=1       | <b></b>          |

#### ◆ 控制器设置

如需显示 [特定控制器设置]对话框,可从 [控制器 /PLC]的 [特定控制器的设置]中选择外接控制器, 然后点击 [设置] 📑 。如需连接多台外接控制器,请从 [控制器 /PLC]的 [特定控制器的设置]中点击 [添加控制器],从而添加另一台外接控制器。

| 💣 特定控制器设置            | É X                                       |
|----------------------|-------------------------------------------|
| PLC1                 |                                           |
| Product              | Inverter                                  |
| Series               | Varispeed L7                              |
| If you change series | s, please reconfirm all address settings. |
| Slave Address(DEC)   | 1                                         |
|                      | Default                                   |
|                      | 确定[0] 取消                                  |

请使用变频器前面板上的 MENU、 DATA/ENTER、向上、向下或 Shift/RESET 键完成通讯设置。详情 请参阅外接控制器手册。

(1) 按 MENU 键,选择 [Programming]。

(2) 按 DATA/ENTER 键。

(3) 按向上或向下键,显示需要设置的参数。

(4) 按 DATA/ENTER 键。

(5) 按向上、向下或 Shift/RESET 键,显示设定值。

| 参数编号  | 设置 | 设置描述          |
|-------|----|---------------|
| H5-01 | 01 | 从站地址 (HEX)    |
| H5-02 | 3  | 通讯速率选择        |
| H5-03 | 1  | 通讯奇偶校验选择      |
| H5-04 | 3  | 发生通讯错误后的停止方式  |
| H5-05 | 1  | 通讯错误检测选择      |
| H5-06 | 5  | 发送等待时间        |
| H5-07 | 1  | RTS 控制 ON/OFF |

(6) 按 DATA/ENTER 键。

(7) 重启外接控制器。

- 3.12 设置示例 12
  - GP-Pro EX 设置
  - ◆ 通讯设置

| 控制器/PLC1                                                       |                                                                |                                                        |                          |                  |
|----------------------------------------------------------------|----------------------------------------------------------------|--------------------------------------------------------|--------------------------|------------------|
| 摘要                                                             |                                                                |                                                        |                          | <u>控制器/PLC更改</u> |
| 制造商 YASKA                                                      | WA Electric Corp                                               | oration 系列                                             | INVERTER/SERVO SIO       | 端口 COM1          |
| 文本数据模式                                                         | 1 更改                                                           |                                                        |                          |                  |
| 通讯设置                                                           |                                                                |                                                        |                          |                  |
| SIO Type                                                       | C RS232C                                                       | RS422/485(2)                                           | wire) O RS422/485(4wire) |                  |
| Speed                                                          | 9600                                                           | •                                                      |                          |                  |
| Data Length                                                    | O 7                                                            | • 8                                                    |                          |                  |
| Parity                                                         | O NONE                                                         | EVEN                                                   | O ODD                    |                  |
| Stop Bit                                                       | ⊙ 1                                                            | O 2                                                    |                          |                  |
| Flow Control                                                   | NONE                                                           | C ER(DTR/CTS                                           | ) O XON/XOFF             |                  |
| Timeout                                                        | 3 🕂                                                            | (sec)                                                  |                          |                  |
| Retry                                                          | 2 🕂                                                            |                                                        |                          |                  |
| Wait To Send                                                   | 10 🕂                                                           | (ms)                                                   |                          |                  |
| RI / VCC                                                       | © BI                                                           | O VCC                                                  |                          |                  |
| In the case of RS2<br>or VCC (5V Power<br>Isolation Unit, plea | 232C, you can sele<br>Supply). If you u<br>se select it to VCC | ect the 9th pin to RI (<br>se the Digital's RS23<br>). | Input)<br>2C Default     |                  |
| 特定控制器的设置                                                       |                                                                |                                                        |                          |                  |
| 允许的控制器/<br>PLC数量                                               | 16                                                             | 添加控制器                                                  |                          |                  |
| ·                                                              | ,。<br>下 设1                                                     | 2<br>1                                                 |                          | 添加间接控<br>制器      |
| 👗 1 PLC1                                                       | Se                                                             | -<br>eries=Varispeed L7,SIa                            | ave Address(DEC)=1       | <b></b>          |

#### ◆ 控制器设置

如需显示 [特定控制器设置]对话框,可从 [控制器 /PLC]的 [特定控制器的设置]中选择外接控制器, 然后点击 [设置] **[]**。如需连接多台外接控制器,请从 [控制器 /PLC]的 [特定控制器的设置]中点击 [添加控制器],从而添加另一台外接控制器。

| 💰 特定控制器设置             | ×                                      |
|-----------------------|----------------------------------------|
| PLC1                  |                                        |
| Product               | Inverter                               |
| Series                | Varispeed L7                           |
| If you change series, | please reconfirm all address settings. |
| Slave Address(DEC)    | 1                                      |
|                       | Default                                |
|                       | 确定(0) 取消                               |

请使用变频器前面板上的 MENU、 DATA/ENTER、向上、向下或 Shift/RESET 键完成通讯设置。详情 请参阅外接控制器手册。

(1) 按 MENU 键,选择 [Programming]。

(2) 按 DATA/ENTER 键。

(3) 按向上或向下键,显示需要设置的参数。

(4) 按 DATA/ENTER 键。

(5) 按向上、向下或 Shift/RESET 键,显示设定值。

| 参数编号  | 设置 | 设置描述          |
|-------|----|---------------|
| H5-01 | 01 | 从站地址 (HEX)    |
| H5-02 | 3  | 通讯速率选择        |
| H5-03 | 1  | 通讯奇偶校验选择      |
| H5-04 | 3  | 发生通讯错误后的停止方式  |
| H5-05 | 1  | 通讯错误检测选择      |
| H5-06 | 5  | 发送等待时间        |
| H5-07 | 1  | RTS 控制 ON/OFF |

(6) 按 DATA/ENTER 键。

(7) 重启外接控制器。

- 3.13 设置示例 13
  - GP-Pro EX 设置
  - ◆ 通讯设置

| 控制器/PLC1             |                                               |                       |                         |                      |
|----------------------|-----------------------------------------------|-----------------------|-------------------------|----------------------|
| 摘要                   |                                               |                       |                         | <u> 控制器 / PLC 更改</u> |
| 制造商 YASKA            | WA Electric Corporat                          | tion 系列               | NVERTER/SERVO SIO       | 端口 COM1              |
| 文本数据模式               | 1 更改                                          |                       |                         |                      |
| 通讯设置                 |                                               |                       |                         |                      |
| SIO Type             | C RS232C                                      | C RS422/485(2wi       | ire) 💿 RS422/485(4wire) |                      |
| Speed                | 9600                                          | •                     |                         |                      |
| Data Length          | <b>O</b> 7                                    | • 8                   |                         |                      |
| Parity               | C NONE                                        | EVEN                  | C ODD                   |                      |
| Stop Bit             | ● 1                                           | O 2                   |                         |                      |
| Flow Control         | NONE                                          | C ER(DTR/CTS)         | C XON/XOFF              |                      |
| Timeout              | 3 🕂 (se                                       | :c)                   |                         |                      |
| Retry                | 2 +                                           |                       |                         |                      |
| Wait To Send         | 10 📑 (m:                                      | s)                    |                         |                      |
| RI / VCC             | © RI                                          | O VCC                 |                         |                      |
| In the case of RS2   | 32C, you can select (<br>Supply) If you use t | the 9th pin to RI (In | put)                    |                      |
| Isolation Unit, plea | se select it to VCC.                          | ne bigitais nozozu    | Default                 |                      |
| 特定控制器的设置             |                                               |                       |                         |                      |
| 允许的控制器/              | 添加                                            | <u>加控制器</u>           |                         |                      |
|                      | 10 投署                                         |                       |                         | 添加间接控制器              |
| 1 PLC1               |                                               | s=Varispeed AC,Slav   | ve Address(DEC)=1       |                      |
|                      | <u></u>                                       |                       |                         |                      |

#### ◆ 控制器设置

如需显示 [特定控制器设置]对话框,可从 [控制器 /PLC]的 [特定控制器的设置]中选择外接控制器, 然后点击 [设置] **[]**。如需连接多台外接控制器,请从 [控制器 /PLC]的 [特定控制器的设置]中点击 [添加控制器],从而添加另一台外接控制器。

| 💣 特定控制器设置             | ×                                      |
|-----------------------|----------------------------------------|
| PLC1                  |                                        |
| Product               | Inverter                               |
| Series                | Varispeed AC                           |
| If you change series, | please reconfirm all address settings. |
| Slave Address(DEC)    | 1                                      |
|                       | Default                                |
|                       | 确定[0] 取消                               |

请使用变频器前面板上的 MENU、 DATA/ENTER、向上、向下或 Shift/RESET 键完成通讯设置。详情 请参阅外接控制器手册。

(1) 按 MENU 键,选择 [Programming]。

(2) 按 DATA/ENTER 键。

(3) 按向上键,显示需要设置的参数。

(4) 按 DATA/ENTER 键。

(5) 按向上、向下或 Shift/RESET 键,显示设定值。

| 参数编号  | 设置 | 设置描述          |
|-------|----|---------------|
| H5-01 | 01 | 从站地址 (HEX)    |
| H5-02 | 3  | 通讯速率选择        |
| H5-03 | 1  | 通讯奇偶校验选择      |
| H5-04 | 3  | 发生通讯错误后的停止方式  |
| H5-05 | 1  | 通讯错误检测选择      |
| H5-06 | 5  | 发送等待时间        |
| H5-07 | 1  | RTS 控制 ON/OFF |

(6) 按 DATA/ENTER 键。

(7) 重启外接控制器。

- 3.14 设置示例 14
  - GP-Pro EX 设置
  - ◆ 通讯设置

| 控制器/PLC1                                                                                                    |                               |                    |                      |                             |  |
|----------------------------------------------------------------------------------------------------|-------------------------------|--------------------|----------------------|-----------------------------|--|
| 摘要<br>制造商 YASKAW.<br>文本数据模式                                                                                                    | A Electric Corporatio<br>1 更改 | m 系列 [INN          | VERTER/SERVO SIO     | <u>控制器/PLC更改</u><br>端口 COM1 |  |
| 通讯设置                                                                                                    |                               |                    |                      |                             |  |
| SIO Type                                                                                                    | C RS232C                      | RS422/485(2wire)   | ) O RS422/485(4wire) |                             |  |
| Speed                                                                                                    | 9600                          | •                  |                      |                             |  |
| Data Length                                                                                                    | 07 0                          | 8                  |                      |                             |  |
| Parity                                                                                                    | O NONE                        | EVEN               | O ODD                |                             |  |
| Stop Bit                                                                                                    | © 1 C                         | 2                  |                      |                             |  |
| Flow Control                                                                                                    | • NONE                        | ER(DTR/CTS)        | C XON/XOFF           |                             |  |
| Timeout                                                                                                    | 3 🕂 (sec)                     | )                  |                      |                             |  |
| Retry                                                                                                    | 2 🕂                           |                    |                      |                             |  |
| Wait To Send                                                                                                    | 10 🛨 (ms)                     |                    |                      |                             |  |
| RI / VCC                                                                                                    | © RI C                        | ) VCC              |                      |                             |  |
| In the case of RS232C, you can select the 9th pin to RI (Input)<br>or VCC (5V Power Supply). If you use the Digital's RS232C<br>Isolation Unit, please select it to VCC. |                               |                    |                      |                             |  |
| 特定控制器的设置                                                                                                    |                               |                    |                      |                             |  |
| 允许的控制器/<br>PLC数量                                                                                                    | 16                            | <u>控制器</u>         |                      |                             |  |
| 编号 控制器名称                                                                                                    | 设置                            |                    |                      | 添加间接控制器                     |  |
| 👗 1 PLC1                                                                                                    | Series=                       | Varispeed AC,Slave | Address(DEC)=1       | <b>.</b>                    |  |

#### ◆ 控制器设置

如需显示 [特定控制器设置]对话框,可从 [控制器 /PLC]的 [特定控制器的设置]中选择外接控制器, 然后点击 [设置] **[]**。如需连接多台外接控制器,请从 [控制器 /PLC]的 [特定控制器的设置]中点击 [添加控制器],从而添加另一台外接控制器。

| 💣 特定控制器设                                                     | E X            |  |  |  |  |
|--------------------------------------------------------------|----------------|--|--|--|--|
| PLC1                                                         |                |  |  |  |  |
| Product                                                      | Inverter       |  |  |  |  |
| Series                                                       | Varispeed AC 💌 |  |  |  |  |
| If you change series, please reconfirm all address settings. |                |  |  |  |  |
| Slave Address(DEC                                            | ;) 1 🚍         |  |  |  |  |
|                                                              | Default        |  |  |  |  |
|                                                              |                |  |  |  |  |
|                                                              |                |  |  |  |  |

请使用变频器前面板上的 MENU、 DATA/ENTER、向上、向下或 Shift/RESET 键完成通讯设置。详情 请参阅外接控制器手册。

(1) 按 MENU 键,选择 [Programming]。

(2) 按 DATA/ENTER 键。

(3) 按向上键,显示需要设置的参数。

(4) 按 DATA/ENTER 键。

(5) 按向上、向下或 Shift/RESET 键,显示设定值。

| 参数编号  | 设置 | 设置描述          |
|-------|----|---------------|
| H5-01 | 01 | 从站地址 (HEX)    |
| H5-02 | 3  | 通讯速率选择        |
| H5-03 | 1  | 通讯奇偶校验选择      |
| H5-04 | 3  | 发生通讯错误后的停止方式  |
| H5-05 | 1  | 通讯错误检测选择      |
| H5-06 | 5  | 发送等待时间        |
| H5-07 | 1  | RTS 控制 ON/OFF |

(6) 按 DATA/ENTER 键。

(7) 重启外接控制器。
- 3.15 设置示例 15
  - GP-Pro EX 设置
  - ◆ 通讯设置

从 [工程] 菜单中指向 [系统设置], 点击 [控制器 /PLC], 显示设置画面。

| 控制器/PLC1             |                      |                           |                           |                  |
|----------------------|----------------------|---------------------------|---------------------------|------------------|
| 摘要                   |                      |                           |                           | <u>控制器/PLC更改</u> |
| 制造商 YASK             | AWA Electric Corp    | oration 系列                | INVERTER/SERVO SIO        | 端口 COM1          |
| 文本数据模式               | 1 更改                 |                           |                           |                  |
| 通讯设置                 |                      |                           |                           |                  |
| SIO Type             | C RS232C             | O RS422/485(              | 2wire) 💿 RS422/485(4wire) |                  |
| Speed                | 9600                 | •                         |                           |                  |
| Data Length          | O 7                  | • 8                       |                           |                  |
| Parity               | O NONE               | EVEN                      | C ODD                     |                  |
| Stop Bit             | ● 1                  | O 2                       |                           |                  |
| Flow Control         | NONE                 | C ER(DTR/CT               | S) O XON/XOFF             |                  |
| Timeout              | 3 🗧                  | (sec)                     |                           |                  |
| Retry                | 2 ÷                  |                           |                           |                  |
| Wait To Send         | 10 🛨                 | (ms)                      |                           |                  |
| RI / VCC             | © BI                 | O VCC                     |                           |                  |
| In the case of RS    | 232C, you can sel    | ect the 9th pin to RI     | (Input)                   |                  |
| Isolation Unit, plea | ase select it to VCC | se the Digitalis hoz.<br> | Default                   |                  |
| 特定控制器的设置             |                      |                           |                           |                  |
| 允许的控制器/              | 10                   | 添加控制器                     |                           |                  |
| 「この変革<br>編号 控制器タ利    | 10<br>次 沿行           | <b></b>                   |                           | 添加间接控制器          |
| 1 PLC1               | Se Se                | =<br>aries=V1000 Slave A  | .ddress(DEC)=1            | 1995<br>1997     |
|                      | Here low             |                           |                           |                  |

#### ◆ 控制器设置

如需显示 [特定控制器设置]对话框,可从 [控制器 /PLC]的 [特定控制器的设置]中选择外接控制器, 然后点击 [设置] []] 。如需连接多台外接控制器,请从 [控制器 /PLC]的 [特定控制器的设置]中点击 [添加控制器],从而添加另一台外接控制器。

| 💣 特定控制器设置                       |                                        | ×        |
|---------------------------------|----------------------------------------|----------|
| PLC1                            |                                        |          |
| Product                         | Inverter                               |          |
| Series<br>If you change series, | please reconfirm all address settings. | <u> </u> |
| Slave Address(DEC)              | 1 📩                                    |          |
|                                 | Default                                |          |
|                                 | 确定(1) 取消                               |          |

请使用变频器前面板上的 ENTER、向上、向下或 Shift/RESET 键完成通讯设置。详情请参阅外接控制 器手册。

- (1) 按向上键,显示 [STUP]。
- (2) 按 [Enter] 键。
- (3) 按向上键,显示需要设置的参数。
- (4) 按 [Enter] 键。
- (5) 按向上、向下或 Shift/RESET 键,显示设定值。

| 参数编号  | 设置  | 设置描述         |
|-------|-----|--------------|
| b1-01 | 2   | 频率参考选择 1     |
| b1-02 | 2   | RUN 命令选择 1   |
| H5-01 | 01  | 节点地址设置 (HEX) |
| H5-02 | 3   | 通讯速率选择       |
| H5-03 | 1   | 通讯奇偶校验选择     |
| H5-04 | 3   | 发生通讯错误后的停止方式 |
| H5-05 | 1   | 通讯错误检测选择     |
| H5-06 | 5   | 发送等待时间       |
| H5-07 | 1   | RTS 控制选择     |
| H5-09 | 2.0 | CE 检测时间      |

(6) 按 [Enter] 键。

(7) 重启外接控制器。

外接控制器设置完成。

- 3.16 设置示例 16
  - GP-Pro EX 设置
  - ◆ 通讯设置

从 [工程] 菜单中指向 [系统设置], 点击 [控制器 /PLC], 显示设置画面。

| 控制器/PLC1                                                     |                                                                    |                                             |                           |                  |
|--------------------------------------------------------------|--------------------------------------------------------------------|---------------------------------------------|---------------------------|------------------|
| 摘要                                                           |                                                                    |                                             |                           | <u>控制器/PLC更改</u> |
| 制造商 YASK                                                     | AWA Electric Corpo                                                 | oration 系列                                  | INVERTER/SERVO SIO        | 端口 COM1          |
| 文本数据模式                                                       | 1 更改                                                               |                                             |                           |                  |
| 通讯设置                                                         |                                                                    |                                             |                           |                  |
| SIO Type                                                     | O R\$232C                                                          | RS422/485(                                  | 2wire) O RS422/485(4wire) |                  |
| Speed                                                        | 9600                                                               | •                                           |                           |                  |
| Data Length                                                  | O 7                                                                | • 8                                         |                           |                  |
| Parity                                                       | O NONE                                                             | EVEN                                        | O ODD                     |                  |
| Stop Bit                                                     | ● 1                                                                | O 2                                         |                           |                  |
| Flow Control                                                 | NONE                                                               | C ER(DTR/CT                                 | S) O XON/XOFF             |                  |
| Timeout                                                      | 3 🐳                                                                | (sec)                                       |                           |                  |
| Retry                                                        | 2 🔹                                                                |                                             |                           |                  |
| Wait To Send                                                 | 10 🔅                                                               | (ms)                                        |                           |                  |
| RI / VCC                                                     | © RI                                                               | O VCC                                       |                           |                  |
| In the case of RS<br>or VCC (5V Powe<br>Isolation Unit, plea | 232C, you can sele<br>r Supply), If you us<br>ise select it to VCC | ct the 9th pin to RI<br>e the Digital's RS2 | (Input)<br>32C Default    |                  |
| 特定控制器的设置                                                     |                                                                    |                                             |                           |                  |
| 允许的控制器/<br>PLC数量                                             | 10                                                                 | <u>家加控制器</u>                                |                           |                  |
| 编号 控制器名利                                                     | 10 没置                                                              | 1                                           |                           | 添加间接控            |
| 1 PLC1                                                       |                                                                    | ies=V1000,Slave A                           | ddress(DEC)=1             |                  |
|                                                              | RUL   P. C.                                                        |                                             | ,, .                      |                  |

#### ◆ 控制器设置

如需显示 [特定控制器设置]对话框,可从 [控制器 /PLC]的 [特定控制器的设置]中选择外接控制器, 然后点击 [设置] 📑 。如需连接多台外接控制器,请从 [控制器 /PLC]的 [特定控制器的设置]中点击 [添加控制器],从而添加另一台外接控制器。

| 💣 特定控制器设置             | ×                                      |
|-----------------------|----------------------------------------|
| PLC1                  |                                        |
| Product               | Inverter                               |
| Series                | V1000                                  |
| If you change series, | please reconfirm all address settings. |
| Slave Address(DEC)    | 1                                      |
|                       | Default                                |
|                       | 确定(1) 取消                               |

请使用变频器前面板上的 ENTER、向上、向下或 Shift/RESET 键完成通讯设置。详情请参阅外接控制器手册。

- (1) 按向上键,显示 [STUP]。
- (2) 按 [Enter] 键。
- (3) 按向上键,显示需要设置的参数。
- (4) 按 [Enter] 键。
- (5) 按向上、向下或 Shift/RESET 键,显示设定值。

| 参数编号  | 设置  | 设置描述         |
|-------|-----|--------------|
| b1-01 | 2   | 频率参考选择 1     |
| b1-02 | 2   | RUN 命令选择 1   |
| H5-01 | 01  | 节点地址设置 (HEX) |
| H5-02 | 3   | 通讯速率选择       |
| H5-03 | 1   | 通讯奇偶校验选择     |
| H5-04 | 3   | 发生通讯错误后的停止方式 |
| H5-05 | 1   | 通讯错误检测选择     |
| H5-06 | 5   | 发送等待时间       |
| H5-07 | 1   | RTS 控制选择     |
| H5-09 | 2.0 | CE 检测时间      |

(6) 按 [Enter] 键。

(7) 重启外接控制器。

外接控制器设置完成。

- 3.17 设置示例 17
  - GP-Pro EX 设置
  - ◆ 通讯设置

从 [工程] 菜单中指向 [系统设置], 点击 [控制器 /PLC], 显示设置画面。

| 控制器/PLC1                                                     |                                                                    |                                           |                            |                               |
|--------------------------------------------------------------|--------------------------------------------------------------------|-------------------------------------------|----------------------------|-------------------------------|
| 摘要<br>制造商 YASK                                               | AWA Electric Corp                                                  | oration 系列                                | INVERTER/SERVO SIO         | <u>控制器 /PLC 更改</u><br>端口 COM1 |
| 文本数据模式                                                       | 1 更改                                                               |                                           |                            |                               |
| 通讯设置                                                         |                                                                    |                                           |                            |                               |
| SIO Type                                                     | C RS232C                                                           | C RS422/485                               | (2wire) 💿 RS422/485(4wire) |                               |
| Speed                                                        | 9600                                                               | •                                         |                            |                               |
| Data Length                                                  | O 7                                                                | • 8                                       |                            |                               |
| Parity                                                       | O NONE                                                             | EVEN                                      | C ODD                      |                               |
| Stop Bit                                                     | I                                                                  | O 2                                       |                            |                               |
| Flow Control                                                 | NONE                                                               | O ER(DTR/C1                               | IS) O XON/XOFF             |                               |
| Timeout                                                      | 3 📫                                                                | (sec)                                     |                            |                               |
| Retry                                                        | 2 🔅                                                                |                                           |                            |                               |
| Wait To Send                                                 | 10 📫                                                               | (ms)                                      |                            |                               |
| RI / VCC                                                     | © BI                                                               | O VCC                                     |                            |                               |
| In the case of RS<br>or VCC (5V Powe<br>Isolation Unit, plea | 232C, you can sele<br>r Supply). If you us<br>ase select it to VCC | ect the 9th pin to R<br>the Digital's RS2 | I (Input)<br>232C Default  | J                             |
| 特定控制器的设置                                                     |                                                                    |                                           |                            |                               |
| 允许的控制器/<br>PLC数量                                             | 16                                                                 | 泰加控制器                                     |                            |                               |
|                                                              | ,。<br>尔 设置                                                         | Ē                                         |                            | 添加间接控制器                       |
| 👗 1 PLC1                                                     | Se                                                                 | ries=J1000,Slave A                        | Address(DEC)=1             | <b></b>                       |

#### ◆ 控制器设置

如需显示 [特定控制器设置]对话框,可从 [控制器 /PLC]的 [特定控制器的设置]中选择外接控制器, 然后点击 [设置] \_\_\_\_\_。如需连接多台外接控制器,请从 [控制器 /PLC]的 [特定控制器的设置]中点击 [添加控制器],从而添加另一台外接控制器。

| 💣 特定控制器设置             | ×                                      |
|-----------------------|----------------------------------------|
| PLC1                  |                                        |
| Product               | Inverter                               |
| Series                | J1000                                  |
| If you change series, | please reconfirm all address settings. |
| Slave Address(DEC)    | 1                                      |
|                       | Default                                |
|                       | 确定(1) 取消                               |

请使用变频器前面板上的 ENTER、向上、向下或 RESET 键完成通讯设置。详情请参阅外接控制器手册。

- (1) 按向上键,显示 [STUP]。
- (2) 按 [Enter] 键。
- (3) 按向上键,显示需要设置的参数。
- (4) 按 [Enter] 键。
- (5) 按向上、向下或 RESET 键,显示设定值。

| 参数编号  | 设置 | 设置描述         |  |
|-------|----|--------------|--|
| b1-01 | 2  | 频率参考选择       |  |
| b1-02 | 2  | RUN 命令选择     |  |
| H5-01 | 01 | 从站地址设置 (HEX) |  |
| H5-02 | 3  | 通讯速率选择       |  |
| H5-03 | 1  | 通讯奇偶校验选择     |  |
| H5-04 | 3  | 发生通讯错误后的停止方式 |  |
| H5-05 | 1  | 通讯错误检测选择     |  |
| H5-06 | 5  | 发送等待时间       |  |
| H5-07 | 1  | RTS 控制选择     |  |

(6) 按 [Enter] 键。

(7) 重启外接控制器。

外接控制器设置完成。

- 3.18 设置示例 18
  - GP-Pro EX 设置
  - ◆ 通讯设置

从 [工程] 菜单中指向 [系统设置], 点击 [控制器 /PLC], 显示设置画面。

| 控制器/PLC1                                                    |                                                                    |                                           |                             |                               |
|-------------------------------------------------------------|--------------------------------------------------------------------|-------------------------------------------|-----------------------------|-------------------------------|
| 摘要<br>制造商 YASK                                              | AWA Electric Corp                                                  | oration 系列                                | INVERTER/SERVO SIO          | <u>控制器 /PLC 更改</u><br>端口 COM1 |
| 文本数据模式                                                      | 1 更改                                                               |                                           |                             |                               |
| 通讯设置                                                        |                                                                    |                                           |                             |                               |
| SIO Type                                                    | C RS232C                                                           | RS422/485                                 | (2wire) C RS422/485(4wire)  |                               |
| Speed                                                       | 9600                                                               | •                                         |                             |                               |
| Data Length                                                 | O 7                                                                | • 8                                       |                             |                               |
| Parity                                                      | C NONE                                                             | EVEN                                      | O ODD                       |                               |
| Stop Bit                                                    | ● 1                                                                | O 2                                       |                             |                               |
| Flow Control                                                | NONE                                                               | C ER(DTR/CI                               | (S) O XON/XOFF              |                               |
| Timeout                                                     | 3 🕂                                                                | (sec)                                     |                             |                               |
| Retry                                                       | 2 🔅                                                                |                                           |                             |                               |
| Wait To Send                                                | 10 🗧                                                               | (ms)                                      |                             |                               |
| RI / VCC                                                    | © RI                                                               | O VCC                                     |                             |                               |
| In the case of RS<br>or VCC (5V Powe<br>Isolation Unit, ple | 232C, you can sele<br>r Supply). If you us<br>ase select it to VCC | ect the 9th pin to R<br>the Digital's RS2 | l (Input)<br>33C<br>Default | 1                             |
| 特定控制器的设置                                                    |                                                                    |                                           |                             |                               |
| 允许的控制器/<br>PLC数量                                            | 16                                                                 | 泰加控制器                                     |                             |                               |
| 編号 控制器名 <sup>3</sup>                                        | 你 设置                                                               | 8                                         |                             | 添加间接控<br>制器                   |
| 👗 1 🛛 PLC1                                                  | Se Se                                                              | ries=J1000,Slave A                        | .ddress(DEC)=1              | <b>.</b>                      |

### ◆ 控制器设置

如需显示 [特定控制器设置] 对话框,可从 [控制器 /PLC] 的 [特定控制器的设置] 中选择外接控制器, 然后点击 [设置] **[]** 。如需连接多台外接控制器,请从 [控制器 /PLC] 的 [特定控制器的设置] 中点击 [添加控制器],从而添加另一台外接控制器。

| 💣 特定控制器设置             | ×                                      |
|-----------------------|----------------------------------------|
| PLC1                  |                                        |
| Product               | Inverter                               |
| Series                | J1000 💌                                |
| If you change series, | please reconfirm all address settings. |
| Slave Address(DEC)    | 1                                      |
|                       | Default                                |
|                       | 确定[0] 取消                               |

请使用变频器前面板上的 ENTER、向上、向下或 RESET 键完成通讯设置。详情请参阅外接控制器手册。

- (1) 按向上键,显示 [STUP]。
- (2) 按 [Enter] 键。
- (3) 按向上键,显示需要设置的参数。
- (4) 按 [Enter] 键。
- (5) 按向上、向下或 RESET 键,显示设定值。

| 参数编号  | 设置 | 设置描述         |  |
|-------|----|--------------|--|
| b1-01 | 2  | 频率参考选择       |  |
| b1-02 | 2  | RUN 命令选择     |  |
| H5-01 | 01 | 从站地址设置 (HEX) |  |
| H5-02 | 3  | 通讯速率选择       |  |
| H5-03 | 1  | 通讯奇偶校验选择     |  |
| H5-04 | 3  | 发生通讯错误后的停止方式 |  |
| H5-05 | 1  | 通讯错误检测选择     |  |
| H5-06 | 5  | 发送等待时间       |  |
| H5-07 | 1  | RTS 控制选择     |  |

(6) 按 [Enter] 键。

(7) 重启外接控制器。

外接控制器设置完成。

- 3.19 设置示例 19
  - GP-Pro EX 设置
  - ◆ 通讯设置

从[工程]菜单中指向[系统设置],点击[控制器/PLC],显示设置画面。

| 加安<br>制造商 YASK                                              | AWA Electric Corporation 系列 INVERTER/SERVO SIO                                                                                  | 空前番/FLC.<br>端口 COM1 |
|-------------------------------------------------------------|----------------------------------------------------------------------------------------------------|---------------------|
| 文本数据模式                                                      | 1 更改                                                                                                    | ,                   |
| 通讯设置                                                        |                                                                                                    |                     |
| SIO Type                                                    | O RS232C O RS422/485(2wire) O RS422/485(4wire)                                                                                  |                     |
| Speed                                                       | 9600 💌                                                                                                    |                     |
| Data Length                                                 | C 7 C 8                                                                                                    |                     |
| Parity                                                      | O NONE O EVEN O ODD                                                                                                    |                     |
| Stop Bit                                                    | © 1 © 2                                                                                                    |                     |
| Flow Control                                                | NONE     O ER(DTR/CTS)     O XON/XOFF                                                                                           |                     |
| Timeout                                                     | 3 💼 (sec)                                                                                                    |                     |
| Retry                                                       | 2 *                                                                                                    |                     |
| Wait To Send                                                | 10 * (ms)                                                                                                    |                     |
| RI / VCC                                                    | © RI O VCC                                                                                                    |                     |
| In the case of RS<br>or VCC (5V Powe<br>Isolation Unit, ple | i232C, you can select the 9th pin to RI [Input]<br>er Supply]. If you use the Digital's RS232C<br>ase select it to VCC. Default |                     |
| 特定控制器的设置                                                    |                                                                                                    |                     |
| 允许的控制器/<br>PLC数量                                            | 添加控制器                                                                                                    |                     |
|                                                             | 称 设置                                                                                                    | 添加间接控制器             |
|                                                             | Carion-Cigmo ) / Spring Batational Mater Slave Address                                                                          |                     |

重要 [•用 1:n 方式连接 Σ-V 系列时需要将 "Wait To Send"设置为 100ms 或以上。

◆ 控制器设置

如需显示 [特定控制器设置]对话框,可从 [控制器 /PLC]的 [特定控制器的设置]中选择外接控制器, 然后点击 [设置] []] 。如需连接多台外接控制器,请从 [控制器 /PLC]的 [特定控制器的设置]中点击 [添加控制器],从而添加另一台外接控制器。

| 💰 特定控制器设计           | E 🛛                                       |
|---------------------|-------------------------------------------|
| PLC1                |                                           |
| Product             | Servo                                     |
| Series              | Sigma-V Series Rotational Motor           |
| If you change serie | s, please reconfirm all address settings. |
| Slave Address(DEC   | ) 1 📑                                     |
|                     | Default                                   |
|                     | 确定[0] 取消                                  |
|                     |                                           |

重 要 • 使用 Σ-V 系列时,需要将 "Slave Address"从 "65"设置为 "95"。

请使用 AC 伺服驱动设计工具 (SigmaWin+) 进行通讯设置。详情请参阅外接控制器手册。

- (1) 从 [Parameter] 菜单中选择 [Edit Parameters],显示 [Parameter Editing] 对话框。
- (2) 在 [Function Selection(Pn0xx-)] 选项卡中选择 [Pn010], 然后点击 [Edit]。
- (3) 在 [Input value] 中输入从站地址 "41H", 然后点击 [OK]。
- (4) 如果输入地址无误,勾选 [Pn010] 复选框,然后点击 [Write]。

需要的话,从 [Setup] 菜单中选择 [Software Reset] 重启外接控制器。 外接控制器设置完成。

- 3.20 设置示例 20
  - GP-Pro EX 设置
  - ◆ 通讯设置

从[工程]菜单中指向[系统设置],点击[控制器/PLC],显示设置画面。

| 制造商 YASH            | KAWA Electric Cor    | poration 系列            | INVERTER/SERVO | SIO         | 端口  COM1 |
|---------------------|----------------------|------------------------|----------------|-------------|----------|
| 文本数据模式              | 1 更改                 |                        |                |             |          |
| 通讯设置                |                      |                        |                |             |          |
| SIO Type            | C RS232C             | C RS422/485            | 2wire) 💿 RS422 | /485(4wire) |          |
| Speed               | 9600                 | •                      |                |             |          |
| Data Length         | <b>O</b> 7           | • 8                    |                |             |          |
| Parity              | O NONE               | EVEN                   | O ODD          |             |          |
| Stop Bit            | ⊙ 1                  | O 2                    |                |             |          |
| Flow Control        | NONE                 | C ER(DTR/CT            | S) C XON/XOFF  |             |          |
| Timeout             | 3 :                  | (sec)                  |                |             |          |
| Retry               | 2                    | 1                      |                |             |          |
| Wait To Send        | 10 🕂                 | (ms)                   |                |             |          |
| RI / VCC            | © BL                 | O VCC                  |                |             |          |
| In the case of R    | 6232C, you can se    | lect the 9th pin to RI | (Input)        |             |          |
| Isolation Unit, ple | ease select it to VC | c.<br>C.               |                | Default     |          |
| 特定控制器的设置            |                      |                        |                |             |          |
| 允许的控制器/<br>PLC数量    | 10                   | 添加控制器                  |                |             |          |
| FLU 致重<br>编号 榕制盟々   | 16<br>称              | 뽑                      |                |             | 添加间接控    |
|                     |                      | H                      |                |             | おいあ      |

重要 ● 用 1:n 方式连接 Σ-V 系列时需要将 "Wait To Send"设置为 100ms 或以上。

◆ 控制器设置

如需显示 [特定控制器设置]对话框,可从 [控制器 /PLC]的 [特定控制器的设置]中选择外接控制器, 然后点击 [设置] []] 。如需连接多台外接控制器,请从 [控制器 /PLC]的 [特定控制器的设置]中点击 [添加控制器],从而添加另一台外接控制器。

| PLC1                                        |                                        |
|---------------------------------------------|----------------------------------------|
| Product                                     | Servo                                  |
| Series                                      | Sigma-V Series Linear Motor            |
| lf you change series,<br>Slave Address(DEC) | please reconfirm all address settings. |
|                                             | Default                                |
|                                             |                                        |

重 要 ● 使用 Σ-V 系列时,需要将 "Slave Address"从 "65"设置为 "95"。

请使用 AC 伺服驱动设计工具 (SigmaWin+) 进行通讯设置。详情请参阅外接控制器手册。

- (1) 从 [Parameter] 菜单中选择 [Edit Parameters],显示 [Parameter Editing] 对话框。
- (2) 在 [Function Selection(Pn0xx-)] 选项卡中选择 [Pn010], 然后点击 [Edit]。
- (3) 在 [Input value] 中输入从站地址 "41H", 然后点击 [OK]。
- (4) 如果输入地址无误,勾选 [Pn010] 复选框,然后点击 [Write]。

需要的话,从 [Setup] 菜单中选择 [Software Reset] 重启外接控制器。 外接控制器设置完成。

# 3.21 设置示例 21

■ GP-Pro EX 设置

从[工程]菜单中指向[系统设置],点击[控制器/PLC],显示设置画面。

| 控制器/PLC1                                                                                                    |                             |
|----------------------------------------------------------------------------------------------------|-----------------------------|
| 摘要<br>制造商 YASKAWA Electric Corporation 系列 INVERTER/SERVO SIO<br>文本数据模式 1 更改                                                                                              | <u>控制器/PLC更改</u><br>端口 COM1 |
| 通讯设置                                                                                                    |                             |
| SIO Type O RS232C O RS422/485(2wire) 💿 RS422/485(4                                                                                                    | lwire)                      |
| Speed 19200                                                                                                    |                             |
| Data Length O 7 💿 8                                                                                                    |                             |
| Parity O NONE O EVEN O ODD                                                                                                    |                             |
| Stop Bit 💿 1 💿 2                                                                                                    |                             |
| Flow Control   O NONE O ER(DTR/CTS) O X0N/X0FF                                                                                                    |                             |
| Timeout 3 (sec)                                                                                                    |                             |
| Retry 2                                                                                                    |                             |
| Wait To Send 10 💼 (ms)                                                                                                    |                             |
| RI/VCC ORI OVCC                                                                                                    |                             |
| In the case of RS232C, you can select the 9th pin to RI (Input)<br>or VCC (5V Power Supply). If you use the Digital's RS232C<br>Isolation Unit, please select it to VCC. | Pefault                     |
| —————————————————————————————————————                                                                                                    |                             |
| 允许的控制器/ 添加控制器<br>PIC数量 16                                                                                                    |                             |
| 编号 控制器名称 设置                                                                                                    | 添加间接控制器                     |
| I PLC1 Series=A1000,Slave Address(DEC)=1                                                                                                    |                             |

#### ◆ 控制器设置

如需显示 [特定控制器设置]对话框,可从 [控制器 /PLC]的 [特定控制器的设置]中选择外接控制器, 然后点击 [设置] \_\_\_\_\_。如需连接多台外接控制器,请从 [控制器 /PLC]的 [特定控制器的设置]点击 [添加控制器],从而添加另一台外接控制器。

| 🎒 特定控制器设置                                   |                                        | х        |
|---------------------------------------------|----------------------------------------|----------|
| PLC1                                        |                                        |          |
| Product<br>Series                           | Inverter  A1000                        | <b>.</b> |
| If you change series,<br>Slave Address(DEC) | please reconfirm all address settings. |          |
|                                             | Default<br>确定() 取消                     |          |

请使用变频器前面板上的 ENTER、向上、向下或 RESET 键完成通讯设置。详情请参阅外接控制器手册。

1 按向上或向下键,显示参数设定模式画面。

- 2 按 [Enter] 键。
- 3 按向上或向下键,显示需要设置的参数。
- 4 按 [Enter] 键。
- 5 按向上、向下或 RESET 键,输入设定值。

| 参数编号  | 设置 | 设置描述              |
|-------|----|-------------------|
| H5-01 | 01 | 驱动器从站地址 (HEX)     |
| H5-02 | 4  | 通讯速率选择 (19200bps) |
| H5-03 | 1  | 通讯奇偶校验选择(偶校验)     |
| H5-06 | 5  | 驱动器发送等待时间 (ms)    |
| H5-07 | 0  | RTS 控制选择 ( 禁用 )   |

注 释 🕨 用 1:n 方式连接 A1000 系列时,需要将 RTC 控制选择置"1"。

- 6 按 [Enter] 键。
- 7 重启外接控制器。

外接控制器设置完成。

注释 • 以下项目固定。

| 设置项目        | 设定值 |
|-------------|-----|
| Data Length | 8位  |
| Stop        | 1位  |

# 3.22 设置示例 22

■ GP-Pro EX 设置

从[工程]菜单中指向[系统设置],点击[控制器/PLC],显示设置画面。

| 控制器/PLC1                                                       |                                                                                                    |                              |
|----------------------------------------------------------------|----------------------------------------------------------------------------------------------------|------------------------------|
| 摘要<br>制造商 YASKA<br>文本数据模式                                      | W/A Electric Corporation 系列 INVERTER/SERVO SIO                                                                             | <u>控制器/PLC更改</u><br>端口 ┃COM1 |
| 通讯设置                                                           |                                                                                                    |                              |
| SIO Type                                                       | O RS232C O RS422/485(2wire) O RS422/485(4wire)                                                                             |                              |
| Speed                                                          | 19200                                                                                                    |                              |
| Data Length                                                    | C 7 © 8                                                                                                    |                              |
| Parity                                                         | C NONE C EVEN C ODD                                                                                                    |                              |
| Stop Bit                                                       |                                                                                                    |                              |
| Flow Control                                                   | NONE     O ER(DTR/CTS)     O XON/XOFF                                                                                      |                              |
| Timeout                                                        | 3 🛨 (sec)                                                                                                    |                              |
| Retry                                                          | 2 *                                                                                                    |                              |
| Wait To Send                                                   | 10 * (ms)                                                                                                    |                              |
| RI / VCC                                                       | © RI O VCC                                                                                                    |                              |
| In the case of RS2<br>or VCC (5V Power<br>Isolation Unit, plea | 232C, you can select the 9th pin to RI (Input)<br>Supply). If you use the Digital's RS232C<br>se select it to VCC. Default |                              |
| 特定控制器的设置<br>允许的控制器/                                            |                                                                                                    |                              |
| 编号 控制器名利                                                       |                                                                                                    | 添加间接控制器                      |
| 1 PLC1                                                         | Series=A1000,Slave Address(DEC)=1                                                                                          |                              |

#### ◆ 控制器设置

如需显示 [特定控制器设置]对话框,可从 [控制器 /PLC]的 [特定控制器的设置]中选择外接控制器, 然后点击 [设置] \_\_\_\_\_。如需连接多台外接控制器,请从 [控制器 /PLC]的 [特定控制器的设置]点击 [添加控制器],从而添加另一台外接控制器。

| 🎒 特定控制器设置                                   |                                        | х        |
|---------------------------------------------|----------------------------------------|----------|
| PLC1                                        |                                        |          |
| Product<br>Series                           | Inverter  A1000                        | <b>.</b> |
| If you change series,<br>Slave Address(DEC) | please reconfirm all address settings. |          |
|                                             | Default<br>确定() 取消                     |          |

请使用变频器前面板上的 ENTER、向上、向下或 RESET 键完成通讯设置。详情请参阅外接控制器手册。

1 按向上或向下键,显示参数设定模式画面。

- 2 按 [Enter] 键。
- 3 按向上或向下键,显示需要设置的参数。
- 4 按 [Enter] 键。
- 5 按向上、向下或 RESET 键,输入设定值。

| 参数编号  | 设置 | 设置描述              |
|-------|----|-------------------|
| H5-01 | 01 | 驱动器从站地址 (HEX)     |
| H5-02 | 4  | 通讯速率选择 (19200bps) |
| H5-03 | 1  | 通讯奇偶校验选择(偶校验)     |
| H5-06 | 5  | 驱动器发送等待时间 (ms)    |
| H5-07 | 1  | RTS 控制选择(启用)      |

- 6 按 [Enter] 键。
- 7 重启外接控制器。

外接控制器设置完成。

注释 • 以下项目固定。

| 设置项目        | 设定值 |
|-------------|-----|
| Data Length | 8位  |
| Stop        | 1位  |

# 4 设置项目

请用 GP-Pro EX 或在人机界面的离线模式下进行人机界面的通讯设置。 各参数的设置必须与外接控制器的匹配。

☞ "3通讯设置示例"(第9页)

### 4.1 GP-Pro EX 中的设置项目

#### ■ 通讯设置

从[工程]菜单中指向[系统设置],点击[控制器/PLC],显示设置画面。

| 控制器/PLC1                                                |                                                                          |                                                                        |                              |
|---------------------------------------------------------|--------------------------------------------------------------------------|------------------------------------------------------------------------|------------------------------|
| 摘要<br>制造商 YAS<br>文本数据模式                                 | KAWA Electric Corp<br>1 更改                                               | oration 系列 INVERTER/SERVO SIO                                          | <u>控制器 /PLC更改</u><br>端口 COM1 |
| 通讯设置                                                    |                                                                          |                                                                        |                              |
| SIO Type                                                | C RS232C                                                                 | C RS422/485(2wire) © RS422/485(4wire)                                  |                              |
| Speed                                                   | 9600                                                                     | <b>•</b>                                                               |                              |
| Data Length                                             | <b>O</b> 7                                                               | • 8                                                                    |                              |
| Parity                                                  | O NONE                                                                   | EVEN     ODD                                                           |                              |
| Stop Bit                                                | ● 1                                                                      | C 2                                                                    |                              |
| Flow Control                                            | NONE                                                                     | C ER(DTR/CTS) C XON/XOFF                                               |                              |
| Timeout                                                 | 3 📫                                                                      | (sec)                                                                  |                              |
| Retry                                                   | 2 📫                                                                      |                                                                        |                              |
| Wait To Send                                            | 10 🗧                                                                     | (ms)                                                                   |                              |
| RI / VCC                                                | © RI                                                                     | O VCC                                                                  |                              |
| In the case of F<br>or VCC (5V Pou<br>Isolation Unit, p | RS232C, you can sele<br>wer Supply). If you us<br>lease select it to VCC | ect the 9th pin to RI (Input)<br>se the Digital's RS232C<br>J. Default |                              |
| 特定控制器的设置                                                |                                                                          |                                                                        |                              |
| 允许的控制器,<br>PLC数量                                        | 16                                                                       | 泰加控制器。<br>                                                             |                              |
|                                                         | -00<br>S称 设置                                                             | 2<br>2                                                                 | 添加间接控制器                      |
| 👗 1 PLC1                                                | Se                                                                       | ries=Varispeed F7,Slave Address(DEC)=1                                 |                              |

| 设置项目         | 设置描述                                                                                            |
|--------------|-------------------------------------------------------------------------------------------------|
|              | 选择与外接控制器进行通讯的串口类型。                                                                              |
| SIO Type     | 重要<br>在通讯设置中,根据人机界面的串口规格正确设置 [SIO Type]。<br>如果选择了串口不支持的串口类型,将无法保证正常运行。<br>有关串口规格的详情,请参阅人机界面的手册。 |
| Speed        | 选择外接控制器和人机界面之间的通讯速率。                                                                            |
| Data Length  | 显示数据长度。                                                                                         |
| Parity       | 选择校验方式。                                                                                         |
| Stop Bit     | 选择停止位长度。                                                                                        |
| Flow Control | 选择防止传送和接收数据发生溢出的通讯控制方法。                                                                         |

GP-Pro EX 控制器 /PLC 连接手册

| 设置项目         | 设置描述                                          |
|--------------|-----------------------------------------------|
| Timeout      | 用 1 到 127 之间的整数表示人机界面等待外接控制器响应的时间 (s)。        |
| Retry        | 用 0 到 255 之间的整数表示当外接控制器没有响应时,人机界面重新发送命令的次数。   |
| Wait to Send | 用 0 到 255 之间的整数表示人机界面从接收包到发送下一命令之间的等待时间 (ms)。 |

注 释

有关间接控制器的详情,请参阅 GP-Pro EX 参考手册。
 GP-Pro EX 参考手册 "运行时更改控制器 /PLC(间接控制器)"

# ■ 控制器设置

如需显示 [特定控制器设置]对话框,可从 [控制器 /PLC]的 [特定控制器的设置]中选择外接控制器, 然后点击 [设置] []] 。如需连接多台外接控制器,请从 [控制器 /PLC]的 [特定控制器的设置]中点击 [添加控制器],从而添加另一台外接控制器。

| 💣 特定控制器设置             | ×                                      | I |
|-----------------------|----------------------------------------|---|
| PLC1                  |                                        |   |
| Product               | Inverter                               |   |
| Series                | Varispeed F7                           |   |
| If you change series, | please reconfirm all address settings. |   |
| Slave Address(DEC)    | 1                                      |   |
|                       | Default                                |   |
|                       | 确定[0] 取消                               |   |

| 设置项目          | 设置描述                           |
|---------------|--------------------------------|
| Product       | 选择外接控制器的产品名称。                  |
| Series        | 选择外接控制器的系列。                    |
| Slave Address | 输入1到255(DEC)之间的整数表示外接控制器的从站地址。 |

# 4.2 离线模式下的设置项目

- 注 释
- 有关如何进入离线模式以及操作方面的更多信息,请参阅"维护/故障排除手册"。
   (3) 维护/故障排除手册 "离线模式"
  - 离线模式下1个页面上显示的设置项目数取决于使用的人机界面机型。详情请参阅参考手册。

# ■ 通讯设置

如需显示设置画面,请在离线模式下触摸 [Peripheral Settings] 中的 [Device/PLC Settings]。在显示的 列表中触摸需要设置的外接控制器。

| Comm.          | Device                                                  | Option                                 |                          |                        |
|----------------|---------------------------------------------------------|----------------------------------------|--------------------------|------------------------|
| INVERTER/SERV0 | \$10                                                    |                                        | [COM1]                   | Page 1/1               |
|                | SIO Type<br>Speed<br>Data Length<br>Parity<br>Stop Bit  | RS422/48<br>9600<br>8<br>• NONE<br>• 1 | 5(4wire)                 | D ODD                  |
|                | Flow Control<br>Timeout(s)<br>Retry<br>Wait To Send(ms) | NONE                                   | 3 V A<br>2 V A<br>10 V A |                        |
|                | Exit                                                    |                                        | Back                     | 2010/03/29<br>13:07:53 |

| 设置项目         | 设置描述                                                                                            |
|--------------|-------------------------------------------------------------------------------------------------|
|              | 选择与外接控制器进行通讯的串口类型。                                                                              |
| SIO Type     | 重要<br>在通讯设置中,根据人机界面的串口规格正确设置 [SIO Type]。<br>如果选择了串口不支持的串口类型,将无法保证正常运行。<br>有关串口规格的详情,请参阅人机界面的手册。 |
| Speed        | 选择外接控制器和人机界面之间的通讯速率。                                                                            |
| Data Length  | 显示数据长度。                                                                                         |
| Parity       | 选择校验方式。                                                                                         |
| Stop Bit     | 选择停止位长度。                                                                                        |
| Flow Control | 显示防止传送和接收数据溢出的通讯控制方法。                                                                           |

| 设置项目             | 设置描述                                          |  |  |
|------------------|-----------------------------------------------|--|--|
| Timeout(s)       | 用 1 到 127 之间的整数表示人机界面等待外接控制器响应的时间 (s)。        |  |  |
| Retry            | 用 0 到 255 之间的整数表示当外接控制器没有响应时,人机界面重新发送命令的次数。   |  |  |
| Wait to Send(ms) | 用 0 到 255 之间的整数表示人机界面从接收包到发送下一命令之间的等待时间 (ms)。 |  |  |

# ■ 控制器设置

如需显示设置画面,请触摸 [Peripheral Settings] 中的 [Device/PLC Settings]。在显示的列表中触摸您 想设置的外接控制器,然后触摸 [Device]。

| Comm.           | Device                     | Option | -      |                        |
|-----------------|----------------------------|--------|--------|------------------------|
|                 | \$10                       |        | [COM1] | Page 1/1               |
| INVERTER/ SERVO | 510                        |        | [0011] | rage I/I               |
| Devic           | e/PLC Name PLC             | 01     |        |                        |
| S               | Geries<br>Mave Address(DEC | )      | V1000  |                        |
|                 |                            |        |        |                        |
|                 |                            |        |        |                        |
|                 |                            |        |        |                        |
|                 |                            |        |        |                        |
|                 | Exit                       |        | Back   | 2010/03/29<br>13:07:59 |

| 设置项目               | 设置描述                                                           |  |
|--------------------|----------------------------------------------------------------|--|
| Device/PLC Name    | 选择要进行设置的外接控制器。控制器名称是用 GP-Pro EX 设置的外接控制器的<br>名称。(初始设置为 [PLC1]) |  |
| Series             | 显示外接控制器的系列。                                                    |  |
| Slave Address(DEC) | 输入1到255(DEC)之间的整数表示外接控制器的从站地址。                                 |  |

# 5 电缆接线图

以下所示的电缆接线图可能与 YASKAWA Electric Corporation 推荐的不同。但使用本手册中的电缆接线 图不会产生任何运行问题。

- 请务必将通讯电缆与主电路电缆及其他电源线分开。
- 外接控制器机体的 FG 针脚必须为 D 级接地。详情请参阅外接控制器手册。
- 在人机界面内部, SG 和 FG 是相连的。将外接控制器连接到 SG 端时,请注意不要在系统设计中形成短路。
- 如果噪声或其他因素造成通讯不稳定,请连接隔离模块。

电缆接线图 1

| 人机界面<br>(连接接口)                                                                                                    | 电缆       |                                                                                                    | 注释            |
|----------------------------------------------------------------------------------------------------|----------|----------------------------------------------------------------------------------------------------|---------------|
| GP3000 <sup>*1</sup> (COM1)<br>AGP-3302B(COM2)<br>GP-4*01TM(COM1)<br>ST <sup>*2</sup> (COM2)<br>GC4000 (COM2)<br>LT3000(COM1) | 1A       | Pro-face 制造的串口转换适配器<br>CA3-ADPCOM-01<br>+<br>Pro-face 制造的 RS-422 转换适配器<br>CA3-ADPTRM-01<br>+<br>自备电缆                                                          |               |
|                                                                                                    | 1B       | 自备电缆                                                                                                    |               |
| GP3000 <sup>*4</sup> (COM2)                                                                                                   | 1C<br>1D | Pro-face 制造的串口通讯终端适配器<br>CA4-ADPONL-01<br>+<br>Pro-face 制造的 RS-422 转换适配器<br>CA3-ADPTRM-01<br>+<br>自备电缆<br>Pro-face 制造的串口通讯终端适配器<br>CA4-ADPONL-01<br>+<br>自备电缆 | 电缆长度不应超过 50 米 |
| GP-4106(COM1)                                                                                                    | 1E       | 自备电缆                                                                                                    |               |
| GP4000 <sup>*5</sup> (COM2)<br>GP-4201T(COM1)                                                                                 | 1F       | Pro-face 制造的 GP4000 RS-422 转换适配器<br>PFXZCBADTM1 <sup>*6</sup><br>+<br>自备电缆                                                                                    |               |
| 1                                                                                                    |          | 白田巴処                                                                                                    |               |

\*1 除 AGP-3302B 以外的所有 GP3000 机型。

\*2 除 AST-3211A 和 AST-3302B 以外的所有 ST 机型。

\*3 只能使用支持 RS-422/485(4 线 ) 通讯方式的串口。 <sup>②●</sup>■ IPC 的串口(第 6 页)

- \*4 除 GP-3200 系列和 AGP-3302B 以外的所有 GP3000 机型。
- \*5 除 GP-4100 系列、 GP-4\*01TM、 GP-4201T 和 GP-4\*03T 以外的所有 GP4000 机型。
- \*6 当使用 GP3000/ST3000/LT3000 RS-422 转换适配器 (CA3-ADPTRM-01) 而不是 GP4000 RS-422 转 换适配器时,请参阅电缆接线图 1A。

1A)

• 1:1 连接

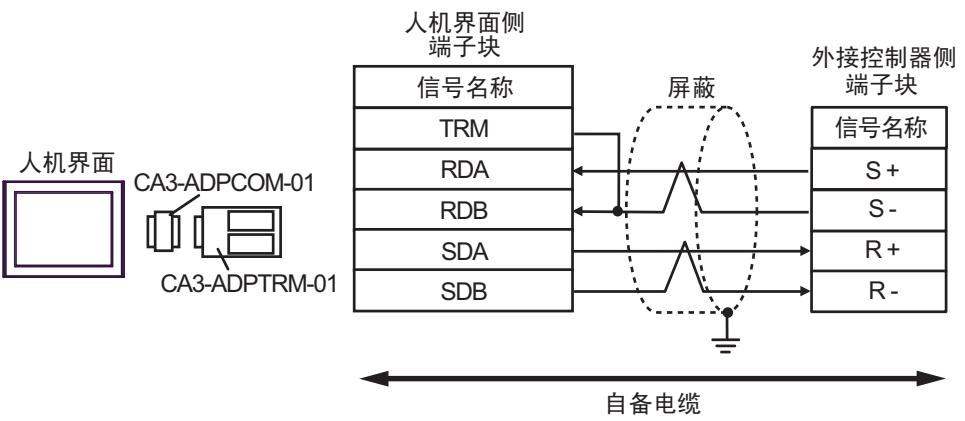

• 1:n 连接

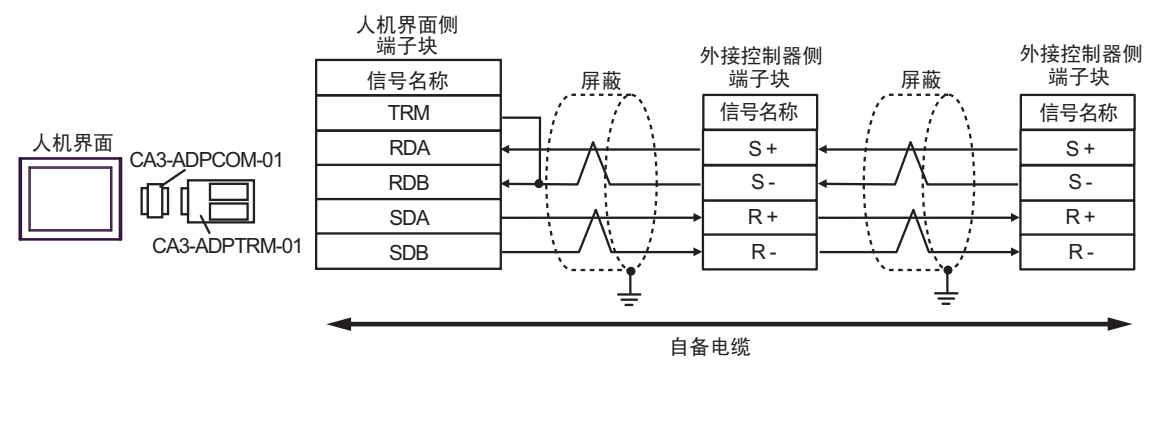

注 释

• 屏蔽接地请务必使用外接控制器上的接地端子。

1B)

• 1:1 连接

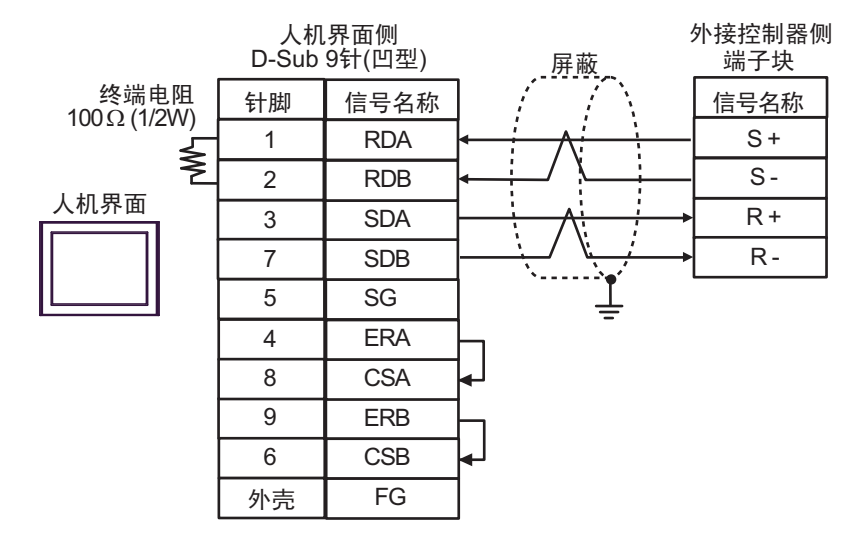

• 1:n 连接

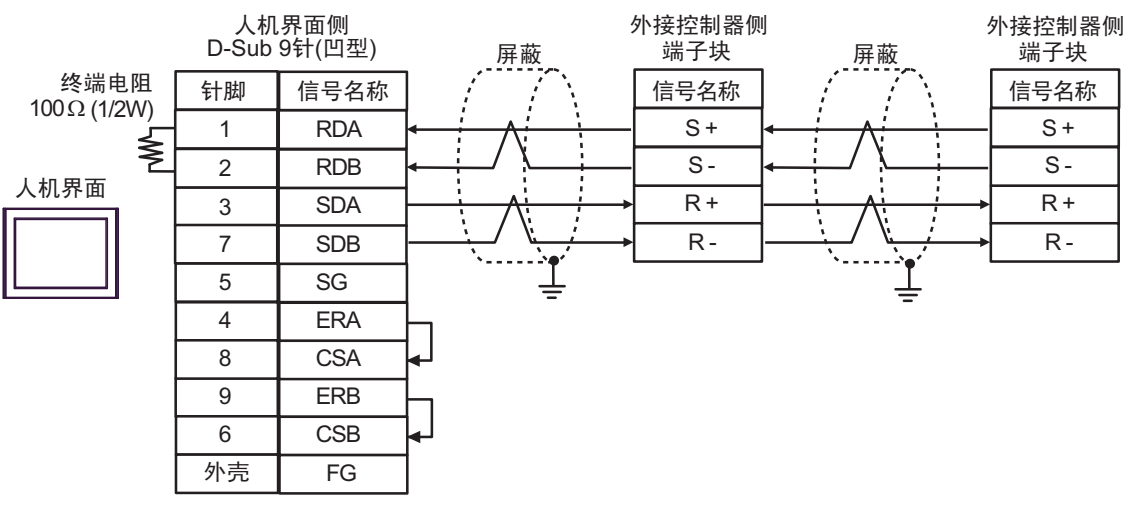

注 释

• 屏蔽接地请务必使用外接控制器上的接地端子。

1C)

• 1:1 连接

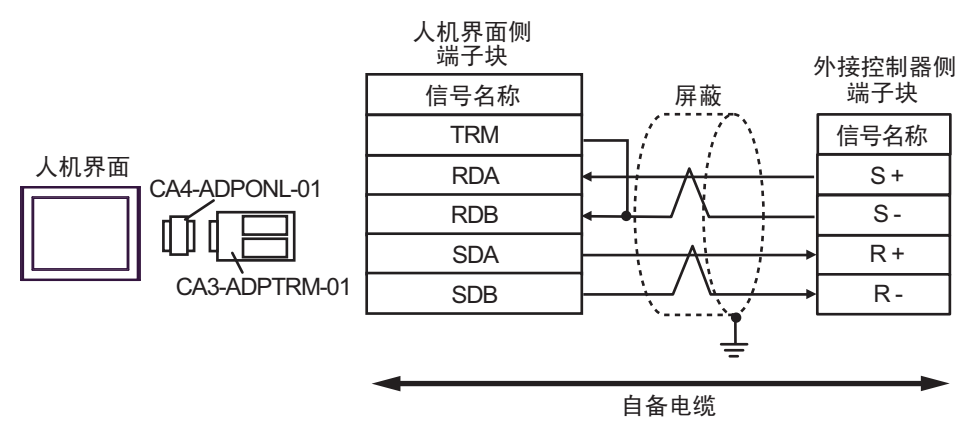

• 1:n 连接

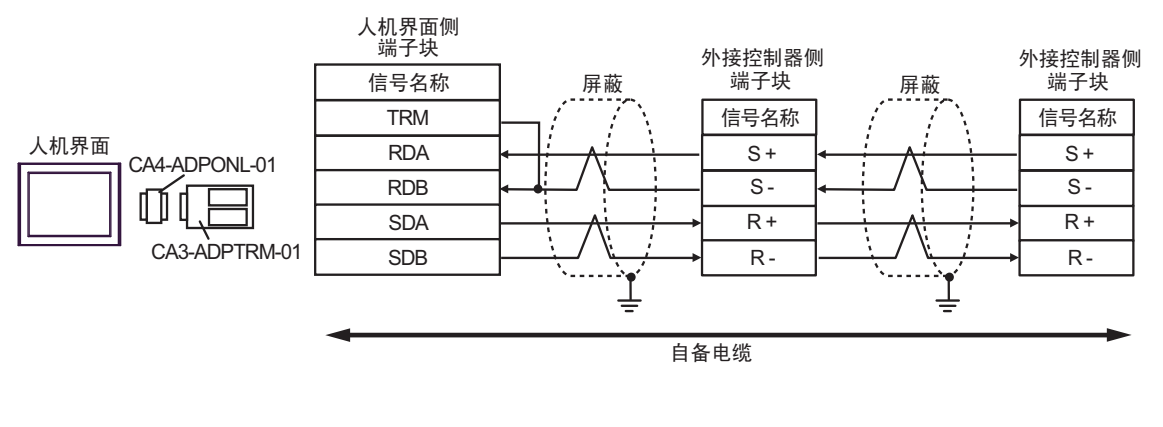

注释 • 屏蔽

• 屏蔽接地请务必使用外接控制器上的接地端子。

1D)

• 1:1 连接

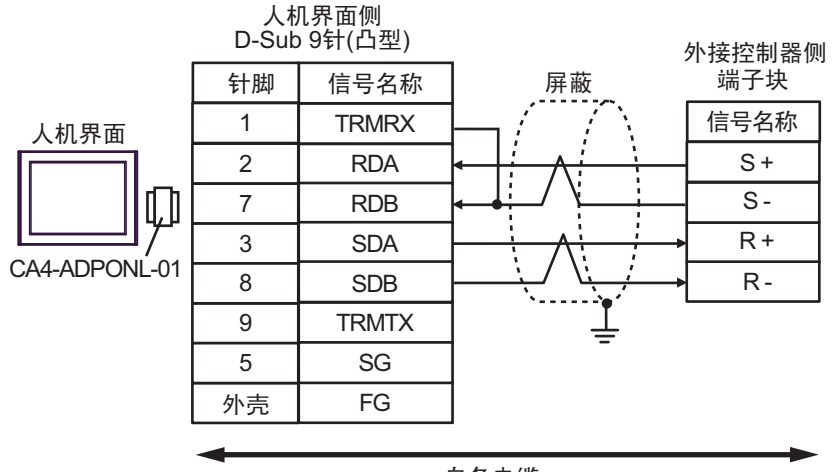

自备电缆

• 1:n 连接

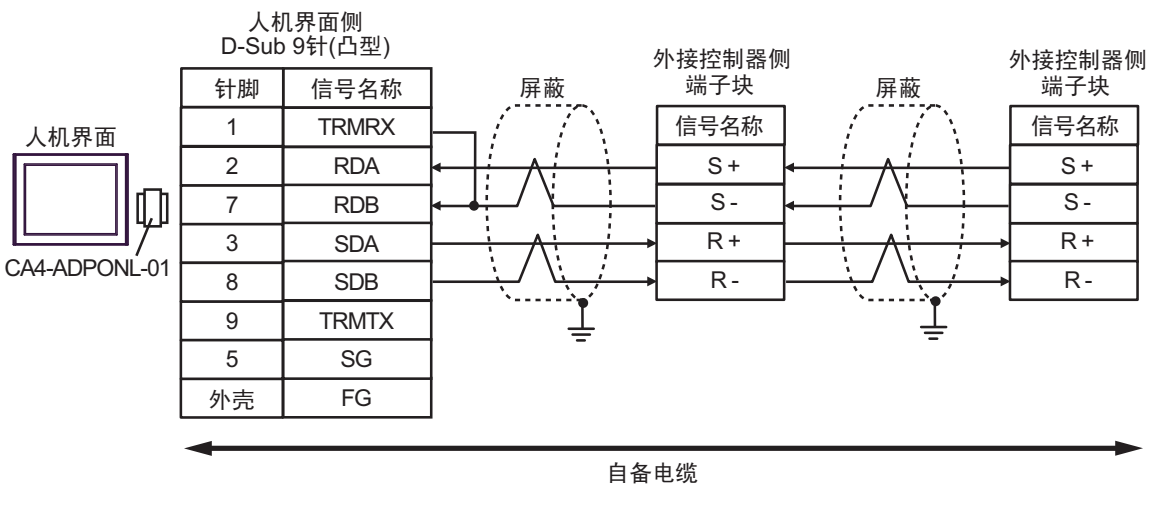

注 释

• 屏蔽接地请务必使用外接控制器上的接地端子。

1E)

• 1:1 连接

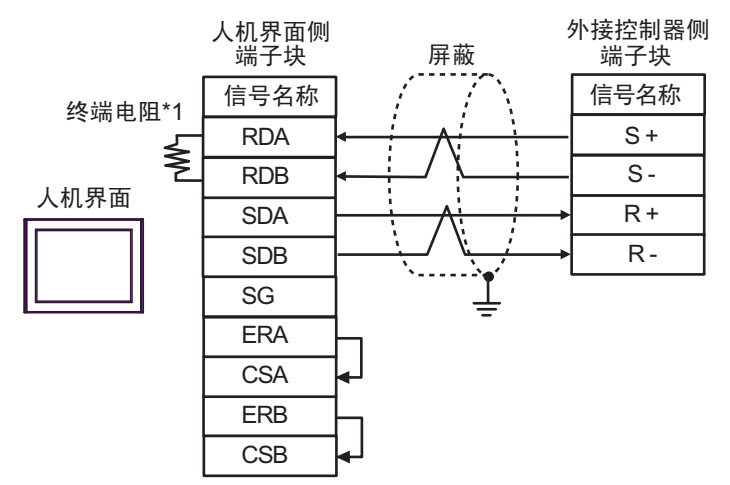

• 1:n 连接

注 释

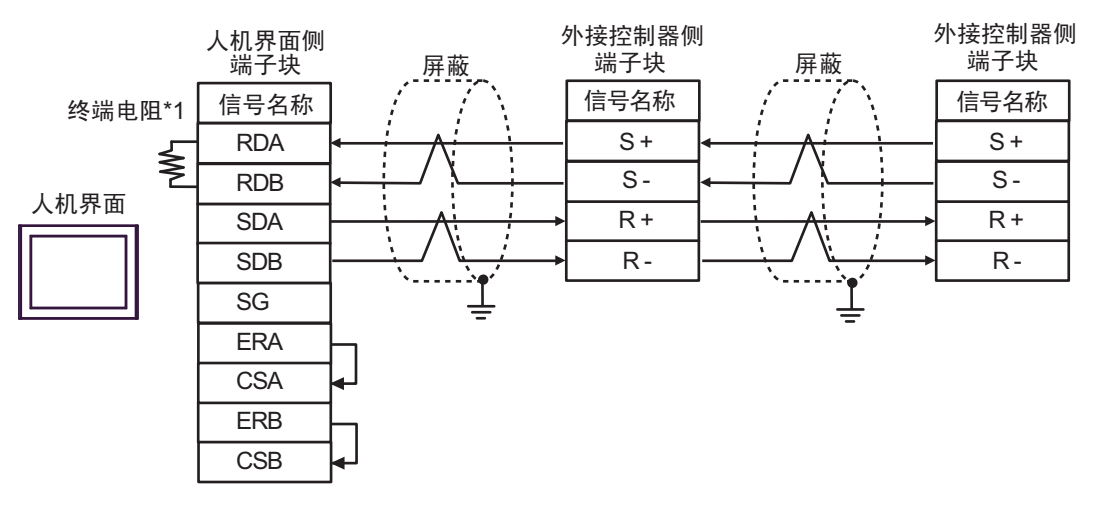

屏蔽接地请务必使用外接控制器上的接地端子。

• 请将末端外接控制器上的终端电阻开关置 ON。

\*1 人机界面中的电阻被用作终端电阻。如下表所示设置人机界面背板上的 DIP 开关。

| DIP 开关编号 | 设定值 |
|----------|-----|
| 1        | OFF |
| 2        | OFF |
| 3        | ON  |
| 4        | ON  |

### 1F)

• 1:1 连接

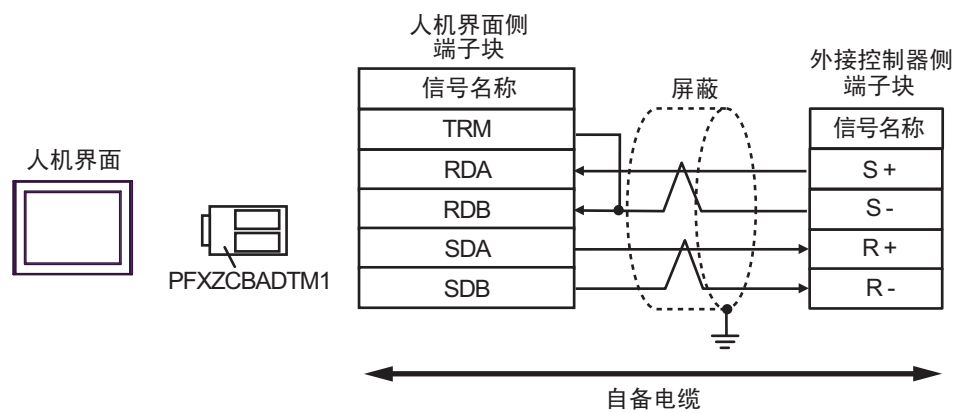

• 1:n 连接

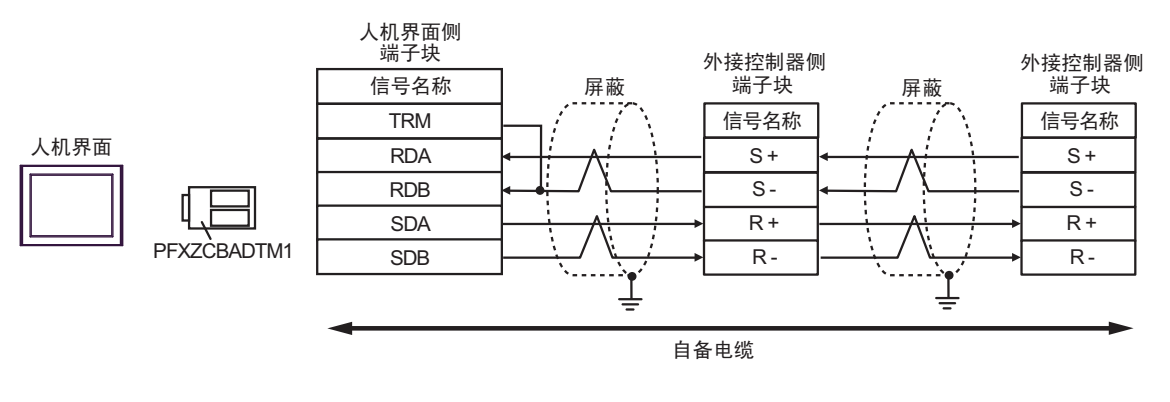

注 释

屏蔽接地请务必使用外接控制器上的接地端子。 请将末端外接控制器上的终端电阻开关置 ON。

#### 电缆接线图 2

| 人机界面<br>(连接接口)                                                                                                    | 电缆 |                                                                                                    | 注释            |
|----------------------------------------------------------------------------------------------------|----|----------------------------------------------------------------------------------------------------|---------------|
| GP3000 <sup>*1</sup> (COM1)<br>AGP-3302B(COM2)<br>GP-4*01TM(COM1)<br>ST <sup>*2</sup> (COM2)<br>GC4000 (COM2)<br>LT3000(COM1) | 2A | Pro-face 制造的串口转换适配器<br>CA3-ADPCOM-01<br>+<br>Pro-face 制造的 RS-422 转换适配器<br>CA3-ADPTRM-01<br>+<br>自备电缆                            |               |
|                                                                                                    | 2B | 自备电缆                                                                                                    |               |
| GP3000 <sup>*3</sup> (COM2)                                                                                                   | 2C | Pro-face 制造的串口通讯终端适配器<br>CA4-ADPONL-01<br>+<br>Pro-face 制造的 RS-422 转换适配器<br>CA3-ADPTRM-01<br>+<br>自备电缆<br>Pro face 制造的史口通识依端话配器 |               |
|                                                                                                    | 2D | Pro-face 制垣的串口通讯终端迫能器<br>CA4-ADPONL-01<br>+<br>自备电缆                                                                             | 电缆长度不应超过 50 米 |
| IPC <sup>*4</sup>                                                                                                    | 2E | Pro-face 制造的串口转换适配器<br>CA3-ADPCOM-01<br>+<br>Pro-face 制造的 RS-422 转换适配器<br>CA3-ADPTRM-01<br>+<br>自备电缆                            |               |
|                                                                                                    | 2F | 自备电缆                                                                                                    |               |
| GP-4106(COM1)                                                                                                    | 2G | 自备电缆                                                                                                    |               |
| GP-4107(COM1)<br>GP-4*03T <sup>*5</sup> (COM2)<br>GP-4203T(COM1)                                                              | 2H | 自备电缆                                                                                                    |               |
| GP4000 <sup>*6</sup> (COM2)<br>GP-4201T(COM1)                                                                                 | 21 | Pro-face 制造的 GP4000 RS-422 转换适配器<br>PFXZCBADTM1 <sup>*7</sup><br>+<br>自备电缆                                                      |               |
|                                                                                                    | 2B | 自备电缆                                                                                                    |               |

\*1 除 AGP-3302B 以外的所有 GP3000 机型。

\*2 除 AST-3211A 和 AST-3302B 以外的所有 ST 机型。

\*3 除 GP-3200 系列和 AGP-3302B 以外的所有 GP3000 机型。

\*4 只能使用支持 RS-422/485(2 线)通讯方式的串口。 <sup>②</sup>■ IPC 的串口(第 6 页)

\*5 GP-4203T 除外。

\*6 除 GP-4100 系列、 GP-4\*01TM、 GP-4201T 和 GP-4\*03T 以外的所有 GP4000 机型。

\*7 当使用 GP3000/ST3000/LT3000 RS-422 转换适配器 (CA3-ADPTRM-01) 而不是 GP4000 RS-422 转 换适配器时,请参阅电缆接线图 2A。 2A)

• 1:1 连接

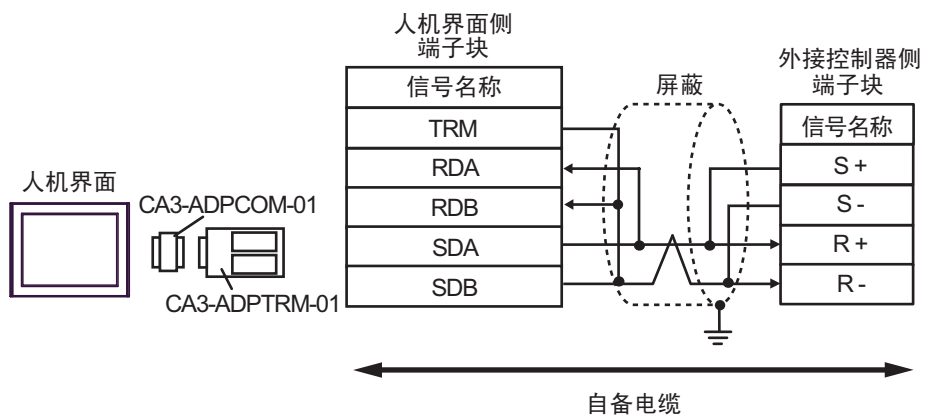

• 1:n 连接

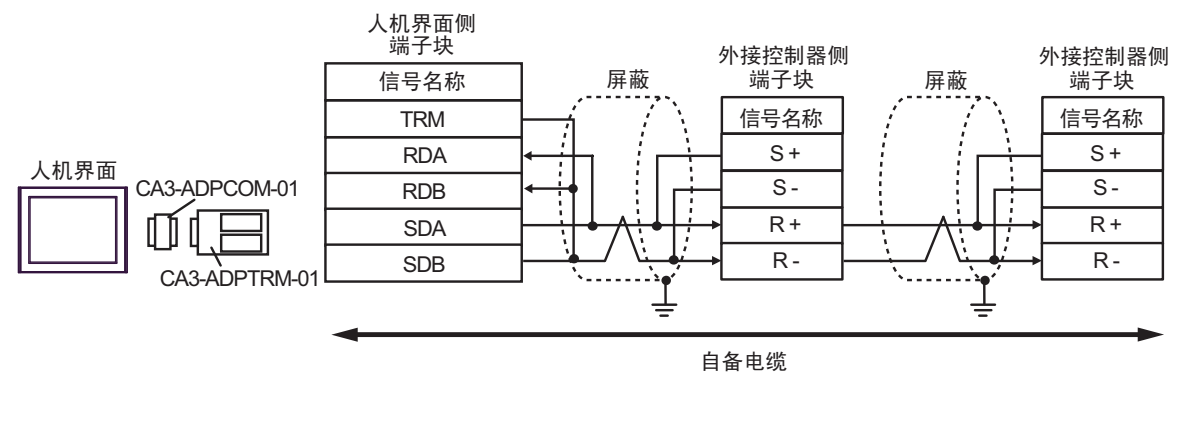

注 释

• 屏蔽接地请务必使用外接控制器上的接地端子。

2B)

• 1:1 连接

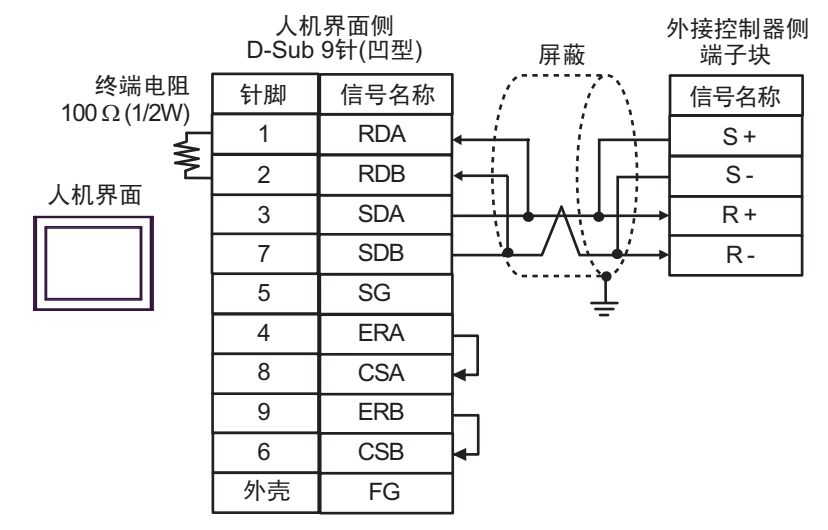

#### • 1:n 连接

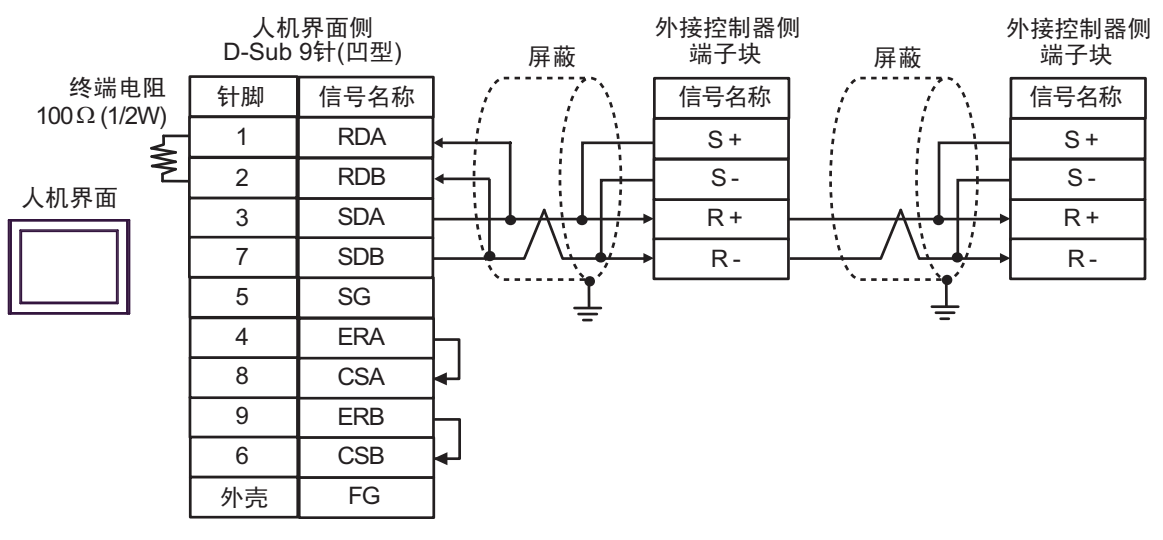

注 释

• 屏蔽接地请务必使用外接控制器上的接地端子。

2C)

• 1:1 连接

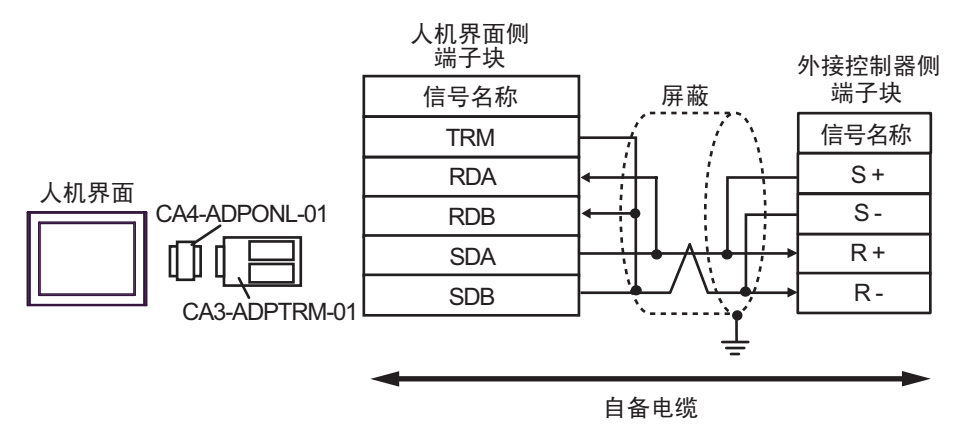

• 1:n 连接

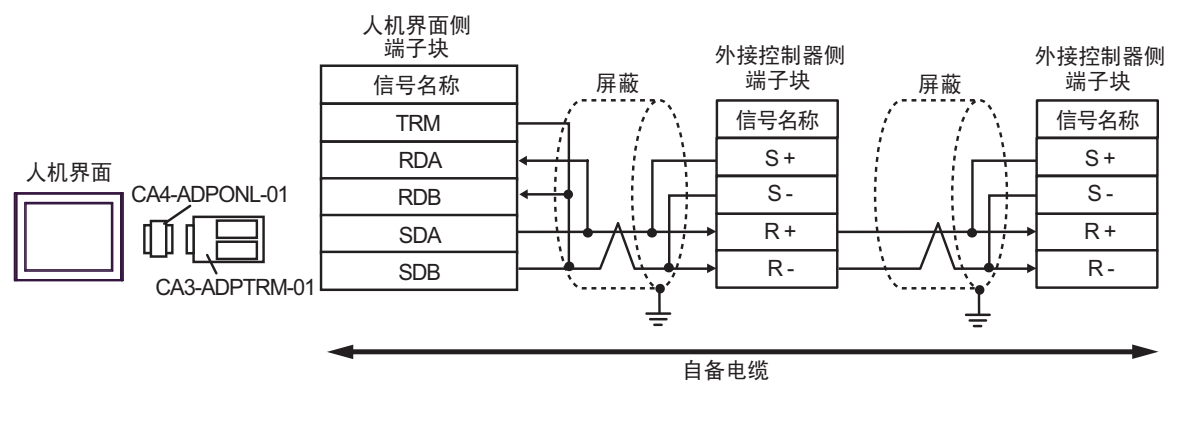

注 释

• 屏蔽接地请务必使用外接控制器上的接地端子。

2D)

• 1:1 连接

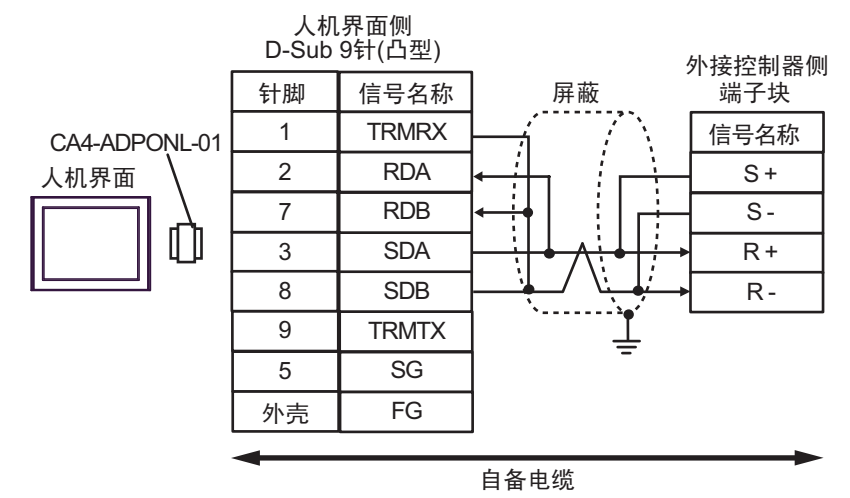

• 1:n 连接

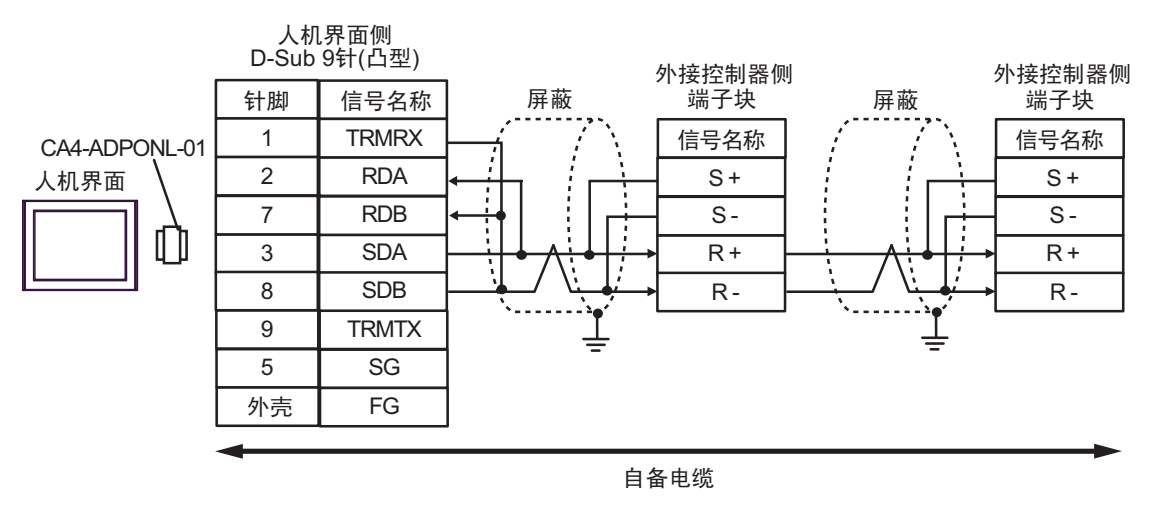

| 注 | 释         |
|---|-----------|
|   | <b>小手</b> |

• 屏蔽接地请务必使用外接控制器上的接地端子。

2E)

• 1:1 连接

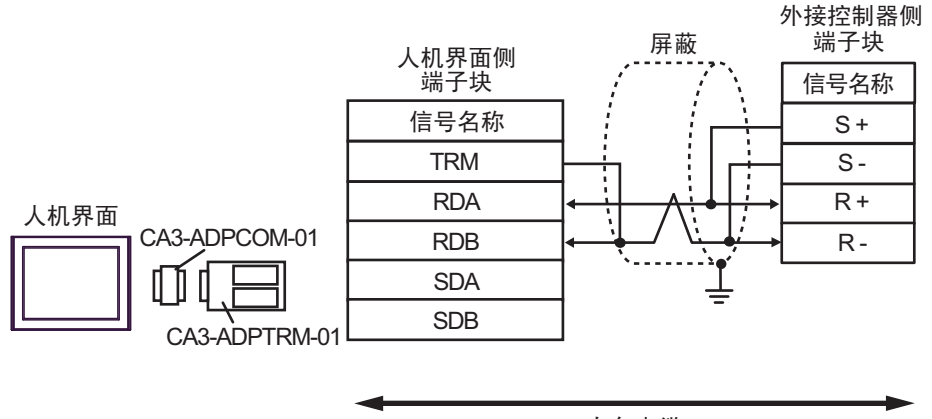

自备电缆

• 1:n 连接

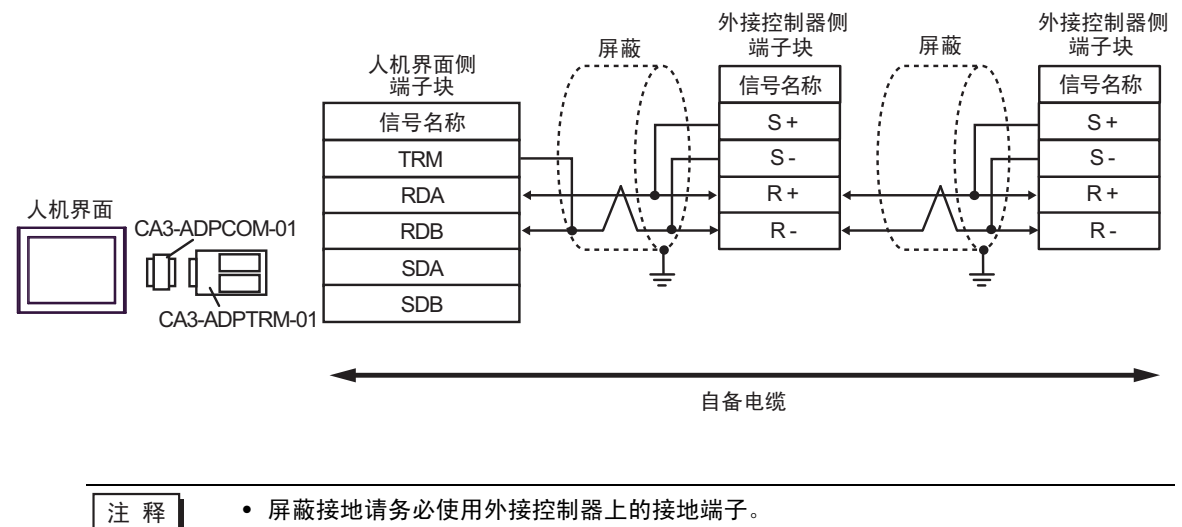

2F)

• 1:1 连接

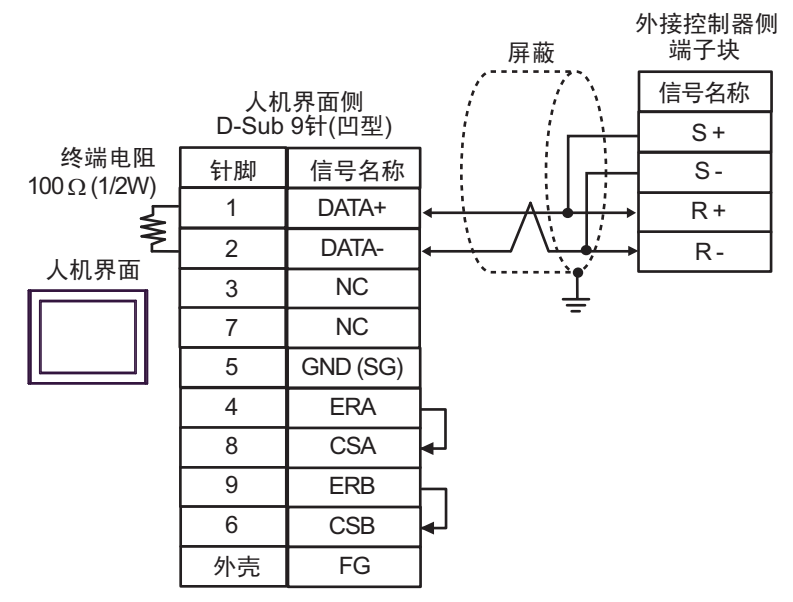

• 1:n 连接

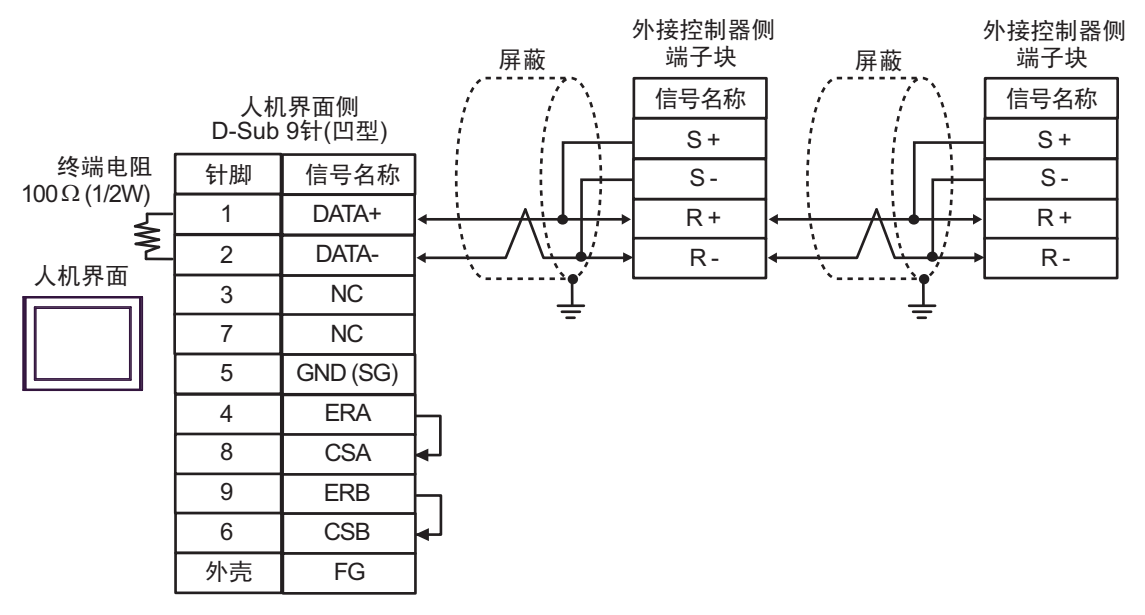

注 释

• 屏蔽接地请务必使用外接控制器上的接地端子。

2G)

• 1:1 连接

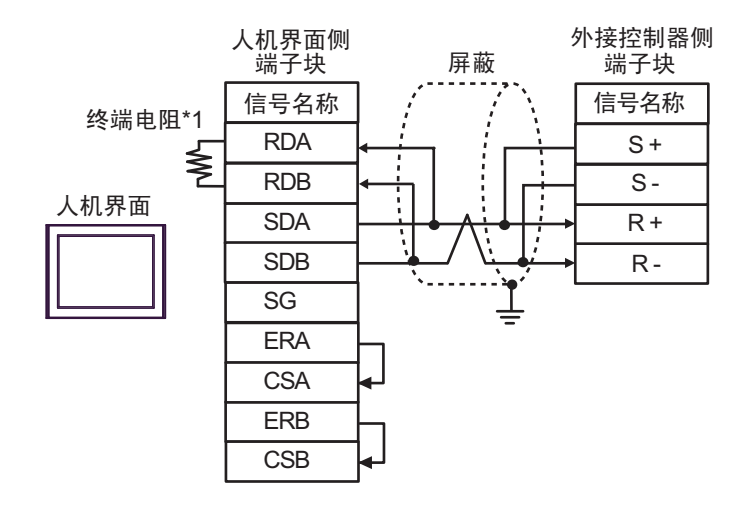

• 1:n 连接

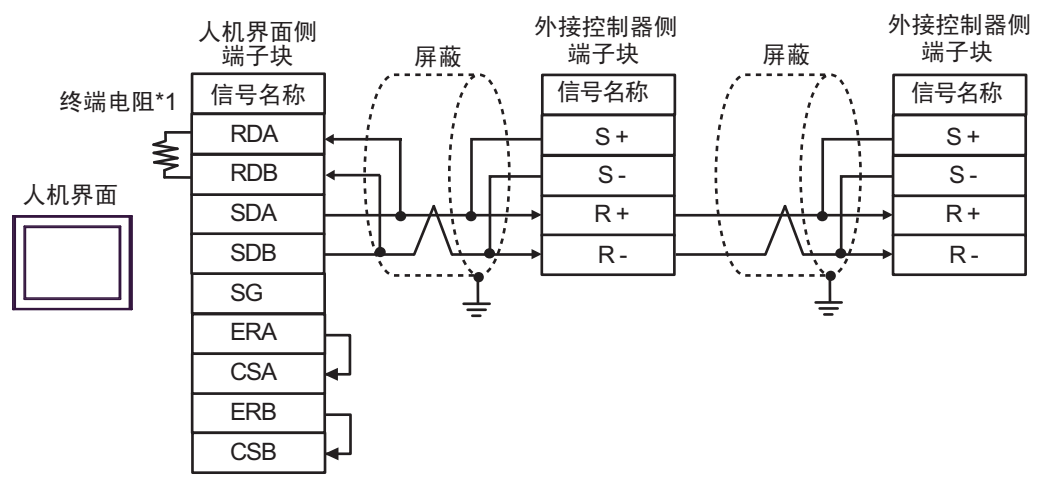

注 释

• 屏蔽接地请务必使用外接控制器上的接地端子。

• 请将末端外接控制器上的终端电阻开关置 ON。

\*1 人机界面中的电阻被用作终端电阻。如下表所示设置人机界面背板上的 DIP 开关。

| DIP 开关编号 | 设定值 |
|----------|-----|
| 1        | OFF |
| 2        | OFF |
| 3        | ON  |
| 4        | ON  |

2H)

• 1:1 连接

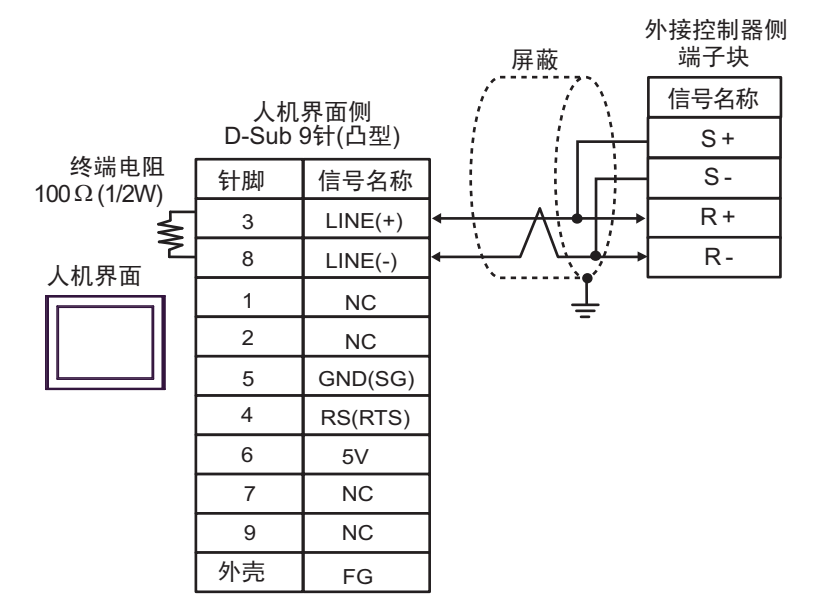

• 1:n 连接

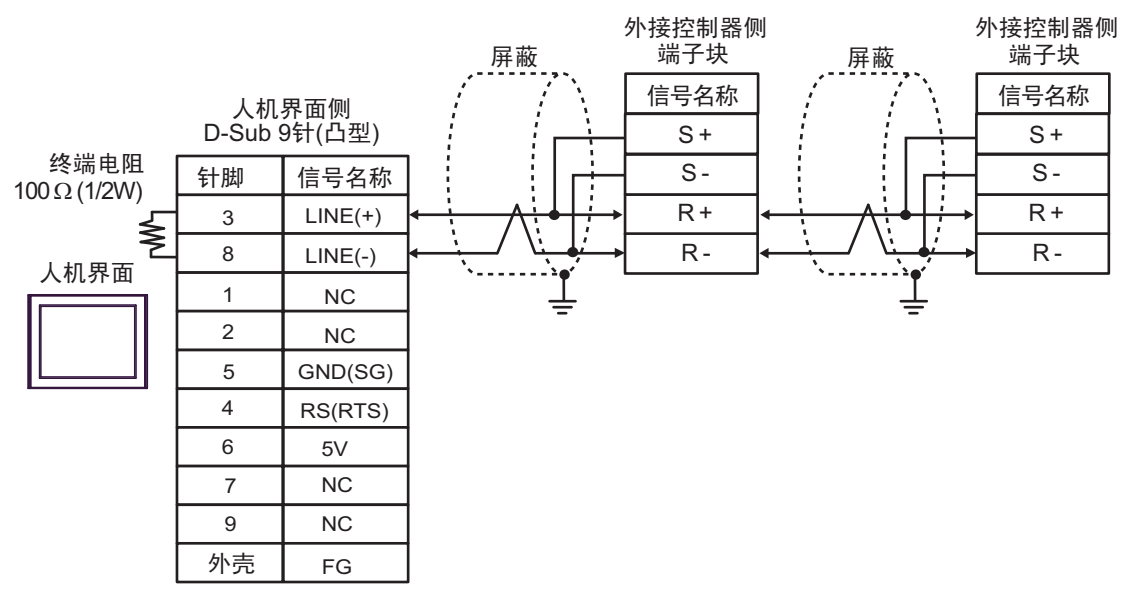

| 重要  | • 人机界面上的 5V 输出 (6 号针脚 ) 是西门子 PROFIBUS 接头的电源。请勿将其用于<br>其他设备。 |
|-----|-------------------------------------------------------------|
|     |                                                             |
| 注 释 | • 屏蔽接地请务必使用外接控制器上的接地端子。                                     |
|     | • 请将末端外接控制器上的终端电阻开关置 ON。                                    |
|     | • 在 GP-4107 的串口中, SG 端子和 FG 端子是隔离的。                         |
|     |                                                             |
2I)

• 1:1 连接

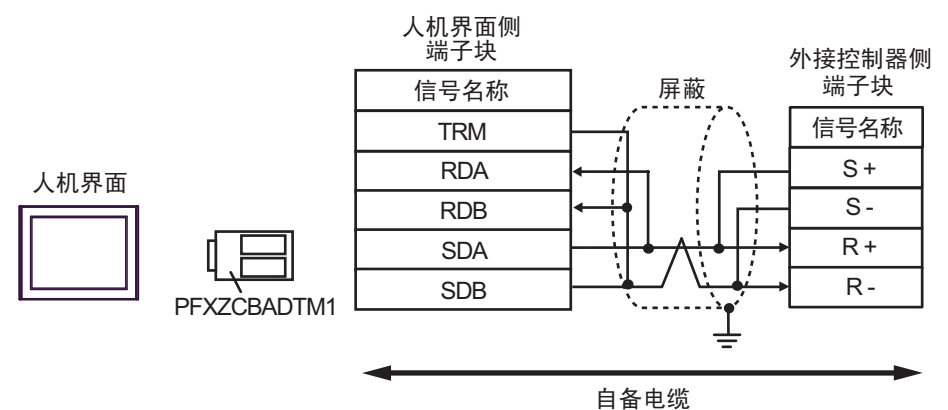

• 1:n 连接

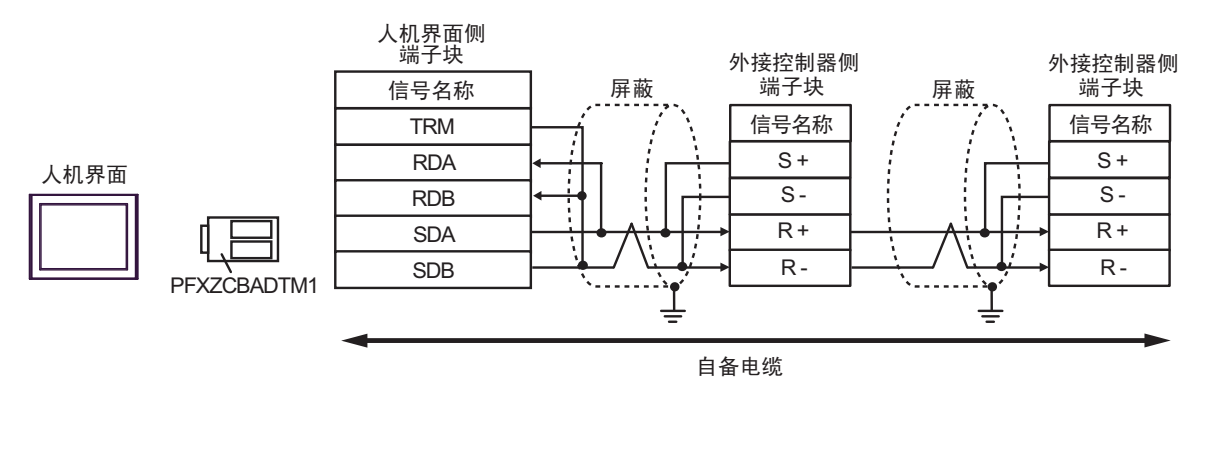

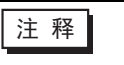

• 屏蔽接地请务必使用外接控制器上的接地端子。

• 请将末端外接控制器上的终端电阻开关置 ON。

#### 电缆接线图 3

| GP3000 <sup>11</sup> (COM1)<br>GP3000 <sup>11</sup> (COM1)         A<br>A<br>A<br>GP-3302B(COM2)<br>GP-4701TM(COM1)         Pro-face 制造的 BI-12转换适配器<br>CA3-ADPTRM-01<br>+<br>YASKAWA CONTROLS CO., LTD 制造的电缆<br>FADHOWA-50(0.5m)           ST <sup>2</sup> (COM2)<br>GC4000 (COM2)<br>LT3000(COM1)<br>IPC <sup>3</sup> Pro-face 制造的 BI-12转换适配器<br>CA3-ADPTRM-01<br>+<br>B Pro-face 制造的 BI-12转换适配器<br>CA3-ADPTRM-01<br>+<br>B Pro-face 制造的 RS-422 转换适配器<br>CA3-ADPTRM-01<br>+<br>3D         #<br>Pro-face 制造的 BI-3422 转换适配器<br>CA3-ADPTRM-01<br>+<br>Pro-face 制造的 RS-422 转换适配器<br>CA3-ADPTRM-01<br>+<br>YASKAWA CONTROLS CO., LTD 制造的电缆<br>FADHOWA-50(0.5m)         #<br>#<br>#<br>B Pro-face 制造的 RS-422 转换适配器<br>CA3-ADPTRM-01<br>+<br>H DEGE 制造的 RS-422 转换适配器<br>CA3-ADPTRM-01<br>+<br>H DEGE 制造的 RS-422 转换适配器<br>CA3-ADPTRM-01<br>+<br>H DEGE 制造的 RS-422 转换适配器<br>CA3-ADPTRM-01<br>+<br>H DEGE NEGE NS-422 转换适配器<br>CA3-ADPTRM-01<br>+<br>H DEGE NS<br>CA4-ADPONL-01<br>+<br>H DEGE NS<br>CA4-ADPONL | 人机界面<br>(连接接口)                                                    |    | 电缆                                                            | 注释            |  |  |
|----------------------------------------------------------------------------------------------------|-------------------------------------------------------------------|----|---------------------------------------------------------------|---------------|--|--|
| GP3000 <sup>11</sup> (COM1)<br>AGP-3002B(COM2)<br>GP-400TM(COM1)<br>ST <sup>2</sup> (COM2)<br>LT3000(COM1)<br>IPC <sup>-3</sup> A         Pro-face 制造的 RS-422 转换适配器<br>CA3-ADPTRM-01           SC         Pro-face 制造的 RS-422 转换适配器<br>CA3-ADPTRM-01         +           IPC-face 制造的 RS-422 转换适配器<br>CA3-ADPTRM-01         +           IPC-face 制造的 RS-422 转换适配器<br>CA3-ADPTRM-01         +           IPC-face 制造的 RS-422 转换适配器<br>CA3-ADPTRM-01         +           IPC-face 制造的 RS-422 转换适配器<br>CA3-ADPTRM-01         +           IPC-face 制造的 RS-422 转换适配器<br>CA4-ADPTRM-01         +           IPC-face 制造的 RS-422 转换适配器<br>CA4-ADPTRM-01         +           IPC-face 制造的 RS-422 转换适配器<br>CA4-ADPTRM-01         +           IPC-face 制造的 RS-422 转换适配器<br>CA4-ADPONL-01         +           IPC-face 制造的 RS-422 转换适配器<br>CA4-ADPONL-01         +           IPC-face 制造的 RS-422 转换适配器<br>FADHOWA-50(0.5m)         +           IPC-face 制造的 RS-422 转换适配器<br>FADHOWA-50(0.5m)         +           IPC-face 制造的 RS-422 转换适配器<br>FADHOWA-50(0.5m)         +           IPC-face 制造的 RS-422 转换适配器<br>FADHOWA-50(0.5m)         +           IPC-face 制造的 GP4000 RS-422 转换适配器<br>FADHOWA-50(0.5m)         +           IPC-face 制造的 GP4000 RS-422 转换适配器<br>FADHOWA-50(0.5m)         +           IPC-face 制造的 GP4000 RS-422 转换适配器<br>FADHOWA-50(0.5m)         +           IPC-face 制造的 GP4000 RS-422 转换适配器<br>FADHOWA-50(0.5m)         +           IPC-face 制造的 GP4000 RS-422 转换适配器<br>FADHOWA-50(                                                                                                    |                                                                   |    | Pro-face 制造的串口转换适配器<br>CA3-ADPCOM-01<br>+                     |               |  |  |
| AGP-3302B(COM2)<br>GP-4'01TM(COM1)<br>ST <sup>-2</sup> (COM2)<br>GC4000 (COM2)<br>LT3000(COM1)<br>IPC <sup>-3</sup> YASKAWA CONTROLS CO., LTD 制造的电缆<br>FADHOWA-50(0.5m)           3B         Pro-face 制造的串口转换适配器<br>CA3-ADPC0M-01<br>+<br>16&电缆           3C         16&电缆           3C         16&电缆           3D         Pro-face 制造的串口通讯终端适配器<br>CA3-ADPCNL-01<br>+<br>16&电缆           4         1           5         Pro-face 制造的常口通讯终端适配器<br>CA3-ADPCNL-01<br>+<br>YASKAWA CONTROLS CO., LTD 制造的电缆<br>FADHOWA-50(0.5m)         电缆长度不应超过 30 米           6P3000 <sup>-4</sup> (COM2)         3E         Pro-face 制造的印口通讯终端适配器<br>CA3-ADPCNL-01<br>+<br>YASKAWA CONTROLS CO., LTD 制造的电缆<br>FADHOWA-50(0.5m)         电缆长度不应超过 30 米           6P3000 <sup>-4</sup> (COM2)         3E         Pro-face 制造的常口通讯终端适配器<br>CA3-ADPCNL-01<br>+<br>1         电缆长度不应超过 30 米           6P3000 <sup>-4</sup> (COM2)         3E         Pro-face 制造的常LI通常终端适配器<br>CA4-ADPONL-01<br>+<br>1         电缆           6P-4106(COM1)         3E         Pro-face 制造的 GP4000 RS-422 转换适配器<br>FADHOWA-50(0.5m)           6P-4106(COM1)         3E         Pro-face 制造的 GP4000 RS-422 转换适配器<br>FADHOWA-50(0.5m)           6P-4000 <sup>-5</sup> (COM2)<br>GP-4201T(COM1)         3E         Pro-face 制造的 GP4000 RS-422 转换适配器<br>FADHOWA-50(0.5m)           6P-4201T(COM1)         1         1         1           6B4电缆         YASKAWA CONTROLS CO., LTD 制造的电缆<br>FADHOWA-50(0.5m)         1           6P-4201T(COM1)         1         1         1                                                                                                    | GP3000 <sup>*1</sup> (COM1)<br>AGP-3302B(COM2)<br>GP-4*01TM(COM1) | ЗA | Pro-face 制造的 RS-422 转换适配器<br>CA3-ADPTRM-01<br>+               |               |  |  |
| GC 4000 (COM2)<br>LT3000(COM1)<br>IPC <sup>-3</sup> Pro-face 制造的車口環決造配器<br>CA3-ADPC0M-01           3B         Pro-face 制造的 RS-422 转换适配器<br>CA3-ADPTRM-01           -         16备电缆           3C         16备电缆           3C         16备电缆           3D         Pro-face 制造的 #10 通讯终端适配器<br>CA4-ADPONL-01           +         YASKAWA CONTROLS CO., LTD 制造的电缆<br>FADHOWA-500.5m)         e           GP3000 <sup>-4</sup> (COM2)         3D         Pro-face 制造的 #10 通讯终端适配器<br>CA4-ADPONL-01         e           -         YASKAWA CONTROLS CO., LTD 制造的电缆<br>FADHOWA-500.5m)         e         e           GP3000 <sup>-4</sup> (COM2)         3E         Pro-face 制造的 #10 通讯终端适配器<br>CA4-ADPONL-01         +           3E         Pro-face 制造的电口通讯终端适配器<br>CA4-ADPONL-01         +         +           3F         Pro-face 制造的 #10 通讯终端适配器<br>CA4-ADPONL-01         +           3F         Pro-face 制造的 #10 通讯终端适配器<br>CA4-ADPONL-01         +           -         16备电缆         -         -           3F         Pro-face 制造的 #10 通讯终端适配器<br>FADHOWA-50(0.5m)         -           GP-4106(COM1)         3G         YASKAWA CONTROLS CO., LTD 制造的电缆           GP-4201T(COM1)         3G         Pro-face 制造的 GP4000 RS-422 转换适配器<br>PFXZCBADTM1 <sup>-6</sup> 3I         -         +         -           GP-4201T(COM1)         - <td></td> <td>YASKAWA CONTROLS CO., LTD 制造的电缆<br/>FADHOWA-50(0.5m)</td> <td></td>                                                                                                    |                                                                   |    | YASKAWA CONTROLS CO., LTD 制造的电缆<br>FADHOWA-50(0.5m)           |               |  |  |
| IPC         38         Pro-face 制造的 RS-422 转换适配器<br>CA3-ADPTRM-01<br>+<br>自备电缆           3C         自备电缆           3C         自备电缆           3C         自备电缆           3C         自备电缆           3C         自备电缆           3C         Pro-face 制造的第口通讯终端适配器<br>CA4-ADPONL-01<br>+           4         Pro-face 制造的第C-322 转换适配器<br>CA3-ADPTRM-01<br>+           5         Pro-face 制造的第C-322 转换适配器<br>CA3-ADPTRM-01<br>+           4         Pro-face 制造的第C-322 转换适配器<br>CA3-ADPTRM-01<br>+           5         Pro-face 制造的第C-322 转换适配器<br>CA3-ADPTRM-01<br>+           6         Pro-face 制造的第C-322 转换适配器<br>CA3-ADPTRM-01<br>+           6         Pro-face 制造的第C-322 转换适配器<br>CA4-ADPONL-01<br>+           6         Pro-face 制造的第C-322 转换适配器<br>CA4-ADPONL-01<br>+           6         Pro-face 制造的第C-322 转换适配器<br>CA4-ADPONL-01<br>+           6         Pro-face 制造的第CON RS-422 转换适配器<br>PFXZCBADTM-01           6         Pro-face 制造的 GP4000 RS-422 转换适配器<br>PFXZCBADTM1 <sup>6</sup><br>+           3I         Pro-face 制造的 GP4000 RS-422 转换适配器<br>PFXZCBADTM1 <sup>76</sup><br>+           3J         Pro-face 制造的 GP4000 RS-422 转换适配器<br>PFXZCBADTM1 <sup>77</sup><br>+           6         Pro-face 制造的 GP4000 RS-422 转换适配器<br>PFXZCBADTM1 <sup>77</sup><br>+           13         Pro-face 制造的 GP4000 RS-422 转换适配器<br>PFXZCBADTM1 <sup>77</sup><br>+           13         Pro-face 制造的 GP4000 RS-422 转换适配器<br>PFXZCBADTM1 <sup>77</sup><br>+                                                                                                    | GC4000 (COM2)<br>LT3000(COM1)                                     |    | Pro-face 制造的串口转换适配器<br>CA3-ADPCOM-01<br>+                     |               |  |  |
| 回日日日日日日3C日日日3C日日日3C日日日3CPro-face 制造的串口通讯终端适配器<br>CA4-ADPONL-01+Pro-face 制造的 RS-422 转换适配器<br>CA3-ADPTM-01+YASKAWA CONTROLS CO., LTD 制造的电缆<br>FADHOWA-50(0.5m)3EPro-face 制造的串口通讯终端适配器<br>CA4-ADPONL-014Pro-face 制造的 RS-422 转换适配器<br>CA4-ADPONL-014Pro-face 制造的串口通讯终端适配器<br>CA4-ADPONL-014Pro-face 制造的印口通讯终端适配器<br>CA4-ADPONL-013FPro-face 制造的印口通讯终端适配器<br>CA4-ADPONL-013FPro-face 制造的印口通讯终端适配器<br>CA4-ADPONL-013FPro-face 制造的印口通讯终端适配器<br>CA4-ADPONL-013FPro-face 制造的印口通讯终端适配器<br>CA4-ADPONL-013FPro-face 制造的印口通讯终端适配器<br>CA4-ADPONL-013FPro-face 制造的印口通讯终端适配器<br>CA4-ADPONL-013FPro-face 制造的印口通讯终端适配器<br>CA4-ADPONL-013H自备电缆Pro-face 制造的 GP4000 RS-422 转换适配器<br>PFXZCBADTM1763IPro-face 制造的 GP4000 RS-422 转换适配器<br>PFXZCBADTM1763LPro-face 制造的 GP4000 RS-422 转换适配器<br>PFXZCBADTM1773LPro-face 制造的 GP4000 RS-422 转换适配器<br>PFXZCBADTM1763LPro-face 制造的 GP4000 RS-422 转换适配器<br>PFXZCBADTM1773LPF-x2CBADTM177<br>+<br>自备电缆3DPro-face 制造的 GP4000 RS-422 转换适配器<br>PFXZCBADTM1773LPF-x2EADTM177<br>+<br>+<br>自备电缆3DPF-x2EADTM177<br>+<br>+<br>日备电缆3DPF-x2EADTM177<br>+<br>-<br>-<br>-<br>-<br>-<br>-<br>-<br>-<br>-<br>-<br>-<br>-<br>-<br>-<br>-3DPF-x2CBADTM177<br>-<br>-<br>-<br>-<br>-<br>-<br>-<br>-<br>-<br>-<br>-<br>-<br>-<br>-<br>                                                                                                    |                                                                   | 3B | Pro-face 制造的 RS-422 转换适配器<br>CA3-ADPTRM-01<br>+               |               |  |  |
| 3C自备电缆GP3000*4 (COM2)APro-face 制造的串口通讯终端适配器<br>CA4-ADPONL-01<br>+3DPro-face 制造的RS-422 转换适配器<br>CA3-ADPTRM-01<br>+APro-face 制造的串口通讯终端适配器<br>CA4-ADPONL-05APro-face 制造的串口通讯终端适配器<br>CA4-ADPONL-01<br>+3EPro-face 制造的串口通讯终端适配器<br>CA4-ADPONL-01<br>+BPro-face 制造的串口通讯终端适配器<br>CA3-ADPTRM-01<br>+3FPro-face 制造的串口通讯终端适配器<br>CA4-ADPONL-01<br>+BPro-face 制造的串口通讯终端适配器<br>CA4-ADPONL-01<br>+3FPro-face 制造的串口通讯终端适配器<br>CA4-ADPONL-01<br>+BPro-face 制造的岛电道的母电缆<br>-GP-4106(COM1)3G3IPro-face 制造的 GP4000 RS-422 转换适配器<br>PFXZCBADTM1*6<br>+APro-face 制造的 GP4000 RS-422 转换适配器<br>-GP4000*5 (COM2)AGP-4201T(COM1)Pro-face 制造的 GP4000 RS-422 转换适配器<br>-APro-face 制造的 GP4000 RS-422 转换适配器<br>-APro-face 制造的 GP4000 RS-422 转换适配器<br>-APro-face 制造的 GP4000 RS-422 转换适配器<br>-APro-face 制造的 GP4000 RS-422 转换适配器<br>-APro-face 制造的 GP4000 RS-422 转换适配器<br>-BPro-face 制造的 GP4000 RS-422 转换适配器<br>-BPro-face 制造的 GP4000 RS-422 转换适配器<br>-APro-face 制造的 GP4000 RS-422 转换适配器<br>-BPro-face 制造的 GP4000 RS-422 转换适配器<br>-BPro-face 制造的 GP4000 RS-422 转换适配器<br>-B-A-B-A-B-B-B-B-B-B-                                                                                                    |                                                                   |    | 自备电缆                                                          |               |  |  |
| GP3000 <sup>*4</sup> (COM2)         3D         Pro-face 制造的 # Di通讯终端适配器<br>CA4.ADPONL-01<br>+<br>Pro-face 制造的 RS-422 转换适配器<br>CA3-ADPTRM-01<br>+<br>YASKAWA CONTROLS CO., LTD 制造的电缆<br>FADHOWA-50(0.5m)         电缆长度不应超过 30 米           GP3000 <sup>*4</sup> (COM2)         3E         Pro-face 制造的 # Di通讯终端适配器<br>CA3-ADPTRM-01<br>+<br>Pro-face 制造的 RS-422 转换适配器<br>CA3-ADPTRM-01<br>+<br>16备电缆         电缆长度不应超过 30 米           3F         Pro-face 制造的 # Di通讯终端适配器<br>CA3-ADPCNL-01<br>+<br>16备电缆         +           3F         Pro-face 制造的 # Di通讯终端适配器<br>CA4-ADPONL-01<br>+<br>16备电缆         +           3F         Pro-face 制造的 # Di通讯终端适配器<br>CA4-ADPONL-01<br>+<br>16备电缆         +           GP-4106(COM1)         3G         YASKAWA CONTROLS CO., LTD 制造的电缆<br>FADHOWA-50(0.5m)         +           GP-4106(COM1)         3G         Pro-face 制造的 GP4000 RS-422 转换适配器<br>PFXZCBADTM1 <sup>*6</sup><br>+<br>YASKAWA CONTROLS CO., LTD 制造的电缆<br>FADHOWA-50(0.5m)         +           GP4000 <sup>*5</sup> (COM2)<br>GP-4201T(COM1)         Pro-face 制造的 GP4000 RS-422 转换适配器<br>PFXZCBADTM1 <sup>*6</sup><br>+<br>16备电缆         +           3C         Pro-face 制造的 GP4000 RS-422 转换适配器<br>PFXZCBADTM1 <sup>*7</sup><br>+<br>16备电缆         +                                                                                                    |                                                                   | 3C | 自备电缆                                                          |               |  |  |
| 3DPro-face 制造的 RS-422 转换适配器<br>CA3-ADPTRM-01<br>+<br>YASKAWA CONTROLS CO., LTD 制造的电缆<br>FADHOWA-50(0.5m)#GP3000'4 (COM2)FPro-face 制造的串口通讯终端适配器<br>CA4-ADPONL-01<br>+<br>1 自备电缆#3EPro-face 制造的 RS-422 转换适配器<br>CA3-ADPTRM-01<br>+<br>1 自备电缆#3FPro-face 制造的串口通讯终端适配器<br>CA4-ADPONL-01<br>+<br>1 自备电缆#GP-4106(COM1)3GYASKAWA CONTROLS CO., LTD 制造的电缆<br>FADHOWA-50(0.5m)#GP-4106(COM1)3GPro-face 制造的 GP4000 RS-422 转换适配器<br>PFx2CBADTM1'6<br>YASKAWA CONTROLS CO., LTD 制造的电缆<br>FADHOWA-50(0.5m)#GP4000'5 (COM2)3IPro-face 制造的 GP4000 RS-422 转换适配器<br>PFx2CBADTM1'6<br>YASKAWA CONTROLS CO., LTD 制造的电缆<br>FADHOWA-50(0.5m)#GP4000'5 (COM2)FPro-face 制造的 GP4000 RS-422 转换适配器<br>PFx2CBADTM1'6<br>YASKAWA CONTROLS CO., LTD 制造的电缆<br>FADHOWA-50(0.5m)#GP4000'5 (COM2)FPro-face 制造的 GP4000 RS-422 转换适配器<br>PFx2CBADTM1'6<br>YASKAWA CONTROLS CO., LTD 制造的电缆<br>FADHOWA-50(0.5m)#GP4000'5 (COM2)FPro-face 制造的 GP4000 RS-422 转换适配器<br>PFx2CBADTM1'7<br>HADHOWA-50(0.5m)GP4001'5 (COM2)FPro-face 制造的 GP4000 RS-422 转换适配器<br>PFx2CBADTM1'73JFF3JFF3GFF3GFF3GFF3GFF3GFF3GFF3GFF3GFF3GFF3GFF3GFF3GFF<                                                                                                    |                                                                   |    | Pro-face 制造的串口通讯终端适配器<br>CA4-ADPONL-01<br>                    |               |  |  |
| GP3000*4 (COM2)Image: Comparison of the comparison of the comparison of the                                                                                                    |                                                                   | 3D | Pro-face 制造的 RS-422 转换适配器<br>CA3-ADPTRM-01<br>+               |               |  |  |
| GP3000 <sup>*4</sup> (COM2)         FPro-face 制造的串口通讯终端适配器<br>CA4-ADPONL-01         电缆长度不应超过 30 米           3E         Pro-face 制造的 RS-422 转换适配器<br>CA3-ADPTRM-01         +           +         1         -           1         1         -           3F         Pro-face 制造的串口通讯终端适配器<br>CA4-ADPONL-01         +           +         1         -           3F         Pro-face 制造的串口通讯终端适配器<br>CA4-ADPONL-01         +           +         1         -           GP-4106(COM1)         3G         YASKAWA CONTROLS CO., LTD 制造的电缆           GP-4106(COM1)         3H         1           3I         Pro-face 制造的 GP4000 RS-422 转换适配器<br>PFXZCBADTM1 <sup>*6</sup> PFX2CBADTM1 <sup>*6</sup> +           YASKAWA CONTROLS CO., LTD 制造的电缆         +           (GP4000 <sup>*5</sup> (COM2)<br>GP-4201T(COM1)         Pro-face 制造的 GP4000 RS-422 转换适配器<br>PFXZCBADTM1 <sup>*6</sup> 3J         Pro-face 制造的 GP4000 RS-422 转换适配器<br>PFXZCBADTM1 <sup>*7</sup> 3J         Pro-face 制造的 GP4000 RS-422 转换适配器<br>PFXZCBADTM1 <sup>*7</sup> 4         -           4         -           4         -           6         -           1         -           1         -           1         -           1         -                                                                                                    |                                                                   |    | YASKAWA CONTROLS CO., LTD 制造的电缆<br>FADHOWA-50(0.5m)           |               |  |  |
| 3EPro-face 制造的 RS-422 转换适配器<br>CA3-ADPTRM-01+自备电缆aPro-face 制造的串口通讯终端适配器<br>CA4-ADPONL-01aPro-face 制造的串口通讯终端适配器<br>CA4-ADPONL-01aYASKAWA CONTROLS CO., LTD 制造的电缆<br>FADHOWA-50(0.5m)3H自备电缆9Pro-face 制造的 GP4000 RS-422 转换适配器<br>PFXZCBADTM1*63IPro-face 制造的 GP4000 RS-422 转换适配器<br>PFXZCBADTM1*63IPro-face 制造的 GP4000 RS-422 转换适配器<br>PFXZCBADTM1*63IPro-face 制造的 GP4000 RS-422 转换适配器<br>PFXZCBADTM1*63IPro-face 制造的 GP4000 RS-422 转换适配器<br>PFXZCBADTM1*73JPro-face 制造的 GP4000 RS-422 转换适配器<br>PFXZCBADTM1*73JPro-face 制造的 GP4000 RS-422 转换适配器<br>PFXZCBADTM1*73JPro-face 制造的 GP4000 RS-422 转换适配器<br>PFXZCBADTM1*73JA<br>PFXZCBADTM1*73JA<br>PFXZCBADTM1*73JA<br>PFXZCBADTM1*73JA<br>PFXZCBADTM1*73JA<br>PFXZCBADTM1*73JA<br>PFXZCBADTM1*73JA<br>PFXZCBADTM1*73JA<br>PFXZCBADTM1*73JA<br>PFXZCBADTM1*73JA<br>PFXZCBADTM1*73JA<br>PFXZCBADTM1*73DA<br>PFXZCBADTM1*73DA<br>PFXZCBADTM1*73DA<br>PFXZCBADTM1*73DA<br>PFXZCBADTM1*73DA<br>PFXZCBADTM1*73DA<br>PFXZCBADTM1*73DA<br>PFXZCBADTM1*73DA<br>PFXZCBADTM1*73DA<br>PFXZCBADTM1*73DA<br>PFXZCBADTM1*73DA<br>PFXZCBADTM1*7 <td>GP3000<sup>*4</sup> (COM2)</td> <td></td> <td>Pro-face 制造的串口通讯终端适配器<br/>CA4-ADPONL-01<br/>+</td> <td>电缆长度不应超过 30 米</td>                                                                                                    | GP3000 <sup>*4</sup> (COM2)                                       |    | Pro-face 制造的串口通讯终端适配器<br>CA4-ADPONL-01<br>+                   | 电缆长度不应超过 30 米 |  |  |
| ····································                                                                                                    |                                                                   | 3E | Pro-face 制造的 RS-422 转换适配器<br>CA3-ADPTRM-01                    |               |  |  |
| 3FPro-face 制造的串口通讯终端适配器<br>CA4-ADPONL-01<br>+<br>自备电缆3F3GYASKAWA CONTROLS CO., LTD 制造的电缆<br>FADHOWA-50(0.5m)3H自备电缆3H印合在e 制造的 GP4000 RS-422 转换适配器<br>PFXZCBADTM1*63I3I3I+<br>YASKAWA CONTROLS CO., LTD 制造的电缆<br>PFXZCBADTM1*63I-<br>Pro-face 制造的 GP4000 RS-422 转换适配器<br>PFXZCBADTM1*63I+<br>YASKAWA CONTROLS CO., LTD 制造的电缆<br>FADHOWA-50(0.5m)GP4000*5 (COM2)<br>GP-4201T(COM1)Pro-face 制造的 GP4000 RS-422 转换适配器<br>PFXZCBADTM1*7<br>+<br>13J+<br>PFXZCBADTM1*7<br>+<br>13J-<br>PFXZCBADTM1*7<br>+<br>13G1<br>1<br><td></td> <td>自备电缆</td> <td></td>                                                                                                    |                                                                   |    | 自备电缆                                                          |               |  |  |
| ····································                                                                                                    |                                                                   | 3F | Pro-face 制造的串口通讯终端适配器<br>CA4-ADPONL-01                        |               |  |  |
| GP-4106(COM1)3GYASKAWA CONTROLS CO., LTD 制造的电缆<br>FADHOWA-50(0.5m)3H自备电缆APro-face 制造的 GP4000 RS-422 转换适配器<br>PFXZCBADTM1*63I+<br>YASKAWA CONTROLS CO., LTD 制造的电缆<br>FADHOWA-50(0.5m)GP4000*5 (COM2)<br>GP-4201T(COM1)Pro-face 制造的 GP4000 RS-422 转换适配器<br>PFXZCBADTM1*73JPro-face 制造的 GP4000 RS-422 转换适配器<br>                                                                                                    |                                                                   |    | ●●●●●●●●●●●●●●●●●●●●●●●●●●●●●●●●●●●●●                         |               |  |  |
| 3H         自备电缆           A         Pro-face 制造的 GP4000 RS-422 转换适配器<br>PFXZCBADTM1*6           3I         1           A         +           YASKAWA CONTROLS CO., LTD 制造的电缆<br>FADHOWA-50(0.5m)           B         Pro-face 制造的 GP4000 RS-422 转换适配器<br>PFXZCBADTM1*7           3J         Pro-face 制造的 GP4000 RS-422 转换适配器<br>PFXZCBADTM1*7           1         +           1         1           1         1           1         1           1         1                                                                                                    | GP-4106(COM1)                                                     | 3G | YASKAWA CONTROLS CO., LTD 制造的电缆<br>FADHOWA-50(0.5m)           |               |  |  |
| GP4000*5 (COM2)<br>GP-4201T(COM1)Pro-face 制造的 GP4000 RS-422 转换适配器<br>PFXZCBADTM1*6<br>YASKAWA CONTROLS CO., LTD 制造的电缆<br>FADHOWA-50(0.5m)GP4000*5 (COM2)<br>GP-4201T(COM1)Pro-face 制造的 GP4000 RS-422 转换适配器<br>PFXZCBADTM1*7<br>自备电缆3JPro-face 制造的 GP4000 RS-422 转换适配器<br>OFFXZCBADTM1*7<br>自备电缆                                                                                                    |                                                                   | ЗH | 自备电缆                                                          |               |  |  |
| GP4000*5 (COM2)       3I       +         GP4201T(COM1)       YASKAWA CONTROLS CO., LTD 制造的电缆<br>FADHOWA-50(0.5m)         3J       Pro-face 制造的 GP4000 RS-422 转换适配器<br>PFXZCBADTM1*7         3J       +         1       1         1       1         1       1         1       1         1       1         1       1         1       1         1       1         1       1         1       1         1       1         1       1         1       1         1       1         1       1         1       1         1       1         1       1         1       1         1       1         1       1         1       1         1       1         1       1         1       1         1       1         1       1         1       1         1       1         1       1         1       1         1       1 <td></td> <td></td> <td>Pro-face 制造的 GP4000 RS-422 转换适配器</td> <td></td>                                                                                                    |                                                                   |    | Pro-face 制造的 GP4000 RS-422 转换适配器                              |               |  |  |
| GP4000*5 (COM2)<br>GP-4201T(COM1)         YASKAWA CONTROLS CO., LTD 制造的电缆<br>FADHOWA-50(0.5m)           3J         Pro-face 制造的 GP4000 RS-422 转换适配器<br>PFXZCBADTM1*7           1         +           1         -           1         6           3C         1                                                                                                    |                                                                   | 31 | +                                                             |               |  |  |
| GP-4201T(COM1)         Pro-face 制造的 GP4000 RS-422 转换适配器<br>PFXZCBADTM1*7           3J         +           自备电缆         3C                                                                                                    | GP4000 <sup>*5</sup> (COM2)                                       |    | YASKAWA CONTROLS CO., LTD 制造的电缆<br>FADHOWA-50(0.5m)           |               |  |  |
| +       自备电缆       3C     自备电缆                                                                                                    | GP-4201T(COM1)                                                    | ЗJ | Pro-face 制造的 GP4000 RS-422 转换适配器<br>PFXZCBADTM1 <sup>*7</sup> |               |  |  |
| 3C 自备电缆                                                                                                    |                                                                   |    | │                                                             |               |  |  |
|                                                                                                    |                                                                   | 3C | 自备电缆                                                          |               |  |  |

\*1 除 AGP-3302B 以外的所有 GP3000 机型。

- \*2 除 AST-3211A 和 AST-3302B 以外的所有 ST 机型。
- \*3 只能使用支持 RS-422/485(4 线 ) 通讯方式的串口。 <sup>②●</sup>■ IPC 的串口(第 6 页)
- \*4 除 GP-3200 系列和 AGP-3302B 以外的所有 GP3000 机型。
- \*5 除 GP-4100 系列、 GP-4\*01TM、 GP-4201T 和 GP-4\*03T 以外的所有 GP4000 机型。
- \*6 当使用 GP3000/ST3000/LT3000 RS-422 转换适配器 (CA3-ADPTRM-01) 而不是 GP4000 RS-422 转 换适配器时,请参阅电缆接线图 3A。
- \*7 当使用 GP3000/ST3000/LT3000 RS-422 转换适配器 (CA3-ADPTRM-01) 而不是 GP4000 RS-422 转 换适配器时,请参阅电缆接线图 3B。

注 释 • 最大电缆长度为 30 米,但是,根据具体使用环境,即使电缆长度不超过 30 米,也可 能无法通讯。在使用前,请验证电缆能够正常通讯。

• 用 1:n 方式连接 Σ-V 系列时,需要将 "Wait To Send"设置为 100ms 或以上。

3A)

• 1:1 连接

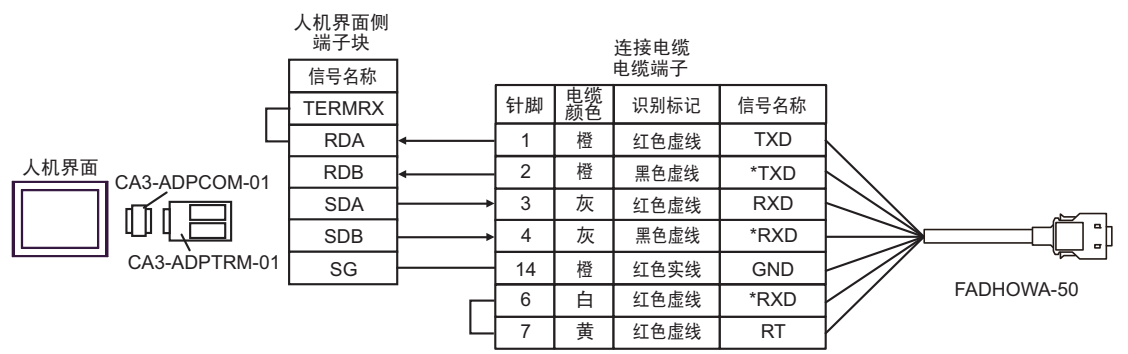

• 1:n 连接

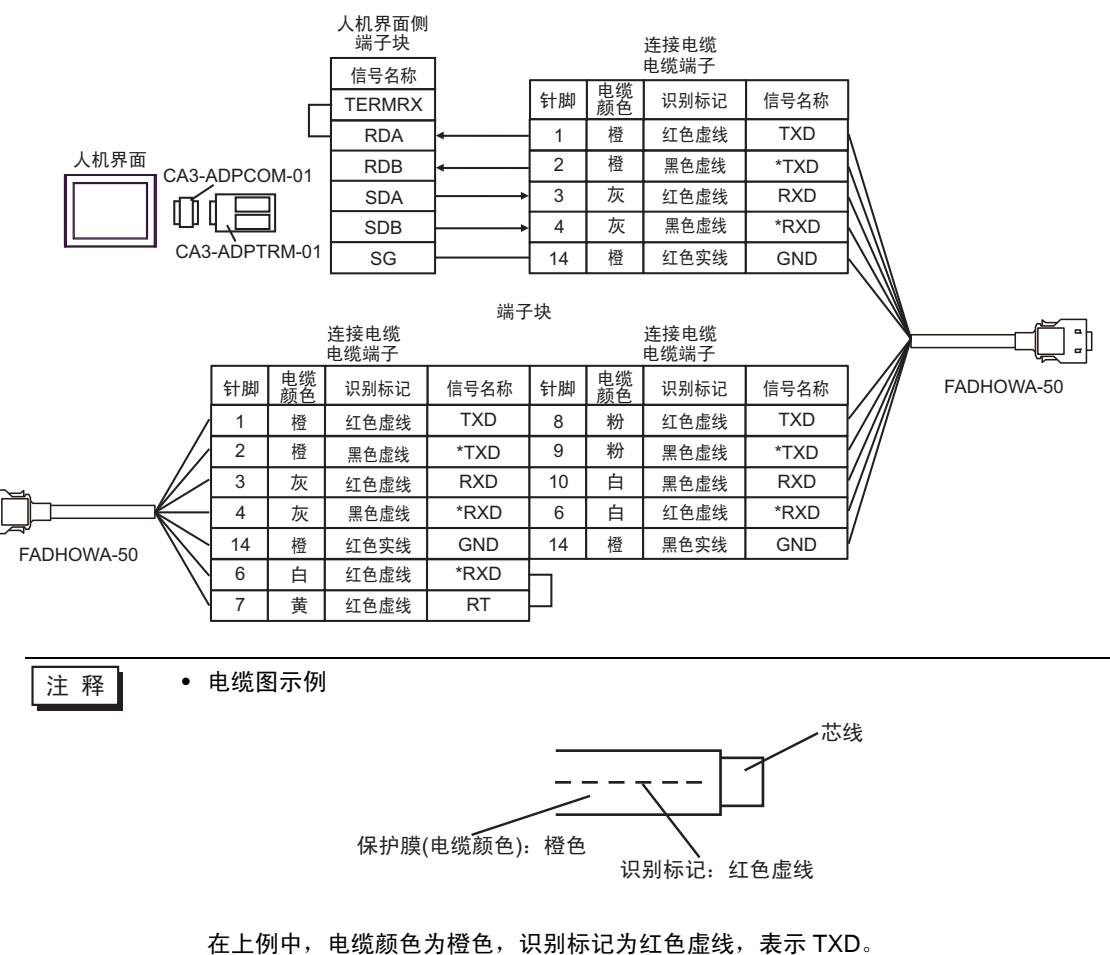

3B)

• 1:1 连接

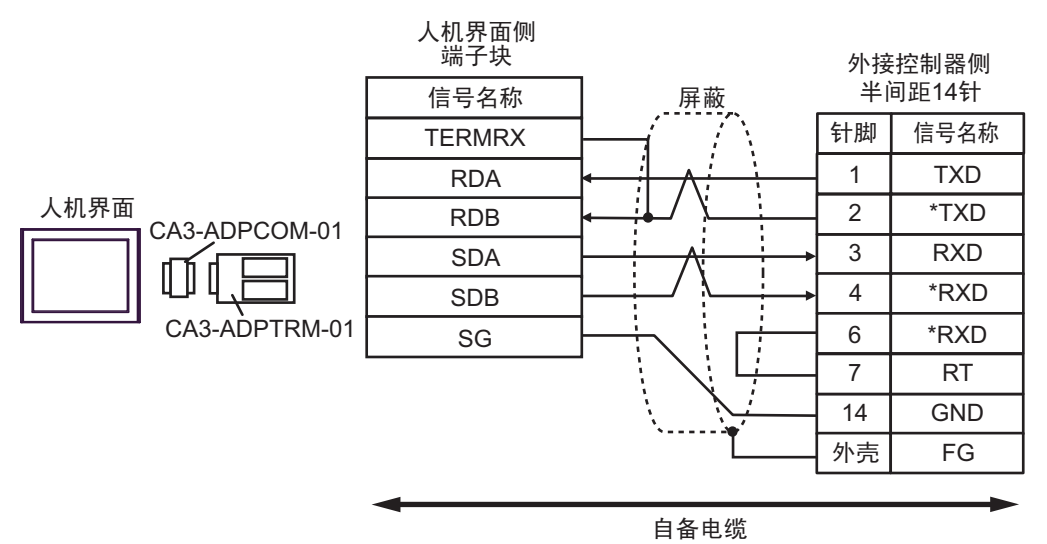

• 1:n 连接

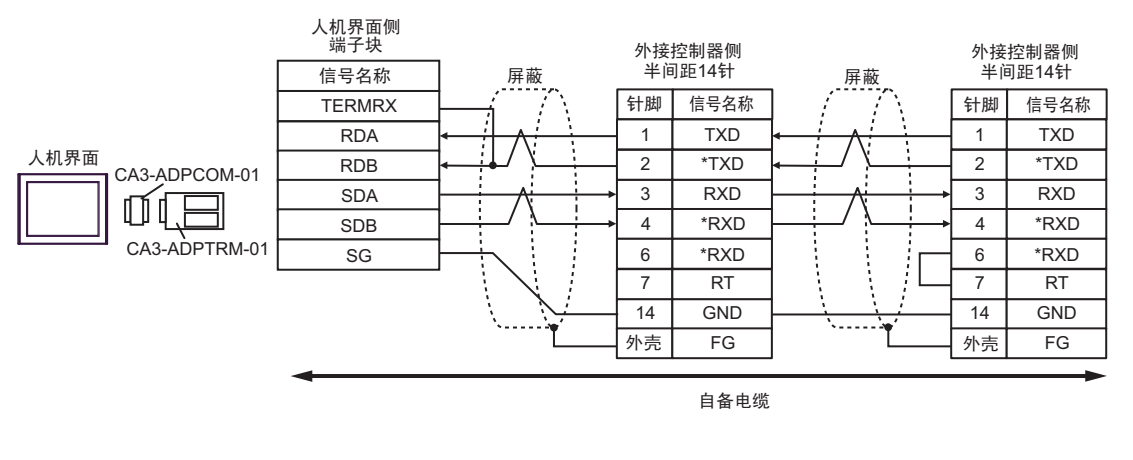

注释 • 外接控制器侧推荐使用以下接头和接头盒。 接头: HONDA TSUSHIN KOGYO CO., LTD. 制造的 HDR-E14MAG1+ 接头盒: HONDA TSUSHIN KOGYO CO., LTD. 制造的 HDR-E14LPA5 3C)

• 1:1 连接

| なきます。四              | 人朳<br>D-Sub | l界面侧<br>9针(凹型) | _屏蔽                                                                                                    | 外接<br>半间 | 控制器侧<br>可距14针 |
|---------------------|-------------|----------------|----------------------------------------------------------------------------------------------------|----------|---------------|
| 终端电阻<br>100Ω (1/2W) | 针脚          | 信号名称           |                                                                                                    | 针脚       | 信号名称          |
|                     | 1           | RDA            |                                                                                                    | 1        | TXD           |
| <u> </u>            | 2           | RDB            |                                                                                                    | 2        | *TXD          |
| 人机界面                | 3           | SDA            | $ \land \land \land \land \land \land \land \land \land \land \land \land \land \land \land \land \land \land \land$ | 3        | RXD           |
|                     | 7           | SDB            |                                                                                                    | 4        | *RXD          |
|                     | 5           | SG             |                                                                                                    | 6        | *RXD          |
|                     | 4           | ERA            |                                                                                                    | 7        | RT            |
|                     | 8           | CSA            |                                                                                                    | 14       | GND           |
|                     | 9           | ERB            |                                                                                                    | 外壳       | FG            |
|                     | 6           | CSB            |                                                                                                    |          |               |

#### • 1:n 连接

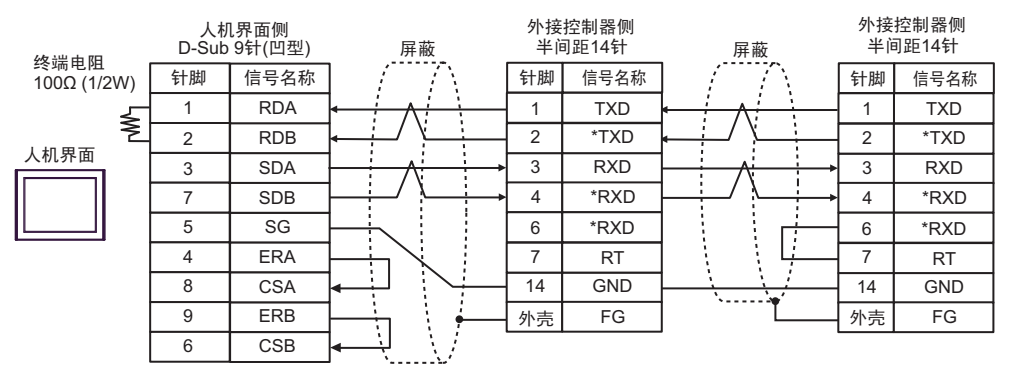

注 释

外接控制器侧推荐使用以下接头和接头盒。
 接头: HONDA TSUSHIN KOGYO CO., LTD. 制造的 HDR-E14MAG1+
 接头盒: HONDA TSUSHIN KOGYO CO., LTD. 制造的 HDR-E14LPA5

3D)

• 1:1 连接

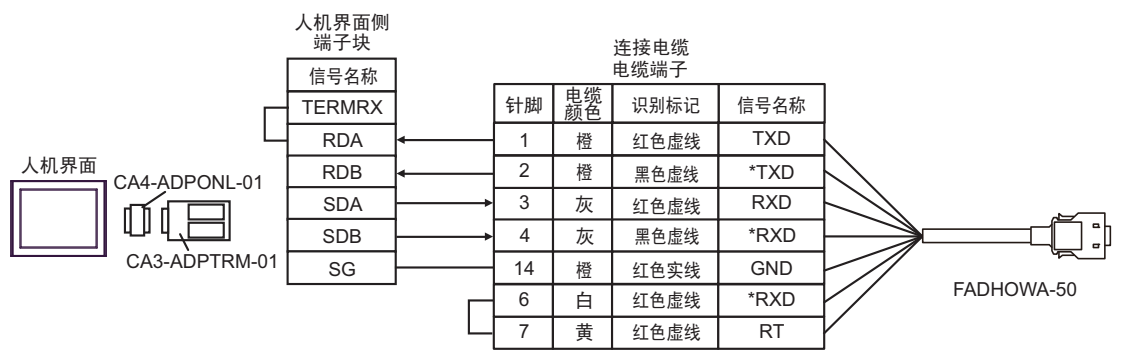

• 1:n 连接

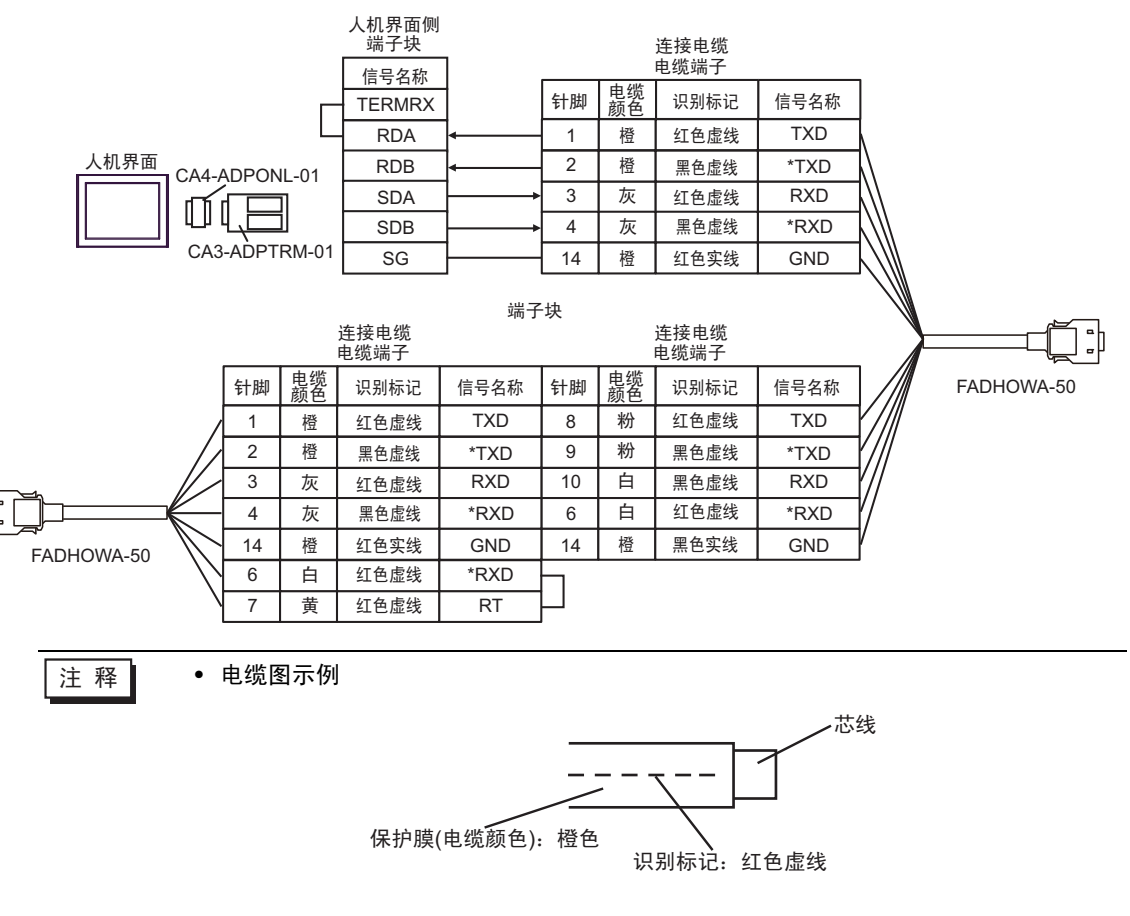

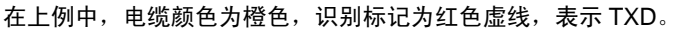

3E)

• 1:1 连接

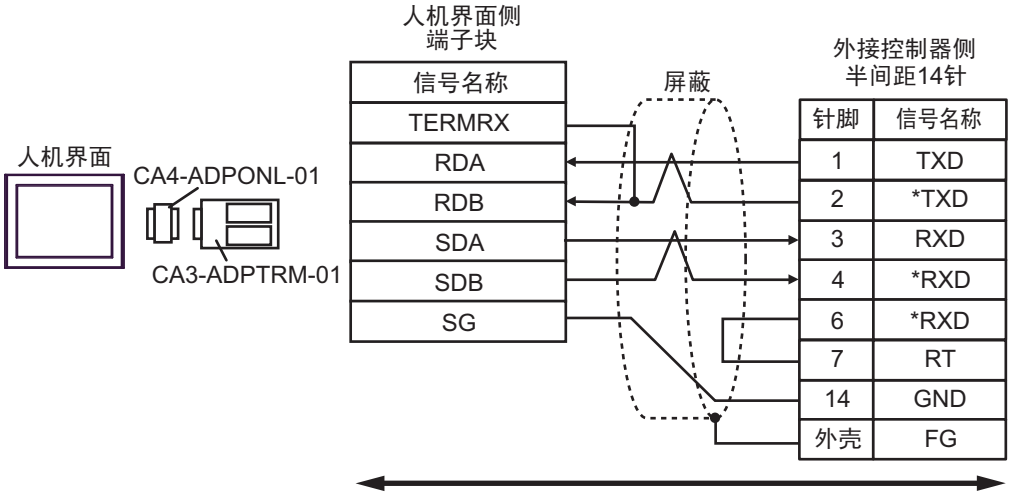

自备电缆

• 1:n 连接

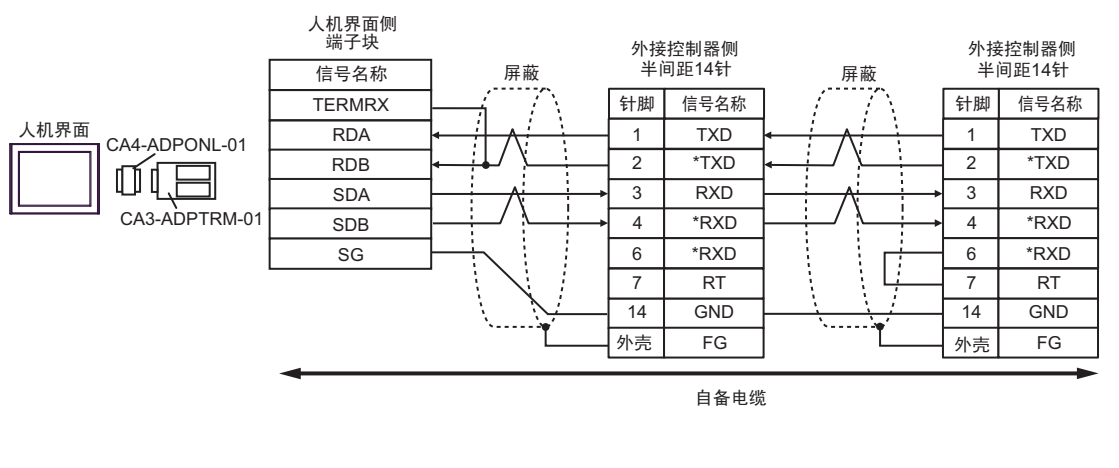

注 释

外接控制器侧推荐使用以下接头和接头盒。
 接头: HONDA TSUSHIN KOGYO CO., LTD. 制造的 HDR-E14MAG1+
 接头盒: HONDA TSUSHIN KOGYO CO., LTD. 制造的 HDR-E14LPA5

3F)

• 1:1 连接

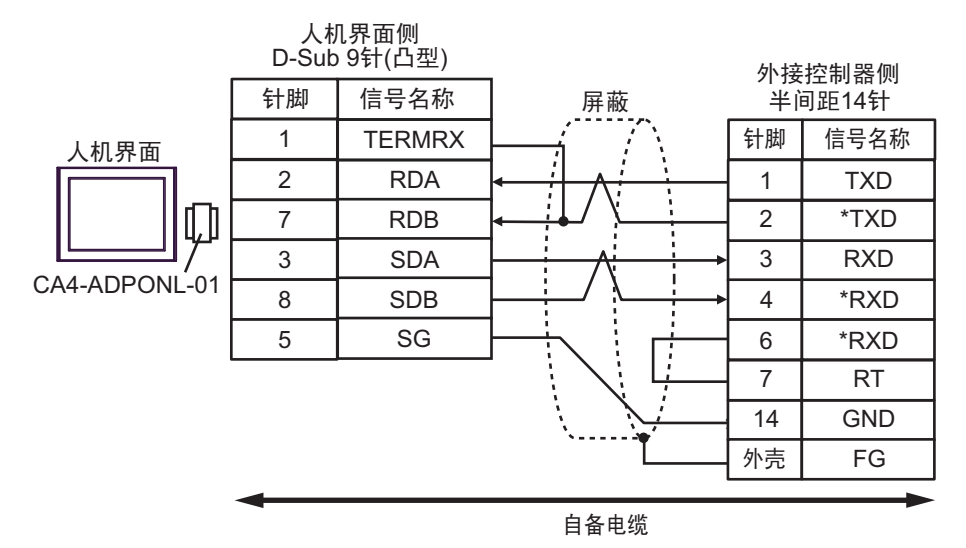

• 1:n 连接

注 释

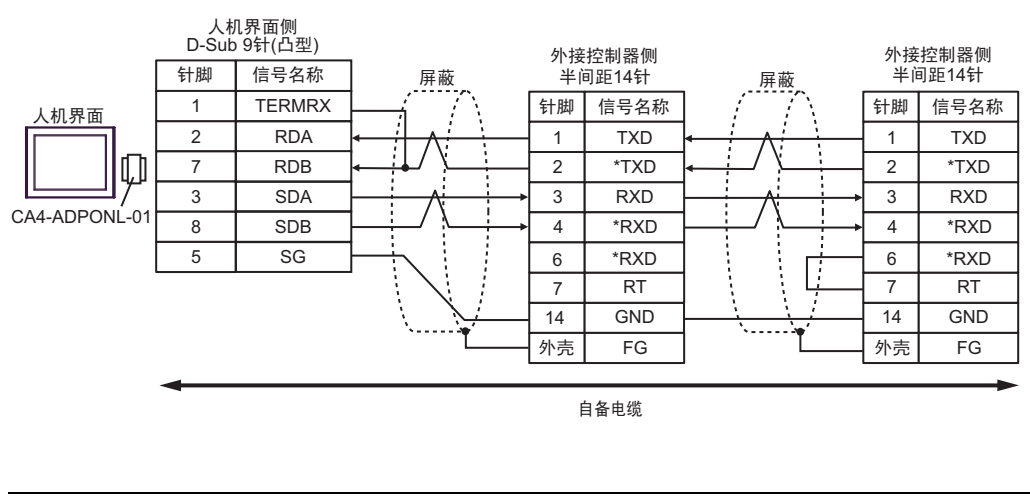

外接控制器侧推荐使用以下接头和接头盒。
 接头: HONDA TSUSHIN KOGYO CO., LTD. 制造的 HDR-E14MAG1+
 接头盒: HONDA TSUSHIN KOGYO CO., LTD. 制造的 HDR-E14LPA5

3G)

• 1:1 连接

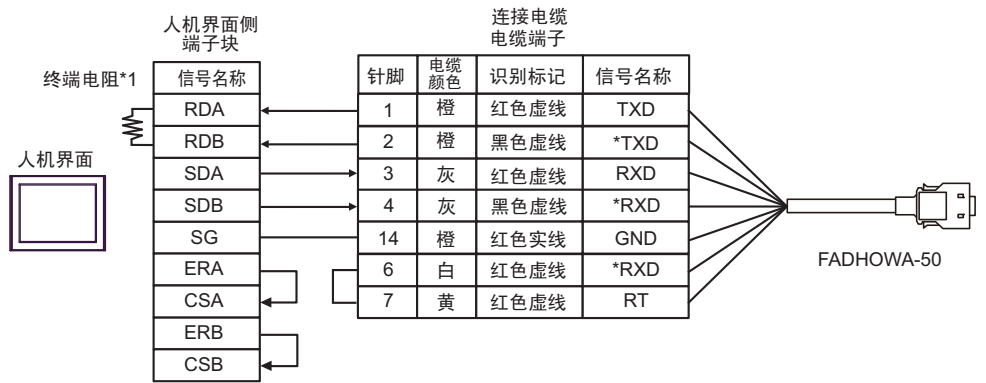

#### 1:n 连接

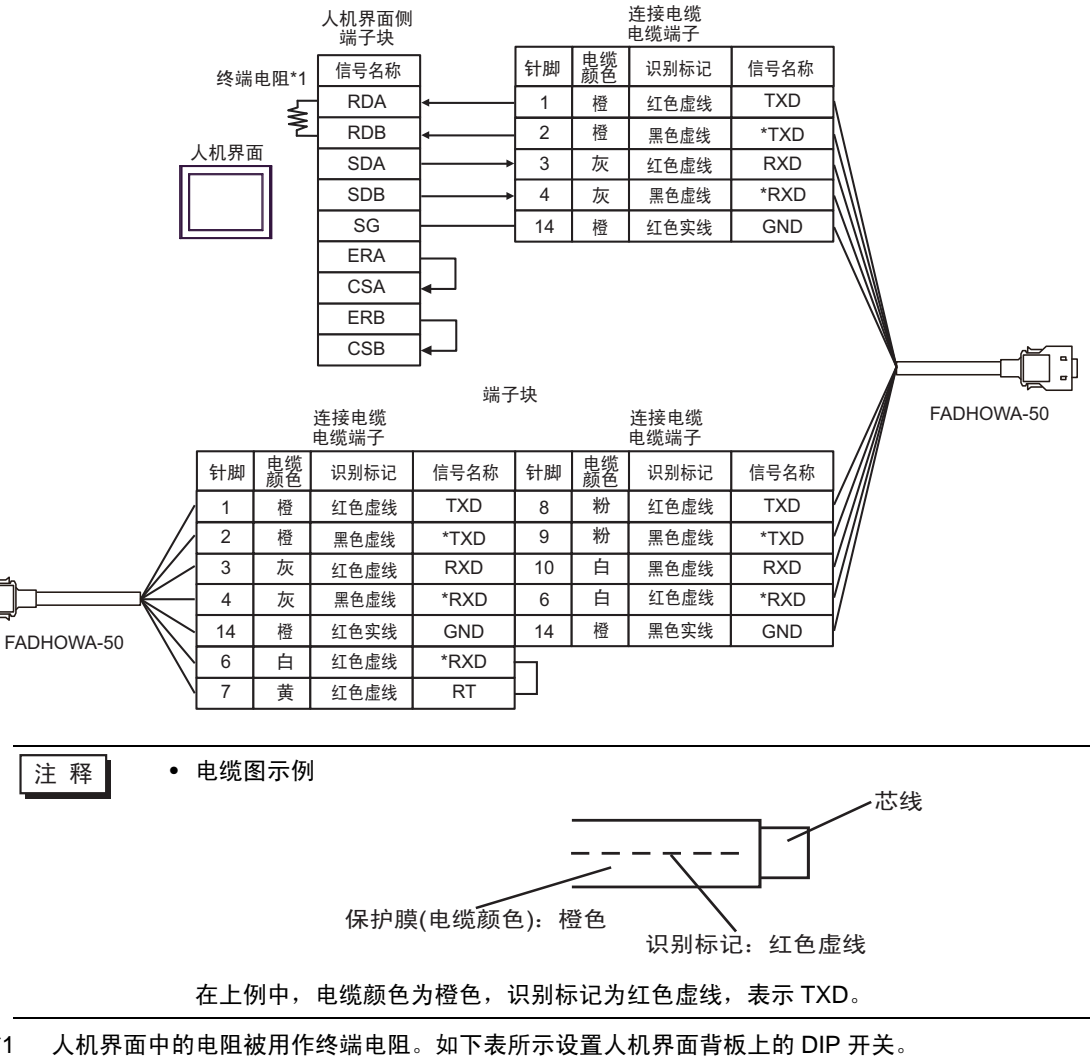

| 【扣用责由的由阳池用作物巡由阳  | 加下主任二次军士和田西北长上的DDT子    |
|------------------|------------------------|
| 入机乔用中的电阻放用作终端电阻。 | 如下衣削小位自入机乔间自救上的 DIF 开去 |

| DIP 开关编号 | 设定值 | DIP 开关编号 | 设定值 |
|----------|-----|----------|-----|
| 1        | OFF | 3        | ON  |
| 2        | OFF | 4        | ON  |

GP-Pro EX 控制器 /PLC 连接手册

\*1

3H)

• 1:1 连接

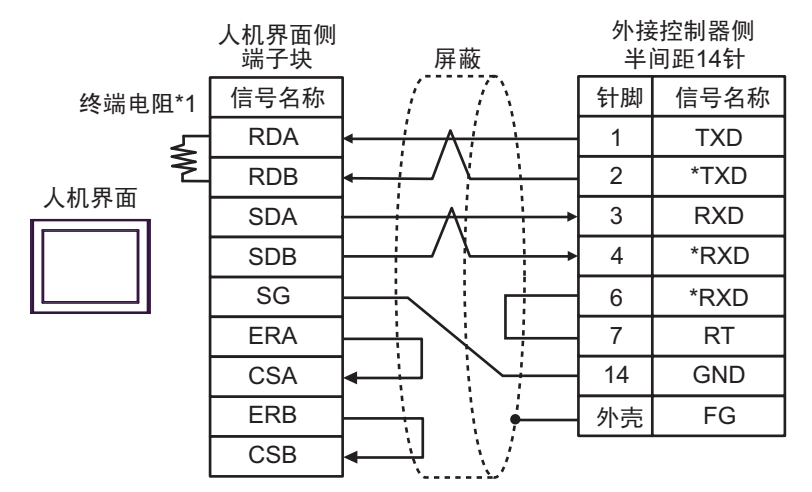

• 1:n 连接

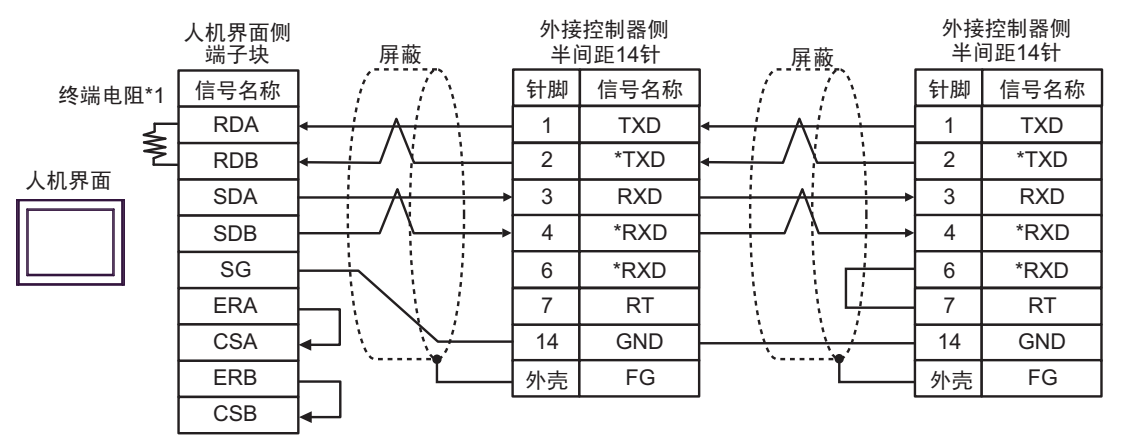

注 释

外接控制器侧推荐使用以下接头和接头盒。
 接头: HONDA TSUSHIN KOGYO CO., LTD. 制造的 HDR-E14MAG1+
 接头盒: HONDA TSUSHIN KOGYO CO., LTD. 制造的 HDR-E14LPA5

\*1 人机界面中的电阻被用作终端电阻。如下表所示设置人机界面背板上的 DIP 开关。

| DIP 开关编号 | 设定值 |
|----------|-----|
| 1        | OFF |
| 2        | OFF |
| 3        | ON  |
| 4        | ON  |

3I)

• 1:1 连接

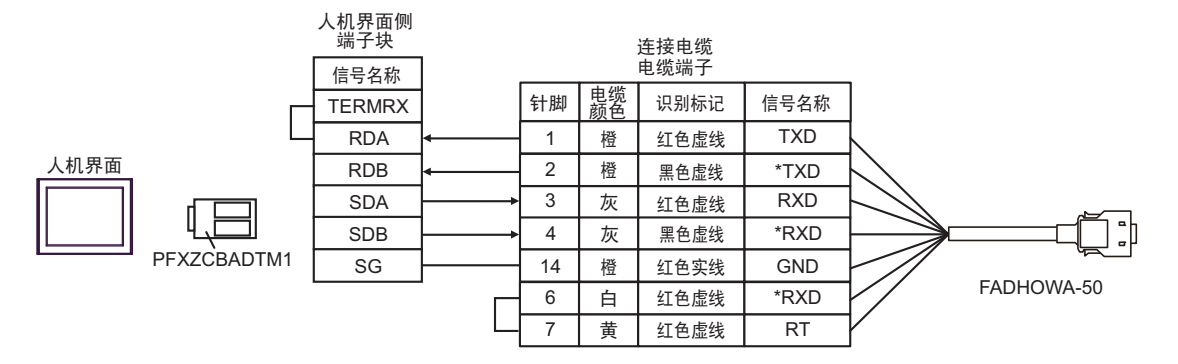

• 1:n 连接

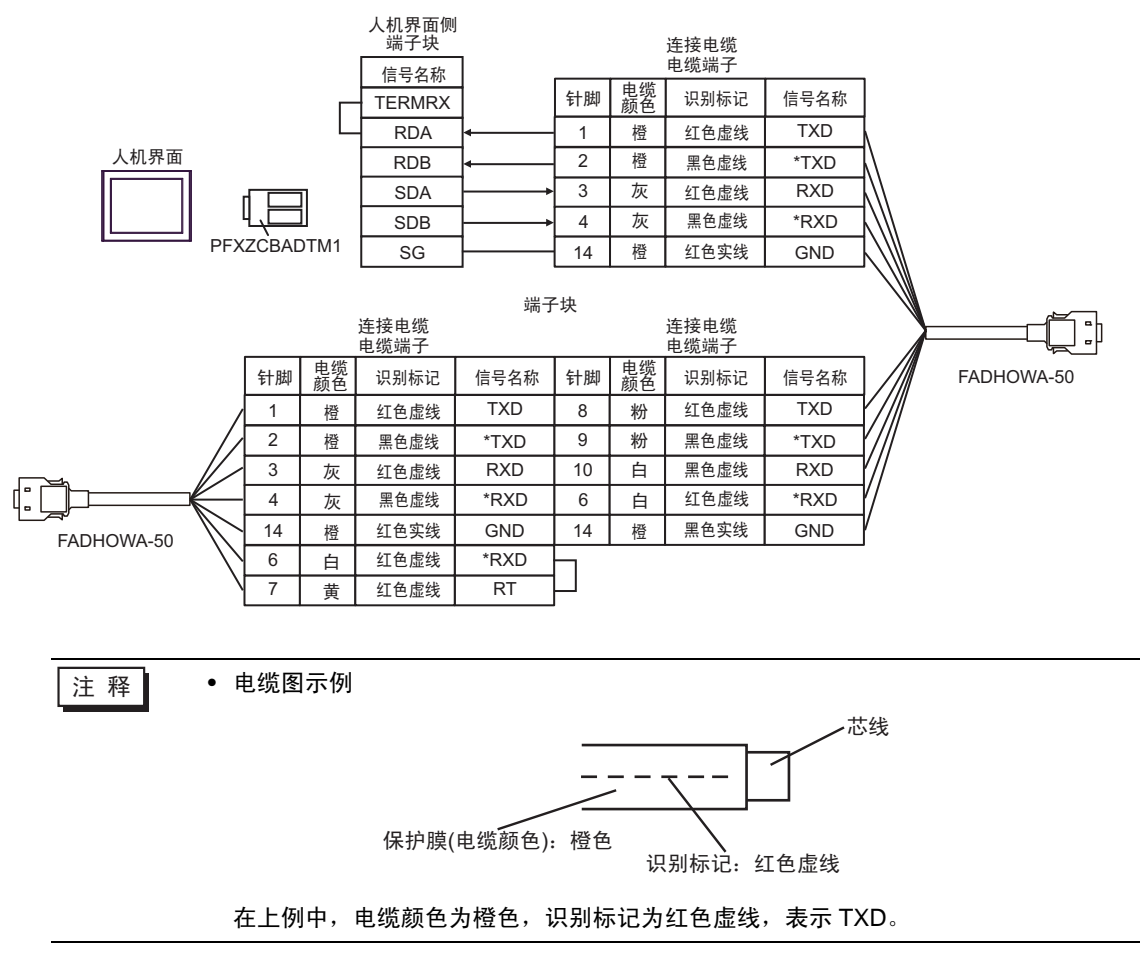

### 3J)

• 1:1 连接

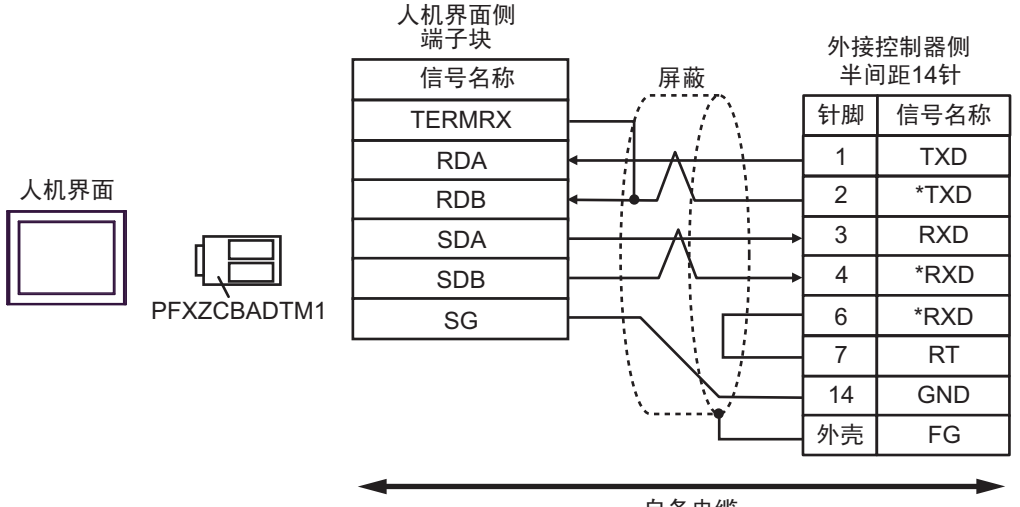

自备电缆

• 1:n 连接

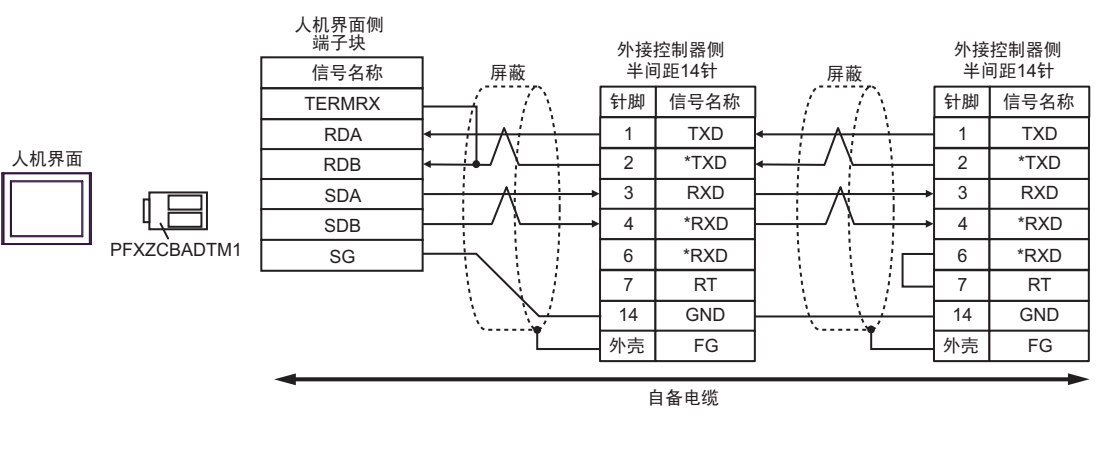

注释 • 外接控制器侧推荐使用以下接头和接头盒。 接头: HONDA TSUSHIN KOGYO CO., LTD. 制造的 HDR-E14MAG1+ 接头盒: HONDA TSUSHIN KOGYO CO., LTD. 制造的 HDR-E14LPA5

## 6 支持的寄存器

支持的寄存器地址范围如下表所示。请注意,实际支持的寄存器范围取决于所使用的外接控制器。请在您所使用的外接控制器手册中确认实际范围。

#### 6.1 变频器

□□□□: 该地址可被指定为系统区。

| 寄存器                | 位地址                 | 字地址         | 32 位  | 注释                 |
|--------------------|---------------------|-------------|-------|--------------------|
| 位寄存器 <sup>*1</sup> | BR0000.0 - BR195C.F |             | -     | *2                 |
| 寄存器 <sup>*1</sup>  |                     | 0000 - 195C | [L/H] | <sub>в і т</sub> F |

\*1 位寄存器和寄存器是相同的存储单元,但它们的位写入操作不同。请根据需要使用。

\*2 执行位写入时,人机界面先从外接控制器读取对应的字地址值,将字中指定的位置 ON,然后将结果返回外接控制器。注意,如果在人机界面读取外接控制器数据以及将数据写入外接控制器的同时,用梯形图程序写入字地址值,则可能无法写入正确的数据。向只写寄存器写入位时,请使用寄存器。向只写寄存器写入位时如果执行了读取命令,将发生通讯错误。

例) 变频器固定编号与 MEMOBUS 寄存器编号的对应关系

| 固定 名称<br>编号 名称 |            | 设罢                                                                                                    |                  | 法行由 | 控制方式 |               |               | MEMOBUS     |      |
|----------------|------------|----------------------------------------------------------------------------------------------------|------------------|-----|------|---------------|---------------|-------------|------|
|                | 名称         | 描述                                                                                                    | 这 <u>重</u><br>范围 | 默认值 | 改变   | 无 PG<br>的 V/f | 有 PG<br>的 V/f | 无 PG<br>的向量 | 寄存器  |
| A1-02          | 控制方<br>式选择 | 选择一种变频器控制方式。<br>0: 无 PG 的 V/f 控制<br>1: 有 PG 的 V/f 控制<br>2: 无 PG 的向量控制<br>选择 INITIALIZE 不能将控<br>制方式初始化。 | 0~2              | 0   | ×    | Q             | Q             | Q           | 102H |
| b1-01          | 频率命<br>令选择 | 选择频率命令输入方式。<br>0: 操作面板<br>1: 控制电路端子(模拟输入)<br>2: MEMOBUS 通讯<br>3: 自选卡<br>4: 脉冲柱输入                       | 0~4              | 1   | ×    | Q             | Q             | Q           | 180H |

- 对于可用于外接控制器的系统区,只能设置读取区的大小。有关读取区的信息,请参阅
   GP-Pro EX 参考手册。
- 有关系统数据区的信息,请参阅 GP-Pro EX 参考手册。
   GP-Pro EX 参考手册 "LS 区 (Direct Access 方式)"
- 请参阅手册前言部分的符号说明表。

<sup>②</sup> "手册符号和术语"

注 释 • 使用寄存器时,请将地址设置为对应于参数编号的 MEMOBUS 寄存器编号。详情请参阅 外接控制器手册。

### 6.2 Σ-V 系列

□ 可指定为系统区地址。

| 寄存器   | 位地址             | 字地址         | 32 位       | 备注    |
|-------|-----------------|-------------|------------|-------|
| 普通参数区 | 0000.0 - 0FFF.F | 0000 - 0FFF |            | *1 *2 |
| 临时参数区 | 1000.0 - 1FFF.F | 1000 - 1FFF | <u>[[]</u> | *1 *2 |
| 监视区   | E000.0 - EFFF.F | E000 - EFFF |            | *1 *2 |

\*1 写入字地址时,人机界面读取整个字,对定义的位执行置位操作,然后将新字的值返回外接控制器。在位写入过程中,如果梯形图程序也向该字地址写入数据,则最终写入的数据可能不正确。

\*2 以下地址为 32 位参数。读取或写入时请使用两个字。

普通参数区

020AH / 020EH / 0210H / 0212H / 0282H / 051BH / 0520H / 0522H / 0524H / 0526H / 0531H

临时参数区

120AH / 120EH / 1210H / 1212H / 1282H / 151BH / 1520H / 1522H / 1524H / 1526H / 1531H

监视区

E003H / E009H / E00EH / E010H / E012H / E016H / E01BH / E084H / E52AH / E52CH / E52EH / E530H / E532H / E534H / E536H / E538H / E53AH / E53CH / E601H / E603H / E605H / E705H / E707H / E110H / E120H / E130H

| 注 释 | <ul> <li>对于可用于外接控制器的系统区,只能设置读取区的大小。有关读取区大小的信息,<br/>请参阅 GP-Pro FX 参考手册。</li> </ul> |
|-----|-----------------------------------------------------------------------------------|
|     | • 右关系统区的信息、请参阅 GP-Pro FX 参考手册                                                     |
|     |                                                                                   |
|     | S <sup>™</sup> GP-Pro EX 参考手册 "LS 区 (Direct Access 万式 )″                          |
|     | • 请参阅手册前言部分的符号说明表。                                                                |
|     | <sup>②予</sup> "手册符号和术语"                                                           |

■ 普通参数区

该区用于映射外接控制器的用户常量参数。寄存器编号定义为 Pn 编号加偏移值。普通参数区的偏移值 为 0000H。

有关 Pn 编号和寄存器映射的详情,请参阅外接控制器的手册。

| 操作 | 描述                                                                                                    |
|----|----------------------------------------------------------------------------------------------------|
| 读取 | 读取 RAM 等非保持存储器的值。不能读取 EEPROM 等保持性存储器的值。                                                                                                    |
| 写入 | 写入 数值到 RAM 等非保持性存储器和 EEPROM 等保持性存储器。                                                                                                    |
|    |                                                                                                    |
| 注释 | <ul> <li>不能对不同的寄存器组执行连续读取或连续写入。<br/>例如:如果连续读取或写入 07FFH~0800H,将显示错误消息"Data Consistency<br/>Error (33H)"或"Access Denied Error (31H)"。</li> <li>如果指定了不存在的寄存器编号,将显示错误消息"Access Denied Error (31H)"。</li> </ul> |

## ■ 临时参数区

该区用于映射外接控制器的用户常量参数。寄存器编号定义为 Pn 编号加偏移值。临时参数区的偏移值 为 1000H。

有关 Pn 编号和寄存器映射的详情,请参阅外接控制器的手册。

| 操作 | 描述                 |
|----|--------------------|
| 读取 | 读取 RAM 等非保持存储器的值。  |
| 写入 | 向 RAM 等非保持性存储器写入值。 |

由于写入临时参数区是在非保持性存储器 (如 RAM)上进行的,因此当外接控制器关机时,数值将被清除。

对于那些需要向存储器执行大量写入操作的情况,如伺服器微调,在临时参数区执行操作有以下优点。

- 可延长保持性存储器的寿命。
- 可缩短处理时间。

| 注 释 | • 不能对不同的寄存器组执行连续读取或连续写入。                                               |   |  |  |  |  |  |  |
|-----|------------------------------------------------------------------------|---|--|--|--|--|--|--|
|     | 例如:如果连续读取或写入 07FFH~0800H,将显示错误消息 "Data Consistency                     |   |  |  |  |  |  |  |
|     | Error (33H)"或"Access Denied Error (31H)"。                              |   |  |  |  |  |  |  |
|     | <ul> <li>如果指定了不存在的寄存器编号,将显示错误消息 "Access Denied Error (31H)"</li> </ul> | 0 |  |  |  |  |  |  |

### ■ 监视区

该区用于参考 External Device 上的内部信息 (如运行状态、报警状态和各种状态标志)。通过参考某寄存器编号的值,可查看 External Device 的状态。在 External Device 运行的过程中,寄存器值不断发生变化。

| 寄存器<br>编号 | 名称                | 单位                  | 寄存器<br>数量 | 符号 | 注释    |
|-----------|-------------------|---------------------|-----------|----|-------|
| E000H     | 中41 选持 / 投动速度     | 旋转:分钟 <sup>-1</sup> | 1         | s  | Un000 |
| Looon     | 巴机旋转/杨幼还反         | 线性: mm/s            |           | 0  |       |
| E001H     | 会老海南              | 旋转:分钟 <sup>-1</sup> | 1         | s  |       |
| Loom      | <i>'多</i> 5 还 反   | 线性: mm/s            | I         | Ŭ  |       |
| E002H     | 内转矩 / 推力参考        | %                   | 1         | S  | Un002 |
| E003H     | 旋转角 1(从原点开始的脉冲数)  | 脉冲                  | 2         | U  | Un003 |
| E005H     | 旋转角 2( 从原点开始的角度 ) | 度                   | 1         | U  | Un004 |
| E006H     | 输入信号监视            | -                   | 1         | -  | Un005 |
| E007H     | 输出信号监视            | -                   | 1         | -  | Un006 |
| E008H     | 输入参考脉冲速度          | 旋转:分钟 <sup>-1</sup> | 1         | S  | Un007 |
| LOODIT    |                   | 线性: mm/s            |           |    |       |
| E009H     | 位置错误计数器           | 参考单位                | 2         | S  | Un008 |
| E00BH     | 累计负载率             | %(10 秒周期 )          | 1         | U  | Un009 |
| E00CH     | 再生负载率             | %(10 秒周期 )          | 1         | U  | Un00A |
| E00DH     | 动态制动能耗            | %(10 秒周期 )          | 1         | U  | Un00B |

| 寄存器<br>编号 | 名称                 | 单位      | 寄存器<br>数量 | 符号 | 注释              |
|-----------|--------------------|---------|-----------|----|-----------------|
| E00EH     | 输入参考脉冲计数器 (32 位)   | 脉冲      | 2         | S  | Un00C           |
| E010H     | 反馈脉冲计数器 (32 位 )    | 脉冲      | 2         | S  | Un00D           |
| E012H     | 全闭环反馈脉冲计数器 (32 位 ) | 脉冲      | 2         | S  | Un00E           |
| E016H     | 总运行时间              | 100ms   | 2         | U  | Un012           |
| E018H     | 最大电机速度上限           | mm/s    | 1         | U  | Un010(仅适用于线性电机) |
| E019H     | 分割脉冲输出设置的上限        | 脉冲 / 间隔 | 1         | U  | Un010(仅适用于线性电机) |
| E01AH     | 磁极传感器信息            | -       | 1         | -  | Un011           |
| E01BH     | 反馈脉冲计数器            | 参考单位    | 2         | S  | Un013           |
| E01DH     | 有效增益设定值            | -       | 1         | U  | Un014           |
| E01EH     | 安全 I/O 信号监视        | -       | 1         | -  | Un015           |
| E084H     | 线性刻度间隔             | pm      | 2         | U  | Un084           |
| E086H     | 线性刻度间隔标度指数         | 10 的幂   | 1         | S  | Un085           |
| E500H     | 报警历史报警代码 = 0       | 代码      | 1         | U  | Fn000-0         |
| E501H     | 报警历史报警代码 = 1       | 代码      | 1         | U  | Fn000-1         |
| E502H     | 报警历史报警代码 = 2       | 代码      | 1         | U  | Fn000-2         |
| E503H     | 报警历史报警代码 = 3       | 代码      | 1         | U  | Fn000-3         |
| E504H     | 报警历史报警代码 = 4       | 代码      | 1         | U  | Fn000-4         |
| E505H     | 报警历史报警代码 = 5       | 代码      | 1         | U  | Fn000-5         |
| E506H     | 报警历史报警代码 = 6       | 代码      | 1         | U  | Fn000-6         |
| E507H     | 报警历史报警代码 = 7       | 代码      | 1         | U  | Fn000-7         |
| E508H     | 报警历史报警代码 = 8       | 代码      | 1         | U  | Fn000-8         |
| E509H     | 报警历史报警代码 = 9       | 代码      | 1         | U  | Fn000-9         |
| E50AH     | 当前报警信息             | 代码      | 1         | U  |                 |
| E51BH     | 伺服运行状态             | -       | 1         | U  |                 |
| E51CH     | 控制模式状态             | -       | 1         | U  |                 |
| E52AH     | 报警历史时间戳编号=0        | 100ms   | 2         | U  |                 |
| E52CH     | 报警历史时间戳编号 = 1      | 100ms   | 2         | U  |                 |
| E52EH     | 报警历史时间戳编号 = 2      | 100ms   | 2         | U  |                 |
| E530H     | 报警历史时间戳编号 = 3      | 100ms   | 2         | U  |                 |
| E532H     | 报警历史时间戳编号 = 4      | 100ms   | 2         | U  |                 |
| E534H     | 报警历史时间戳编号 = 5      | 100ms   | 2         | U  |                 |
| E536H     | 报警历史时间戳编号 = 6      | 100ms   | 2         | U  |                 |
| E538H     | 报警历史时间戳编号 = 7      | 100ms   | 2         | U  |                 |
| E53AH     | 报警历史时间戳编号 = 8      | 100ms   | 2         | U  |                 |
| E53CH     | 报警历史时间戳编号 = 9      | 100ms   | 2         | U  |                 |

输入信号监视 (E006H)
 模拟 / 脉冲接口类型 / 命令选项卡接口类型

| 位 | 状态信号        | 逻辑                       | Un 编号  |
|---|-------------|--------------------------|--------|
| 0 | SI0(CN1-40) | 0 = Lo(关闭)<br>1 = Hi(打开) |        |
| 1 | SI1(CN1-41) | 0 = Lo(关闭)<br>1 = Hi(打开) |        |
| 2 | SI2(CN1-42) | 0 = Lo(关闭)<br>1 = Hi(打开) |        |
| 3 | SI3(CN1-43) | 0 = Lo(关闭)<br>1 = Hi(打开) | Un005  |
| 4 | SI4(CN1-44) | 0 = Lo(关闭)<br>1 = Hi(打开) | 011000 |
| 5 | SI5(CN1-45) | 0 = Lo(关闭)<br>1 = Hi(打开) |        |
| 6 | SI6(CN1-46) | 0 = Lo(关闭)<br>1 = Hi(打开) |        |
| 7 | SEN(CN1-4)  | 0 = Lo<br>1 = Hi         |        |

#### • 输出信号监视 (E007H)

模拟 / 脉冲接口类型 / 命令选项卡接口类型

| 位 | 状态信号           | 逻辑                             | Un 编号 |
|---|----------------|--------------------------------|-------|
| 0 | ALM(CN1-31,32) | 0 = Lo ( 关闭 )<br>1 = Hi ( 打开 ) |       |
| 1 | SO1(CN1-25,26) | 0 = Lo(关闭)<br>1 = Hi(打开)       |       |
| 2 | SO2(CN1-27,28) | 0 = Lo(关闭)<br>1 = Hi(打开)       |       |
| 3 | SO3(CN1-29,30) | 0 = Lo(关闭)<br>1 = Hi(打开)       | Un006 |
| 4 | ALO1(CN1-37)   | 0 = Lo(关闭)<br>1 = Hi(打开)       |       |
| 5 | ALO2(CN1-38)   | 0 = Lo(关闭)<br>1 = Hi(打开)       |       |
| 6 | ALO3(CN1-39)   | 0 = Lo(关闭)<br>1 = Hi(打开)       |       |
| 7 | 保留             |                                |       |

#### • 安全 I/O 信号监视 (E01EH)

| 位   | 状态信号            | 逻辑                       | Un 编号 |
|-----|-----------------|--------------------------|-------|
| 0   | /HWBB1(CN8-3,4) | 0 = Lo(关闭)<br>1 = Hi(打开) |       |
| 1   | /HWBB2(CN8-5,6) | 0 = Lo(关闭)<br>1 = Hi(打开) | Un015 |
| 2~7 | 保留              |                          |       |

注 释

• /HWBB1 和 /HWBB2 仅在未连接安全选配卡时有效。如果连接了安全选配卡,它们将 不确定。

• 伺服运行状态 (E51BH)

| 读取    | 描述                 |
|-------|--------------------|
| 0000H | 保留(初始状态)           |
| 0001H | 发生报警 (A.***)       |
| 0002H | 硬连线基极封锁 (HWBB)     |
| 0003H | 禁止正向 / 反向运行 (PTNT) |
| 0004H | 禁止正向运行 (P-OT)      |
| 0005H | 禁止反向运行 (N-OT)      |
| 0006H | 基极封锁 (BB)          |
| 0007H | 基极启用 (RUN)         |
| 0008H | 磁极检测 (PDET)        |

• 控制模式状态 (E51CH)

| 读取    | 描述     |
|-------|--------|
| 0000H | 速度控制模式 |
| 0001H | 位置控制模式 |
| 0002H | 转矩控制模式 |

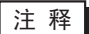

JOG 驱动模式、原点搜索模式和内部设定速度控制模式变为速度控制模式。
编程 JOG 驱动模式、高级自动调整模式和简单 FFT 模式变为位置控制模式。

# 7 寄存器和地址代码

为数据显示器或其他部件设置"控制器类型和地址"时,请使用寄存器代码和地址代码。

7.1 变频器

| 寄存器 | 寄存器名称 | 寄存器代码 (HEX) | 地址代码 |
|-----|-------|-------------|------|
| 寄存器 | -     | 0000        | 字地址  |

## **7.2** Σ-V 系列

| 寄存器   | 寄存器名称 | 寄存器代码 (HEX) | 地址代码 |
|-------|-------|-------------|------|
| 普通参数区 | 0     | 0000        | 字地址  |
| 临时参数区 | 1     | 0001        | 字地址  |
| 监视区   | E     | 0009        | 字地址  |

# 8 错误消息

错误消息在人机界面上显示如下: "代码: 控制器名称: 错误消息 (错误发生位置)"。各描述如下所示。

| 项目     | 描述                                                                                                    |
|--------|----------------------------------------------------------------------------------------------------|
| 代码     | 错误代码                                                                                                    |
| 控制器名称  | 发生错误的外接控制器的名称。控制器名称是用 GP-Pro EX 设置的外接控制器的<br>名称。 ( 初始设置为 [PLC1])                                               |
| 错误消息   | 显示与发生的错误有关的消息。                                                                                                 |
|        | 显示发生错误的外接控制器的 IP 地址或寄存器地址,或从外接控制器收到的错误<br>代码。                                                                  |
| 错误发生位置 | 注 释<br>• 收到的错误代码显示为:"十进制数 [ 十六进制数 ]"。<br>• 寄存器地址显示为:"地址:寄存器地址"。<br>• IP 地址显示为:"IP 地址 ( 十进制 ):MAC 地址 ( 十六进制 )"。 |

#### 错误消息示例

"RHAA035: PLC1: Error has been responded for device write command (Error Code: 1[01H])"

• 有关错误代码的更多详情,请参阅您的外接控制器手册。 注 释 • 有关驱动程序常见错误消息的详情,请参阅"维护/故障排除手册"中的"与人机界 面相关的错误"。

#### ◆ 特定于外接控制器的错误代码(变频器)

| 错误代码 | 描述             |
|------|----------------|
| 02H  | 无效寄存器编号        |
| 21H  | 数据设置错误         |
| 22H  | 写入模式错误         |
| 23H  | 主电路欠压 (UV) 时写入 |
| 24H  | 常量处理过程中发生写入错误  |

◆特定于外接控制器的错误代码 (Σ-V 系列)

| 错误代码 | 描述                                                                                    |
|------|---------------------------------------------------------------------------------------|
| 01H  | 功能代码错误<br>• 不支持该功能代码或子功能代码。                                                           |
| 02H  | 寄存器编号错误<br>• 访问的寄存器编号未经注册。                                                            |
| 03H  | 数据数量错误 <ul> <li>读/写数据数量不在1到最大值(由各机型定义)之间。</li> <li>消息中的数据数量与写入模式中定义的数量不一致。</li> </ul> |
| 30H  | 寄存器编号错误(高级)<br>● 访问的寄存器编号未经注册。                                                        |
| 31H  | 访问受限<br>• 不允许访问指定的寄存器。                                                                |
| 32H  | 超出设置范围<br>写入的数值超出了允许范围的上 / 下限。                                                        |
| 33H  | 数据一致性错误 <ul> <li>试图访问的寄存器在专为多寄存器访问保留的范围之内。</li> <li>试图访问超出寄存器组的多个寄存器。</li> </ul>      |
| 34H  | 条件错误<br>• 因寄存器指定条件而无法处理命令消息的内容。                                                       |
| 35H  | 竞争错误<br>• 无法处理,因为另一个处理正在进行中(其他通道可能具有优先权)。                                             |